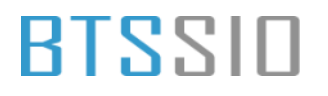

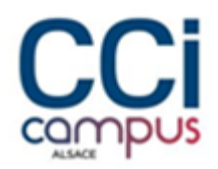

### Projet « NOVA-LINK » -BTS SIO 2025 Option SISR -DOCUMENTAION TECHNIQUE

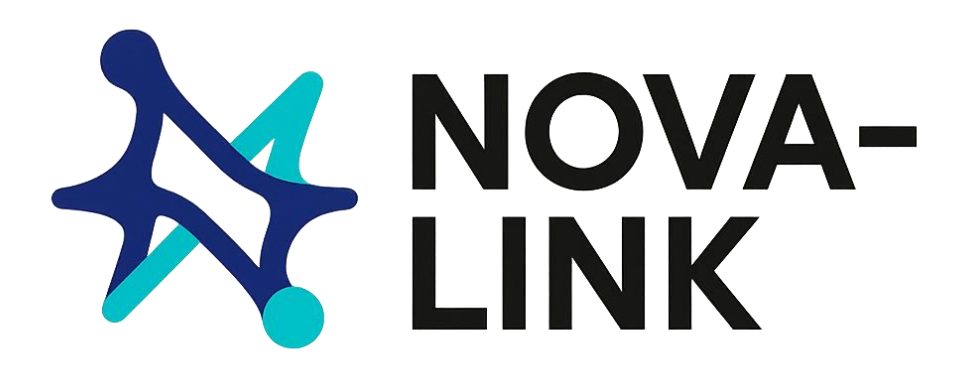

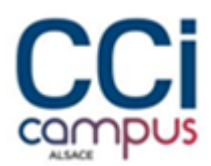

### Documentation technique projet NOVA-LINK

### Table des matières

| Documentation technique projet M2i1                                                                                                    |
|----------------------------------------------------------------------------------------------------|
| Mise en place de PfSense2                                                                                                    |
| Installation2                                                                                                    |
| Configuration6                                                                                                    |
| Création du tunnel VPN9                                                                                                    |
| Configuration du pare-feu14                                                                                                    |
| Installation de l'AD, DNS, DHCP16                                                                                                    |
| Configuration de l'IP BONDING16                                                                                                    |
| Installation de l'AD20                                                                                                    |
| Installation du DHCP28                                                                                                    |
| Installation et configuration de DFS/R36                                                                                                    |
| Création du partage37                                                                                                    |
| Mise en place des droits sur les dossiers41                                                                                                    |
| Réplication des données43                                                                                                    |
|                                                                                                    |
| Mise en place de TrueNas48                                                                                                    |
| Mise en place de TrueNas       48         Installation       48                                                                                                    |
| Mise en place de TrueNas       48         Installation       48         Création du volume       51                                                                                                    |
| Mise en place de TrueNas       48         Installation       48         Création du volume       51         Configuration du partage ISCSI       53                                                                                                    |
| Mise en place de TrueNas       48         Installation       48         Création du volume       51         Configuration du partage ISCSI       53         Ajout du disque sur le serveur       56                                                                                                    |
| Mise en place de TrueNas       48         Installation       48         Création du volume       51         Configuration du partage ISCSI       53         Ajout du disque sur le serveur       56         Mise en place de ShadowCopy       57                                                                                                    |
| Mise en place de TrueNas48Installation48Création du volume51Configuration du partage ISCSI53Ajout du disque sur le serveur56Mise en place de ShadowCopy57Mise en place des GPO59                                                                                                    |
| Mise en place de TrueNas48Installation48Création du volume51Configuration du partage ISCSI53Ajout du disque sur le serveur56Mise en place de ShadowCopy57Mise en place des GPO59Mappage des lecteurs59                                                                                                    |
| Mise en place de TrueNas48Installation48Création du volume51Configuration du partage ISCSI53Ajout du disque sur le serveur56Mise en place de ShadowCopy57Mise en place des GPO59Mappage des lecteurs59Papier peint du bureau61                                                                                                    |
| Mise en place de TrueNas48Installation48Création du volume51Configuration du partage ISCSI53Ajout du disque sur le serveur56Mise en place de ShadowCopy57Mise en place des GPO59Mappage des lecteurs59Papier peint du bureau61Redirection des dossiers personnels65                                                                                          |
| Mise en place de TrueNas48Installation48Création du volume51Configuration du partage ISCSI53Ajout du disque sur le serveur56Mise en place de ShadowCopy57Mise en place des GPO59Mappage des lecteurs59Papier peint du bureau61Redirection des dossiers personnels65Interdire l'accès aux paramètres66                                                        |
| Mise en place de TrueNas48Installation48Création du volume51Configuration du partage ISCSI53Ajout du disque sur le serveur56Mise en place de ShadowCopy57Mise en place des GPO59Mappage des lecteurs59Papier peint du bureau61Redirection des dossiers personnels65Interdire l'accès aux paramètres66Bloquer les ports USB67                                 |
| Mise en place de TrueNas48Installation48Création du volume51Configuration du partage ISCSI53Ajout du disque sur le serveur56Mise en place de ShadowCopy57Mise en place des GPO59Mappage des lecteurs59Papier peint du bureau61Redirection des dossiers personnels65Interdire l'accès aux paramètres66Bloquer les ports USB67Masquer et bloquer le disque C68 |

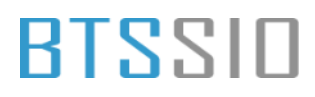

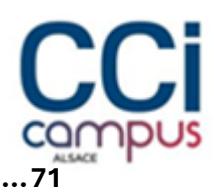

#### Mise en place de la sauvegarde Windows serveur.....

### Mise en place de PfSense

#### Installation

• Au commencement de l'installation, vous pourrez accepter le contrat de licence.

pfSense Installer <u>Copyright and distribution notice</u> pfSense is Copyright 2004-2020 Rubicon Communications, LLC (Netgate). pfSense is a federally registered trademark of Electric Sheep Fencing, LLC. Any unauthorized use of this trademark is prohibited by state and federal law and international law. Refer to our Trademark Usage Guidelines for how to properly use the marks. All rights reserved. Absolutely No Commercial Distribution Is Allowed. <u>Caccept</u>

• Installez ensuite la distribution.

| nstall                           | Install pf                 | Sense                                                          |
|----------------------------------|----------------------------|----------------------------------------------------------------|
| escue Shell<br>ecover config.xml | Launch a sl<br>Recover com | hell for rescue operations<br>nfig.xml from a previous install |
|                                  |                            |                                                                |
|                                  |                            |                                                                |
| K                                | <mark>DK &gt;</mark>       | <cancel></cancel>                                              |

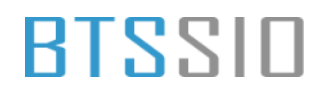

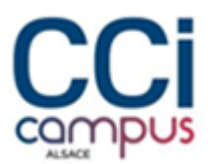

• Choisissez les paramètres linguistiques :

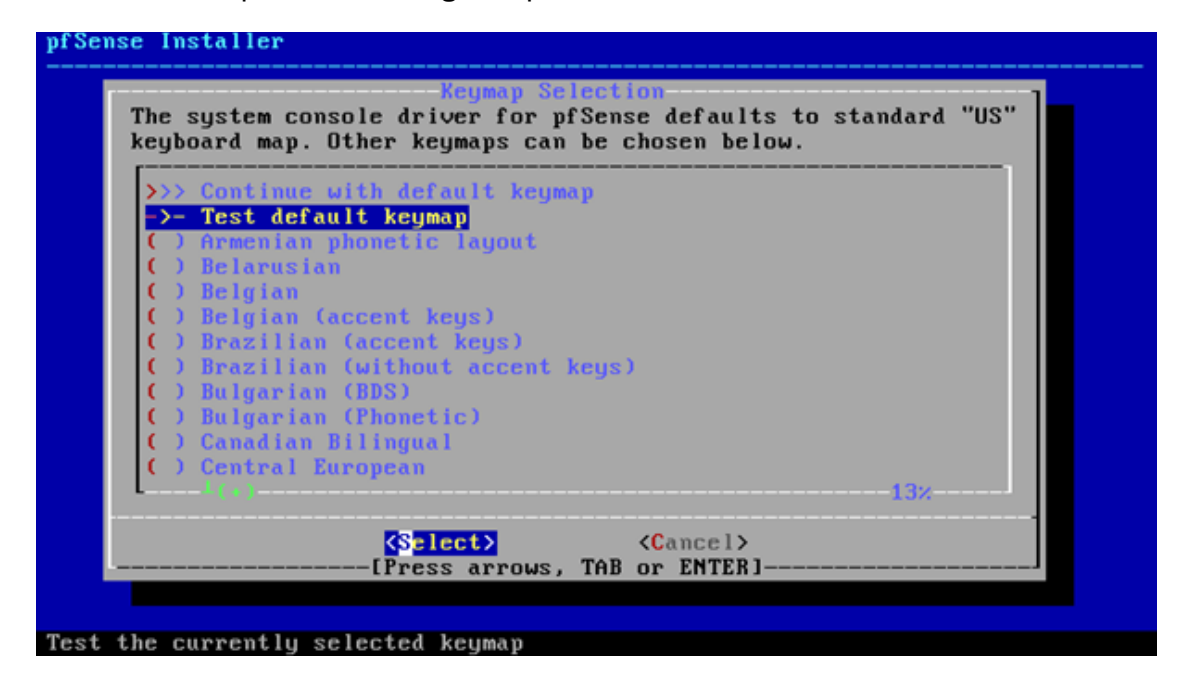

• Choisir la manière de partitionner votre disque. Ici on conservera la méthode par défaut.

| low would                           | you like to p                                    | oartition your disk?                                                             |
|-------------------------------------|--------------------------------------------------|----------------------------------------------------------------------------------|
| Auto (<br>Manual<br>Shell<br>Auto ( | (UFS) Guided<br>Manual<br>Open a<br>(ZFS) Guided | Disk Setup<br>Disk Setup (experts)<br>shell and partition by hand<br>Root-on-ZFS |
|                                     | <mark>&lt; 0</mark> K →                          | <cancel></cancel>                                                                |

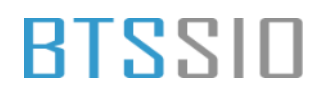

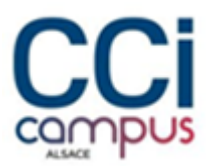

• L'installation va alors se dérouler

| fSense Installer                   |  |
|------------------------------------|--|
|                                    |  |
|                                    |  |
|                                    |  |
|                                    |  |
| Extracting distribution files      |  |
| base.txz 🖌                         |  |
| Overall Progress:                  |  |
| 10%                                |  |
|                                    |  |
|                                    |  |
|                                    |  |
|                                    |  |
|                                    |  |
|                                    |  |
| 2205 files read @ 315.0 files/sec. |  |

• Le système devrait vous demander de redémarrer par la suite.

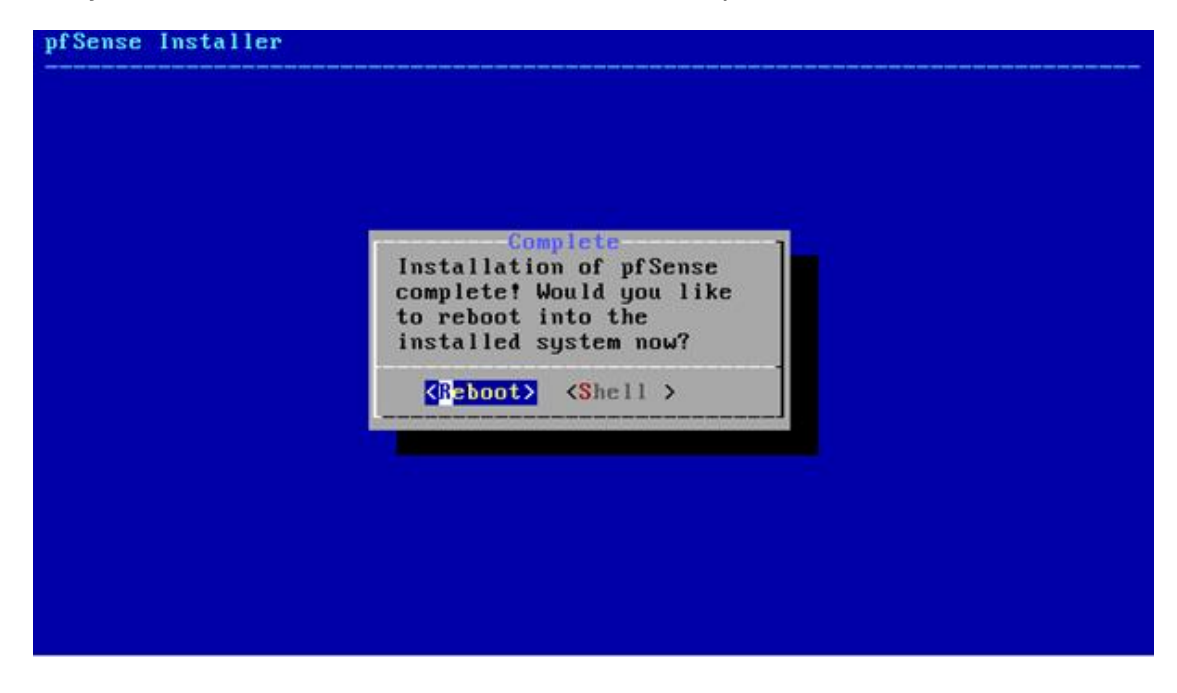

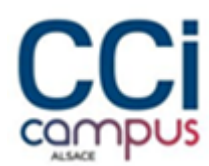

Vous pouvez alors paramétrer vos interfaces réseau.
 8) Shell

Enter an option: FreeBSD/amd64 (pfSense1.test.fr) (ttyv0) VirtualBox Virtual Machine - Netgate Device ID: 84f34973cf08041c0f4e \*\*\* Welcome to pfSense 2.4.5-RELEASE-p1 (amd64) on pfSense1 \*\*\* WAN (wan) -> v4/DHCP4: 10.0.2.15/24 -> em0 LAN (lan) -> em1 -> v4: 172.16.0.1/24 9) pfTop 10) Filter Logs 0) Logout (SSH only) 1) Assign Interfaces 11) Restart webConfigurator 2) Set interface(s) IP address Beset webConfigurator password
 Reset to factory defaults
 Reboot system 12) PHP shell + pfSense tools 13) Update from console 14) Enable Secure Shell (sshd) 6) Halt system 15) Restore recent configuration 7) Ping host 16) Restart PHP-FPM 8) Shell Enter an option:

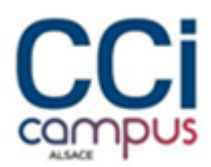

### Configuration

Dans un scénario de VPN site à site, nous avons besoin de deux cartes réseau sur chaque machine pfSense :

- Carte 1 : Réseau LAN Cela simule le réseau interne.
- Carte 2 : Réseau WAN Cela simule l'accès à Internet (ou réseau externe).

| anne                                                                     | Туре                                                                                                    | External Connection                                                                                                    | Host Connection                                            | DHCP         | Subnet Address                                      |
|--------------------------------------------------------------------------|----------------------------------------------------------------------------------------------------|----------------------------------------------------------------------------------------------------|------------------------------------------------------------|--------------|-----------------------------------------------------|
| Mnet0                                                                    | Bridged                                                                                                    | Intel(R) Wi-Fi 6 AX201                                                                                                    | L60MHz -                                                   | -            | -                                                   |
| Mnet1                                                                    | Host-only                                                                                                    | -                                                                                                    | Connected                                                  | -            | 192.168.100.0                                       |
| Mnet2                                                                    | Host-only                                                                                                    | -                                                                                                    | Connected                                                  | -            | 192.168.200.0                                       |
|                                                                          |                                                                                                    |                                                                                                    |                                                            |              |                                                     |
| _                                                                        |                                                                                                    |                                                                                                    |                                                            |              |                                                     |
|                                                                          |                                                                                                    |                                                                                                    | Add Network                                                | move Network | Kename Networ                                       |
|                                                                          |                                                                                                    |                                                                                                    |                                                            |              |                                                     |
| Mnet Inf                                                                 | ormation                                                                                                    |                                                                                                    |                                                            |              |                                                     |
| Mnet Inf                                                                 | ormation<br>ed (connect VN                                                                                                    | As directly to the external                                                                                                    | network)                                                   |              |                                                     |
| Mnet Inf<br>Bridge<br>Bridg                                              | ormation<br>ed (connect VN<br>ed to: Intel(R                                                                                              | Ms directly to the external<br>) Wi-Fi 6 AX201 160MHz                                                                                                    | network)                                                   | ~            | Automatic Settings                                  |
| Mnet Inf<br>Bridge<br>Bridg                                              | ormation<br>ed (connect VN<br>ed to: Intel(R<br>shared bost's                                                                             | Ms directly to the external<br>) Wi-Fi 6 AX201 160MHz<br>IP address with VMs)                                                                                                    | network)                                                   | ~            | Automatic Settings                                  |
| Mnet Info<br>Bridge<br>Bridg<br>) NAT (                                  | ormation<br>ed (connect VM<br>ed to: Intel(R<br>shared host's                                                                             | Ms directly to the external<br>) Wi-Fi 6 AX201 160MHz<br>IP address with VMs)                                                                                                    | network)                                                   | ~            | Automatic Settings                                  |
| Mnet Inf<br>Bridge<br>Bridg<br>NAT (<br>Host-e                           | ormation<br>ed (connect VM<br>ed to: Intel(R<br>shared host's<br>only (connect V                                                          | Ns directly to the external<br>) Wi-Fi 6 AX201 160MHz<br>IP address with VMs)<br>VMs internally in a private                                                                                               | network)<br>network)                                       | ~            | Automatic Settings<br>NAT Settings                  |
| Mnet Inf<br>Bridge<br>Bridg<br>NAT (<br>Host-e                           | ormation<br>ed (connect VM<br>ed to: Intel(R<br>shared host's<br>only (connect V<br>ect a host virtu                                      | Ms directly to the external<br>) Wi-Fi 6 AX201 160MHz<br>IP address with VMs)<br>VMs internally in a private<br>ral adapter to this network                                                                | network)<br>network)                                       | ~            | Automatic Settings                                  |
| Mnet Inf<br>Bridge<br>Bridg<br>NAT (<br>Host-<br>Host -                  | ormation<br>ed (connect VM<br>ed to: Intel(R<br>shared host's<br>only (connect V<br>ect a host virtu<br>/irtual adapter                   | As directly to the external<br>) Wi-Fi 6 AX201 160MHz<br>IP address with VMs)<br>VMs internally in a private<br>ral adapter to this network<br>: name: VMware Network                                      | network)<br>network)<br>Adapter VMnetD                     | ~            | Automatic Settings<br>NAT Settings                  |
| Mnet Inf<br>Bridge<br>Bridg<br>NAT (<br>Host-(<br>Host)                  | ed (connect VM<br>ed to: Intel(R<br>shared host's<br>only (connect V<br>ect a host virtu<br>virtual adapter<br>ocal DHCP serv             | Ms directly to the external<br>) Wi-Fi 6 AX201 160MHz<br>IP address with VMs)<br>VMs internally in a private<br>al adapter to this network<br>name: VMware Network<br>vice to distribute IP addres         | network)<br>network)<br>Adapter VMnet0<br>s to VMs         | ~            | Automatic Settings<br>NAT Settings<br>DHCP Settings |
| Mnet Inf<br>Bridge<br>Bridg<br>NAT (<br>Host-<br>Host-<br>Use Ic         | ormation<br>ed (connect VM<br>ed to: Intel(R<br>shared host's<br>only (connect V<br>ect a host virtu<br>virtual adapter<br>ocal DHCP serv | Ms directly to the external in<br>) Wi-Fi 6 AX201 160MHz<br>IP address with VMs)<br>VMs internally in a private<br>ial adapter to this network<br>i name: VMware Network i<br>vice to distribute IP addres | network)<br>network)<br>Adapter VMnet0<br>s to VMs         | ~            | Automatic Settings<br>NAT Settings<br>DHCP Settings |
| Anet Inf<br>Bridge<br>Bridg<br>NAT (<br>Host-<br>Conne<br>Host<br>Use Ic | ed to: Intel(R<br>shared host's<br>only (connect V<br>ect a host virtu<br>virtual adapter<br>ocal DHCP serv                               | Ms directly to the external<br>) Wi-Fi 6 AX201 160MHz<br>IP address with VMs)<br>VMs internally in a private<br>al adapter to this network<br>iname: VMware Network<br>vice to distribute IP addres        | network)<br>network)<br>Adapter VMnetO<br>s to VMs<br>ask: | ~            | Automatic Settings<br>NAT Settings                  |

- Pour la carte réseau 1 (WAN), sélectionnez "Bridged". Cela permet à cette interface de se connecter directement au réseau de l'hôte et de recevoir une adresse IP du routeur.
- Pour la carte réseau 2 (LAN), sélectionnez "Host-only". Cela isole cette interface du reste du réseau, la connectant uniquement à l'hôte et à d'autres machines virtuelles qui utilisent également une interface Host-only.

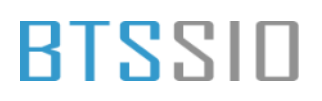

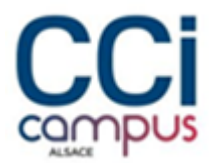

#### - Affecter les interfaces réseaux

em1 00:0c:29:ad:91:e4 (up) Intel(R) Legacy PRO/1000 MT 82545EM (Copper) Do VLANs need to be set up first? If VLANs will not be used, or only for optional interfaces, it is typical to say no here and use the webConfigurator to configure VLANs later, if required. Should VLANs be set up now [y:n]? n If the names of the interfaces are not known, auto-detection can be used instead. To use auto-detection, please disconnect all interfaces before pressing 'a' to begin the process. Enter the WAN interface name or 'a' for auto-detection (em0 em1 or a): em0 Enter the LAN interface name or 'a' for auto-detection NOTE: this enables full Firewalling/NAT mode. (em1 a or nothing if finished): em1 The interfaces will be assigned as follows: WAN -> em0 LAN -> em1 Do you want to proceed [y:n]? y

- Par défaut, pfSense va détecter les interfaces réseau. Vous verrez des interfaces appelées **em0**, **em1**, etc., qui correspondent aux adaptateurs réseau que vous avez configurés.
- Attribuez em0 à l'interface WAN et em1 à l'interface LAN.

#### 4) Reset to factory defaults 13) Update from console 5) Reboot system 14) Enable Secure Shell (sshd) 6) Halt system 7) Ping host 8) Shell 15) Restore recent configuration 16) Restart PHP-FPM Enter an option: 2 Available interfaces: – WAN (ем0 – dhcp) 1 - LAN (em1 - static) Enter the number of the interface you wish to configure: 1 Configure IPv4 address WAN interface via DHCP? (y/n) y Configure IPv6 address WAN interface via DHCP6? (y/n) <u>n</u> Enter the new WAN IPv6 address. Press <ENTER> for none: Disabling IP∨4 DHCPD... Disabling IPv6 DHCPD... Do you want to revert to HTTP as the webConfigurator protocol? (y/n) n

#### Cnfiguration IP initial

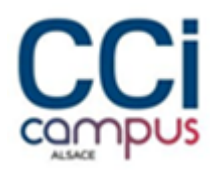

• Pour l'interface **WAN**, laissez la configuration en DHCP (l'interface obtiendra une adresse IP automatiquement du routeur ou du réseau bridgé).

| 2 - LAN (em1 - static)                                                                                                    |
|----------------------------------------------------------------------------------------------------|
| Enter the number of the interface you wish to configure: 2                                                                               |
| Configure IPv4 address LAN interface via DHCP? (y/n) n                                                                                   |
| Enter the new LAN IPv4 address. Press <enter> for none:<br/>&gt; 192.168.100.2</enter>                                                   |
| Subnet masks are entered as bit counts (as in CIDR notation) in pfSense.<br>e.g. 255.255.255.0 = 24<br>255.255.0.0 = 16<br>255.0.0.0 = 8 |
| Enter the new LAN IPv4 subnet bit count (1 to 32):<br>> 24_                                                                              |
| For a WAN, enter the new LAN IPv4 upstreaм gateway address.<br>For a LAN, press <enter> for none:<br/>&gt;</enter>                       |
| Configure IPv6 address LAN interface via DHCP6? (y∕n) <u>n</u>                                                                           |
| Enter the new LAN IPv6 address. Press <enter> for none:</enter>                                                                          |

• Pour l'interface LAN, configurez une IP statique, par exemple 192.168.100.2/24.

Vous pouvez maintenant accéder à l'interface Web de PfSense via l'adresse **192.168.100.2** depuis une autre machine virtuelle connectée au réseau **Host-only**.

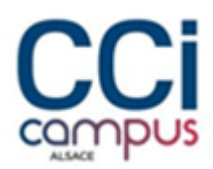

### Création du tunnel VPN

• Une fois dans l'interface Web de PfSense, pour créer la connexion VPN il faut ce rendre dans l'onglet **VPN** -> **IPsec** 

| 🗾 🗾 pfSe       | ense.home       | e.arpa | s - VPN | : IPsec: × G Go            | ogle            | $\times   +$                          |                               |                 |                  | -       | ٥          | > |
|----------------|-----------------|--------|---------|----------------------------|-----------------|---------------------------------------|-------------------------------|-----------------|------------------|---------|------------|---|
| $\rightarrow$  | C               | ▲      | Non s   | écurisé https://1          | 92.168.100.2/vp | on_ipsec.php                          |                               |                 | £₀ £=            | æ       |            |   |
|                |                 | Sys    | itème   | ✓ Interfaces ✓             | Pare-feu 👻 S    | ervices - VPN -                       | État 👻 Diagnostics            |                 |                  |         | (          | € |
| VPN<br>Tunnels | / IPs<br>Client | ec     | / Tu    | unnels<br>Clés pré-partagé | ies Paramètre   | IPsec<br>L2TP<br>OpenVP<br>es avancés | м                             |                 | C                | ) Lui ( | ∃ 8        | ) |
| Tunne          | els IPse        | ec     |         |                            |                 |                                       |                               |                 |                  |         |            | L |
|                |                 | ID     | IKE     | Passerelle<br>distante     | Auth/Mode       | Protocole P1                          | Transformations<br>P1         | P1 DH-<br>Group | Descriptio<br>P1 | on<br>A | ctions     |   |
| ា<br>បំ        | Disable         | 1      | V2      | WAN<br>172.20.10.13        | Mutual PSK<br>- | AES256-GCM (128<br>bits)              | SHA256                        | 14 (2048 bit)   |                  | đ       |            |   |
|                | 🕂 Affic         | her l  | es ent  | rées phase 2 (1)           |                 |                                       |                               |                 |                  |         |            |   |
|                |                 |        |         |                            |                 |                                       |                               | 🕂 Ajou          | ıter P1 🛅        | Supprim | er les P1s |   |
| •              |                 |        |         |                            |                 |                                       |                               |                 |                  |         |            |   |
|                |                 |        |         |                            |                 |                                       |                               |                 |                  |         |            |   |
|                |                 |        |         |                            |                 |                                       |                               |                 |                  |         |            |   |
|                |                 |        |         |                            |                 |                                       |                               |                 |                  |         |            |   |
| /192.168.100   | 0.2/vpn_ip      | sec.pl | hp      | <b>pfSense</b> is de       | eveloped and ma | aintained by <b>Netgate.</b> (        | © ESF 2004 - 2024 <b>Vi</b> d | ew license.     |                  |         |            |   |

• Dans le menu **IKE Endpoint Configuration** -> **Passerelle distante** mettre l'adresse IP WAN de l'autre routeur

| pfSense.home.arpa                | - VPN: IPsec: 🗙 🗾 pfSense.home.arpa - VPN: IPsec: 🗙 🛛 +                                                             |                |          |            | -        | ٥    |
|----------------------------------|----------------------------------------------------------------------------------------------------|----------------|----------|------------|----------|------|
| $\rightarrow$ C $\blacktriangle$ | Non sécurisé https://192.168.100.2/vpn_ipsec_phase1.php                                                             | аљ             | 20       | £∕≡        | Ē        | ۲    |
| Informations Gér                 | nérales                                                                                                    |                |          |            |          |      |
| Description                      | Site à site A vers B                                                                                                |                |          |            |          |      |
|                                  | Une description peut être saisie ici à des fins de référence administrative (non analy                              | /sée).         |          |            |          |      |
| Désactivé                        | Définissez cette option pour désactiver cette phase1 sans la retirer de la liste.                                   |                |          |            |          |      |
| KE Endpoint Cor                  | figuration                                                                                                    |                |          |            |          |      |
| Version de                       | IKEv2 V                                                                                                    |                |          |            |          |      |
| l'échange de clés                | Sélectionnez la version du protocole Internet Key Exchange à utiliser. Auto utilise IK<br>ou IKEv2 comme répondeur. | Ev2 lors de l' | initiate | eur, et ac | cepte IK | Ev1  |
| Protocole Internet               | IPv4 v                                                                                                    |                |          |            |          |      |
|                                  | Sélectionnez la famille Internet Protocol.                                                                          |                |          |            |          |      |
| Interface                        | WAN                                                                                                    |                |          |            |          |      |
|                                  | Sélectionnez l'interface pour le point final local de cette entrée phase1.                                          |                | 6        |            |          |      |
| Passerelle distante              | 172.20.10.13                                                                                                    |                |          |            |          |      |
|                                  | Enter the public IP address or host name of the remote gateway. (1)                                                 |                |          |            |          |      |
| Proposition de p                 | hase 1 (authentification)                                                                                           |                |          |            |          |      |
| Méthode                          | PSK Mutuel 🗸                                                                                                    |                |          |            |          |      |
| d'authentification               | Doit correspondre au réglage choisi sur le côté distant.                                                            |                |          |            |          |      |
| Mon identifiant                  | Mon adresse IP 🗸                                                                                                    |                |          |            |          |      |
| _                                |                                                                                                    |                |          |            | 1        | 6:35 |

### • Laisser les paramètres par défauts et enregistrer

|              | of pfSense.home.arpa             | - VPN: IPsec: 🗙 💆 p                  | fSense.home.arpa - VPN: IPsec: | ×   +                      |                      |         |             | -       | đ      | ×  |
|--------------|----------------------------------|--------------------------------------|--------------------------------|----------------------------|----------------------|---------|-------------|---------|--------|----|
| $\leftarrow$ | $\rightarrow$ C $\blacktriangle$ | Non sécurisé   https://              | /192.168.100.2/vpn_ipsec_ph    | ase1.php                   | аљ                   | to      | £^≡         | Ē       |        |    |
|              |                                  | Sélectionnez l'interfa               | ce pour le point final local d | e cette entrée phase1.     |                      |         |             |         |        | *  |
|              | Passerelle distante              | 172.20.10.13                         |                                |                            |                      |         |             |         |        |    |
|              |                                  | Enter the public IP ac               | ldress or host name of the r   | emote gateway. 🚺           |                      |         |             |         |        |    |
|              |                                  |                                      |                                |                            |                      | _       |             |         | _      |    |
|              | Proposition de pl                | hase 1 (authentifi                   | cation)                        |                            |                      |         |             |         |        |    |
|              | Méthode<br>d'authentification    | PSK Mutuel                           |                                | ~                          |                      |         |             |         |        |    |
|              | daddentification                 | Doit correspondre au                 | réglage choisi sur le côté di  | stant.                     |                      |         |             |         |        |    |
|              | Mon identifiant                  | Mon adresse IP                       |                                | ~                          |                      |         |             |         |        |    |
|              | Identifiant de pair              | Adresse IP distante                  | )                              | ~                          |                      |         |             |         |        |    |
|              | *Clé Pré-Partagée                | pfsense                              |                                |                            |                      |         |             |         |        |    |
|              |                                  | Enter the Pre-Shared                 | Key string. This key must m    | atch on both peers.        | т                    |         |             |         |        |    |
|              |                                  | This key should be lo<br>compromise. | ng and random to protect th    | e tunnel and its contents. | A weak Pre-Shared K  | ley car | i lead to   | a tunne |        |    |
|              |                                  | Generate new Pre-S                   | hared Key                      |                            |                      |         |             |         |        |    |
|              | Phase 1 Proposa                  | l (Encryption Algo                   | rithm)                         |                            |                      |         |             |         |        |    |
|              | Algorithmo do                    | AFS                                  | 128 bits                       | SHA256                     | 14 (2048 bit)        | ~       | <b>=</b> ~. | pprimor |        |    |
|              | chiffrement                      | Algorithm                            | Longueur de la clé             | Hash                       | DH Group             |         |             | pprimer |        |    |
|              |                                  |                                      | 1.0.5.00.00 104                |                            |                      |         |             |         |        |    |
|              |                                  | Note: SHAT and DH g                  | groups 1, 2, 5, 22, 23, and 24 | provide weak security and  | I should be avoided. |         |             |         |        |    |
|              | Add Algorithm                    | + Add Algorithm                      |                                |                            |                      |         |             |         |        |    |
|              | Expiration and Re                | enlacement                           |                                |                            |                      |         |             |         |        | -  |
|              | A Tapez ici pour e               | effectuer une                        |                                |                            |                      | ren.    | ~ 🖸         | 1<br>   | 6:36   | E. |
|              |                                  |                                      |                                |                            |                      | تكنى    | - 12-       | 10/0    | 9/2024 |    |

|              | pfSense.home.arp                 | - VPN: IPsec: 🗙 🗹 pfSense.home.arpa - VPN: IPsec: 🗙   +                                                                                                    |                                               |                 |          | —             | ٥                | $\times$ |
|--------------|----------------------------------|----------------------------------------------------------------------------------------------------|-----------------------------------------------|-----------------|----------|---------------|------------------|----------|
| $\leftarrow$ | $\rightarrow$ C $\blacktriangle$ | Non sécurisé   https://192.168.100.2/vpn_ipsec_phase1.php                                                                                                    | аљ                                            | τõ              | £'≡      | Ē             |                  |          |
|              | Connexions<br>partagées          | <ul> <li>Activez ceci pour fractionner les entrées de connexion avec plusieurs co<br/>points distants qui ne prennent en charge qu'un seul sélecteur de trafic p</li> </ul> | onfigurations de phase<br>par enfant SA.      | 2. Obl          | igatoire | e pour l      | es               | ^        |
|              | PRF Selection                    | <ul> <li>Enable manual Pseudo-Random Function (PRF) selection</li> <li>Manual PRF selection is typically not required, but can be useful in combine<br/>AES-GCM</li> </ul>  | ation with AEAD Encry                         | ption A         | lgorith  | ms suc        | h as             |          |
|              | Custom IKE/NAT-T                 | Remote IKE Port Remote N                                                                                                    | NAT-T Port                                    |                 |          |               |                  |          |
|              | Ports                            | UDP port for IKE on the remote gateway. Leave empty for UDP port f default automatic behavior (500/4500).                                                                   | for NAT-T on the remot                        | e gatev         | way. 🌘   |               |                  |          |
|              | Détection des pairs<br>morts     | Activer DPD<br>Check the liveness of a peer by using IKEv2 INFORMATIONAL exchanges or<br>checking is only enforced if no IKE or ESP/AH packet has been received for         | r IKEv1 R_U_THERE m<br>r the configured DPD d | essage<br>elay. | es. Acti | ve DPD        |                  |          |
|              | Délai                            | 10<br>Delay between sending peer acknowledgement messages. In IKEv2, a value<br>standard messages (such as those to rekey) are used to detect dead peers.                   | e of 0 sends no additio                       | nal me          | ssage    | s and o       | nly              |          |
|              | Échecs maxi                      | 5<br>Number of consecutive failures allowed before disconnecting. This only app<br>timeout is used instead.                                                                 | plies to IKEv1; in IKEv2                      | the re          | transm   | ission        |                  | ł        |
|              | 5                                | <b>pfSense</b> is developed and maintained by <b>Netrate</b> © ESE 2004 - 202                                                                                               | 24 View license.                              |                 |          |               |                  |          |
|              |                                  | effectuer une 🌾 🕐 🛱 🕐 🗮 😪                                                                                                    |                                               |                 | 、<br>[]  | 1<br>ל») 10/0 | 16:36<br>09/2024 | -<br>    |

Situation professionnelle 1 – Documentation technique - Page 10 / 76 - REINBOLD ANTENAT Robin

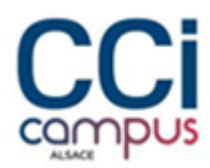

• Configurer la phase 2 en cliquant sur **Afficher les entrées phase 2** puis **Ajouter P2** 

| pf            | pfSense.hom | ne.arpa | a - VPN | : IPsec: 🗙 💆                   | pfSense.home.arpa -       | VPN: IPsec: $\times   +$ |                       |                 |                  | -         | ٥       |
|---------------|-------------|---------|---------|--------------------------------|---------------------------|--------------------------|-----------------------|-----------------|------------------|-----------|---------|
| $\rightarrow$ | C           | ▲       | Non s   | écurisé   <del>https</del> ;   | //192.168.100.2/vp        | on_ipsec.php             |                       |                 | °o °≓            | Ē         |         |
| ofs           |             | Sys     | stème   | <ul> <li>Interfaces</li> </ul> | • Pare-feu <del>•</del> S | ervices - VPN -          | État 👻 Diagnostics    | ✓ Aide ✓        |                  |           | G       |
| VF            | PN/IPs      | sec     | / Т     | unnels                         |                           |                          |                       |                 | C                | ) 🔟 🔳     | 0       |
| Tunn          | iels Clien  | its m   | obiles  | Clés pré-parta                 | gées Paramètre            | es avancés               |                       |                 |                  |           |         |
| Tu            | nnels IPs   | sec     |         |                                |                           |                          |                       |                 |                  |           |         |
|               |             | ID      | IKE     | Passerelle<br>distante         | Auth/Mode                 | Protocole P1             | Transformations<br>P1 | P1 DH-<br>Group | Descriptio<br>P1 | n<br>Act  | tions   |
| □<br>∜        | Disable     | 1       | V2      | WAN<br>172.20.10.13            | Mutual PSK<br>-           | AES256-GCM (128<br>bits) | SHA256                | 14 (2048 bit)   |                  | <i>i</i>  | D       |
|               | 🕈 Affi      | cher l  | les ent | rées phase 2 (1)<br>راس        |                           |                          |                       |                 |                  |           |         |
|               |             |         |         |                                |                           |                          |                       | + Ajou          | ıter P1          | Supprimer | les P1s |
| •             |             |         |         |                                |                           |                          |                       |                 |                  |           |         |
|               |             |         |         |                                |                           |                          |                       |                 |                  |           |         |
|               |             |         |         |                                |                           |                          |                       |                 |                  |           |         |
| _             |             |         |         | 2 m                            |                           |                          |                       |                 |                  |           |         |
|               |             |         |         | pfSense is                     | developed and m           | aintained by Netgate.    | © ESF 2004 - 2024 Vi  | ew license.     |                  | 16        | 26      |

• Dans le menu **réseaux** dans le champs **réseau distant** mettre l'ip du réseau **LAN** de l'autre routeur. Mettre le subnet correspondant, en occurrence **/24** 

| B | T | 2 | S |  |
|---|---|---|---|--|
|   |   |   |   |  |

| nformations Gér         | nérales                                                                           |                             |   |   |    |   |
|-------------------------|-----------------------------------------------------------------------------------|-----------------------------|---|---|----|---|
| Description             | LAN A vers B<br>Une description peut être saisie ici à des fins de référence adrr | inistrative (non analysée). |   |   |    |   |
| Désactivé               | Désactivez cette la phase 2 sans la supprimer de la liste.                        |                             |   |   |    |   |
| Mode                    | Tunnel IPv4                                                                       |                             |   |   |    |   |
| Phase 1                 | No description (IKE ID 1) 🚀                                                       |                             |   |   |    |   |
| P2 reqid                | 1                                                                                 |                             |   |   |    |   |
| éseaux                  |                                                                                   |                             |   |   |    |   |
| <u>Réseau local</u>     | LAN subnet 🔹 🗸                                                                    | Adresse                     |   | 1 | 0  | ~ |
|                         | Local network component of this IPsec security association.                       |                             |   | 1 | 0  |   |
| Traduction<br>NAT/BINAT | Туре                                                                              | Adresse                     |   | / | U  | • |
|                         | Si NAT/BINAT est requis sur ce réseau, spécifiez l'adresse à tra                  | aduire                      |   |   |    |   |
| <u>Réseau distant</u>   | Réseau 🗸                                                                          | 192.168.200.0<br>Adresse    | Ι | 1 | 24 | ~ |
|                         | Remote network component of this IPsec security association                       |                             |   |   |    |   |

#### • Sélectionner algorithme de chiffrement **AES256-GCM**

| → C ▲ Nor<br>Proposition de phas<br><u>Protocole</u> | n sécurisé   https://192.168.100.2/vpn_ipsec_phase2.php?p2inde<br>se 2 (SA/Key Exchange)<br>ESP                         | ex=66dac01a575ee 🗘                       | ¢ @ (2)           |          |  |  |  |
|------------------------------------------------------|----------------------------------------------------------------------------------------------------|------------------------------------------|-------------------|----------|--|--|--|
| Proposition de phas                                  | se 2 (SA/Key Exchange)                                                                                                  |                                          |                   | 1        |  |  |  |
| Proposition de pha                                   | se 2 (SA/Key Exchange) ESP  V                                                                                           |                                          |                   |          |  |  |  |
| Protocole                                            | ESP 🗸                                                                                                    |                                          |                   |          |  |  |  |
|                                                      |                                                                                                    |                                          |                   |          |  |  |  |
| E                                                    | Encapsulating Security Payload (ESP) performs encryption and authentication, Authentication Header (AH) is aut<br>only. |                                          |                   |          |  |  |  |
| Algorithmes de                                       | AES                                                                                                    | Auto                                     | ,                 | ~        |  |  |  |
| chiffrement                                          |                                                                                                    |                                          |                   |          |  |  |  |
| C                                                    | AES128-GCM                                                                                                    | Auto                                     | ,                 | ~        |  |  |  |
| ſ                                                    | - AE\$102.00M                                                                                                    | Auto                                     |                   | 5        |  |  |  |
| L                                                    |                                                                                                    |                                          |                   |          |  |  |  |
| 2                                                    | AES256-GCM                                                                                                    | 128 bits                                 |                   | <u> </u> |  |  |  |
| C                                                    | CHACHA20-POLY1305                                                                                                    |                                          |                   |          |  |  |  |
| Algorithmes de<br>hachage                            | SHA1 SHA256 SHA384                                                                                                    | SHA512                                   | AES-XCBC          |          |  |  |  |
| ١                                                    | Note: Hash is ignored with GCM algorithms. SHA1 provides weak                                                           | security and should be avoided.          |                   |          |  |  |  |
| Groupe de clés PFS                                   | 14 (2048 bit)                                                                                                    |                                          |                   |          |  |  |  |
| 4                                                    | Note: Groups 1, 2, 5, 22, 23, and 24 provide weak security and sho                                                      | uld be avoided.                          |                   |          |  |  |  |
| <b>F</b> 1 <b>H</b> 1 <b>F</b> 1                     |                                                                                                    |                                          |                   | Ξ.       |  |  |  |
| Expiration and Repi                                  | acement                                                                                                    |                                          |                   |          |  |  |  |
| Life Time                                            | 3600                                                                                                    |                                          |                   |          |  |  |  |
| ŀ                                                    | Hard Child SA life time, in seconds, after which the Child SA will be                                                   | e expired. Must be larger than Rekey Tin | ne. Cannot be set | t        |  |  |  |
|                                                      | the same value as rekey nine. If left empty, defaults to 110% of                                                        | The rule in both Life rule and Rek       | 16:37             | y,       |  |  |  |

• Enregistrer tout et le résultat devrais être le suivant

Situation professionnelle 1 – Documentation technique - Page 12 / 76 - REINBOLD ANTENAT Robin

### BLZZIO

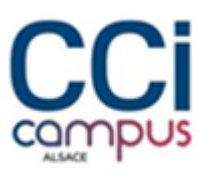

| $\rightarrow$ C $\blacktriangle$                                                                                                    | Non sécurisé   H                                                                                                    | t <del>tps</del> ://192.168.1                                                                                                    | 00.2/vpn_ipsec_                                                                                                    | phase2.php?p2in                                                                                                    | dex=66dac01a575ee                                                                                                    | τõ                                                                          | € €                                                                                                    |                                                                                                    |                                                   |
|----------------------------------------------------------------------------------------------------|----------------------------------------------------------------------------------------------------|----------------------------------------------------------------------------------------------------|----------------------------------------------------------------------------------------------------|----------------------------------------------------------------------------------------------------|----------------------------------------------------------------------------------------------------|-----------------------------------------------------------------------------|----------------------------------------------------------------------------------------------------|----------------------------------------------------------------------------------------------------|---------------------------------------------------|
|                                                                                                    | to the same val                                                                                                    | ue as Rekey Tir                                                                                                    | ne. If left empty,                                                                                                    | defaults to 110%                                                                                                    | of Rekey Time. If bot                                                                                                    | h Life Time and Re                                                          | ekey Time ar                                                                                                    | e empty,                                                                                             |                                                   |
|                                                                                                    | defaults to 3960                                                                                                    | J.                                                                                                    |                                                                                                    |                                                                                                    |                                                                                                    |                                                                             |                                                                                                    |                                                                                                    |                                                   |
| Rekey Time                                                                                                    | 3240                                                                                                    |                                                                                                    |                                                                                                    |                                                                                                    |                                                                                                    |                                                                             |                                                                                                    |                                                                                                    |                                                   |
|                                                                                                    | Time, in second                                                                                                    | s, before a Chil                                                                                                    | d SA establishe                                                                                                    | s new keys. This v                                                                                                    | vorks without interrup                                                                                                    | otion. Cannot be s                                                          | et to the sam                                                                                                    | ie value                                                                                             |                                                   |
|                                                                                                    | as Life Time. Le                                                                                                    | ave blank to us                                                                                                    | se a default valu                                                                                                    | e of 90% Life Tim                                                                                                    | e. If both Life Time an                                                                                                    | d Rekey Time are                                                            | empty, defau                                                                                                    | lts to                                                                                               |                                                   |
|                                                                                                    | 3600. Enter a va                                                                                                    | alue of 0 to disa                                                                                                    | able, but be awa                                                                                                    | re that when rekey                                                                                                    | is disabled, connecti                                                                                                    | ions can be interru                                                         | pted while n                                                                                                    | ew Child                                                                                             |                                                   |
|                                                                                                    | SA entries are n                                                                                                    | legotiateu.                                                                                                    |                                                                                                    |                                                                                                    |                                                                                                    |                                                                             |                                                                                                    |                                                                                                    |                                                   |
| Rand Time                                                                                                    | 360                                                                                                    |                                                                                                    |                                                                                                    |                                                                                                    |                                                                                                    |                                                                             |                                                                                                    |                                                                                                    |                                                   |
|                                                                                                    | A random value                                                                                                    | up to this amo                                                                                                    | unt will be subtr                                                                                                    | acted from Rekey                                                                                                    | Time to avoid simult                                                                                                    | aneous renegotiat                                                           | ion. If left er                                                                                                    | npty,                                                                                                |                                                   |
|                                                                                                    | defaults to 10%                                                                                                    | of Life Time. E                                                                                                    | nter 0 to disable                                                                                                    | e randomness, but                                                                                                    | be aware that simult                                                                                                    | aneous renegotiat                                                           | ion can lead                                                                                                    | to                                                                                                   |                                                   |
|                                                                                                    | duplicate securi                                                                                                    | ity associations                                                                                                    | 3.                                                                                                    |                                                                                                    |                                                                                                    |                                                                             |                                                                                                    |                                                                                                    |                                                   |
| eep Alive                                                                                                    |                                                                                                    |                                                                                                    |                                                                                                    |                                                                                                    |                                                                                                    |                                                                             |                                                                                                    |                                                                                                    |                                                   |
| Dimens                                                                                                    |                                                                                                    |                                                                                                    |                                                                                                    |                                                                                                    |                                                                                                    |                                                                             |                                                                                                    |                                                                                                    |                                                   |
| Pinger<br>automatiquement                                                                                                    | 192.168.192.2                                                                                                    |                                                                                                    |                                                                                                    |                                                                                                    |                                                                                                    |                                                                             |                                                                                                    |                                                                                                    |                                                   |
| ľhôte                                                                                                    | Sends an ICMP                                                                                                    | echo request in<br>initiation of a l                                                                                                    | nside the tunnel                                                                                                    | to the specified I                                                                                                    | Address. Can trigge                                                                                                    | r initiation of a tur                                                       | inel mode P2                                                                                                    | , but                                                                                                |                                                   |
|                                                                                                    | accontra ungger                                                                                                    |                                                                                                    |                                                                                                    |                                                                                                    |                                                                                                    |                                                                             |                                                                                                    |                                                                                                    |                                                   |
| Keep Alive                                                                                                    | 🗌 Enable perio                                                                                                    | dic keep alive o                                                                                                    | check                                                                                                    |                                                                                                    |                                                                                                    |                                                                             |                                                                                                    |                                                                                                    |                                                   |
|                                                                                                    | Periodically che                                                                                                    | eck this P2 and                                                                                                    | initiate it if disc                                                                                                    | onnected; does no                                                                                                    | t send traffic inside t                                                                                                    | he tunnel. This ch                                                          | eck ignores t                                                                                                    | he P1                                                                                                |                                                   |
|                                                                                                    | option "Child SA<br>needs to be ena                                                                                                    | a start Action" a<br>abled on one P2                                                                                                    | and works for bo<br>2.                                                                                                    | orn VII and tunnel                                                                                                    | mode P2s. For IKEv2                                                                                                    | without split con                                                           | nections, this                                                                                                    | only                                                                                                 |                                                   |
|                                                                                                    |                                                                                                    |                                                                                                    |                                                                                                    |                                                                                                    |                                                                                                    |                                                                             |                                                                                                    |                                                                                                    |                                                   |
|                                                                                                    | effectuer une                                                                                                    | <b>K</b>                                                                                                    | o 🖬 🤇                                                                                                    | 0 🗖 🕯                                                                                                    |                                                                                                    |                                                                             | ^ 怇 ⑾ 1                                                                                                    | 16:37<br>0/09/2024                                                                                   | 5                                                 |
| C Tapez ici pour                                                                                                    | effectuer une                                                                                                    | pfSense.                                                                                                    |                                                                                                    | e 📮 🖡                                                                                                    |                                                                                                    |                                                                             | ^ 띧 卿 1                                                                                                    | 16:37<br>0/09/2024<br>                                                                               | 5                                                 |
| P Tapez ici pour pf pfSense.home.arp                                                                                                    | effectuer une                                                                                                    | pfSense.                                                                                                    | home.arpa - VPN                                                                                                    | • IPsec: x   +                                                                                                    |                                                                                                    |                                                                             | ^ ╦ ़ ₀) 1                                                                                                    | 16:37<br>0/09/2024<br>—                                                                              | 5                                                 |
| <ul> <li>P Tapez ici pour</li> <li>pfSense.home.arp</li> <li>C ▲</li> </ul>                                                                                                    | effectuer une<br>ba - VPN: IPsec: X<br>Non sécurisé                                                                                                    | pfSense.                                                                                                    | O ⊟i<br>home.arpa - VPN<br>68.100.2/vpn_ip                                                                                                    | IPsec: x   +                                                                                                    |                                                                                                    |                                                                             | ^ ╦ ᢀ 1<br>ᢗᡠ ᡬ                                                                                                    | 16:37<br>0/09/2024<br><br>≣ ि⊕                                                                       |                                                   |
| <ul> <li>P Tapez ici pour</li> <li>pfSense.home.arp</li> <li>→ C ▲</li> <li>Sense, Sys</li> </ul>                                                                                                    | effectuer une son - VPN: IPsec: ×<br>Non sécurisé  <br>tème v Interfa                                                                                                    | pfSense.<br>https://192.10<br>ces • Pare-                                                                                                    | O Ħ<br>home.arpa - VPN<br>68.100.2/vpn_ip<br>feu → Service                                                                                                    | e IPsec ×   +<br>ssec.php                                                                                                    | État - Diagnostics                                                                                                    | Ē<br>s → Aide →                                                             | ^ 臣 (10) 1<br>た。 だ                                                                                                    | 16:37<br>0/09/2024<br>—<br>≣ (⊕                                                                      |                                                   |
| P Tapez ici pour                                                                                                    | effectuer une so a - VPN: IPsec: ×<br>Non sécurisé stème - Interfa                                                                                                    | pfSense.<br>https://192.10<br>ces • Pare-                                                                                                    | O ⊟ł<br>home.arpa - VPN<br>68.100.2/vpn_ip<br>feu マ Service                                                                                                    | IPsec ×   +<br>ssec.php                                                                                                    | État - Diagnostice                                                                                                    | E∎<br>s → Aide →                                                            | ^ 문 40) 1<br>습 전                                                                                                    | 16:37<br>0/09/2024<br>=<br>€ ि⊕                                                                      |                                                   |
| ♀       ↑       ↑       ▲         Sense       Sys       ↓       ↓         ₩       ₩       ₩       ↓       ↓         ₩       ₩       ₩       ↓       ↓         ₩       ₩       ₩       ↓       ↓         ₩       ₩       ₩       ₩       ↓         ₩       ₩       ₩       ₩       ↓         ₩       ₩       ₩       ₩       ↓         ₩       ₩       ₩       ₩       ₩         ₩       ₩       ₩       ₩       ₩         ₩       ₩       ₩       ₩       ₩       ₩         ₩       ₩       ₩       ₩       ₩       ₩       ₩       ₩       ₩       ₩       ₩       ₩       ₩       ₩       ₩       ₩       ₩       ₩       ₩       ₩       ₩       ₩       ₩       ₩       ₩       ₩       ₩       ₩       ₩       ₩       ₩       ₩       ₩       ₩       ₩       ₩       ₩       ₩       ₩       ₩       ₩       ₩       ₩       ₩       ₩       ₩       ₩       ₩       ₩       ₩       ₩       ₩       <                                                                                                    | effectuer une                                                                                                    | ffsense.<br>https://192.10<br>ces - Pare-                                                                                                    | O Ħ<br>home.arpa - VPN<br>58.100.2/vpn_ip<br>feu → Service                                                                                                    | IPsec: X   +<br>sec.php                                                                                                    | État - Diagnostice                                                                                                    | æ<br>s ≁ Aide ≁                                                             | ^ ╦ Ф) 1<br>☆ ₹                                                                                                    | 16:37<br>0/09/2024<br>= €                                                                            | •                                                 |
| P Tapez ici pour<br>pf pfSense-home.arp<br>→ C ▲<br>Sense Sys<br>UNITY EDITION<br>PN / IPsec                                                                                                    | effectuer une 4<br>Non - VPN: IPsec: ×<br>Non sécurisé  <br>tème - Interfa<br>/ Tunnels                                                                                                    | fSense.                                                                                                    | O ⊟i<br>home.arpa - VPN<br>58.100.2/vpn_ip<br>feu → Service                                                                                                    | e IPsec x   +<br>osec.php                                                                                                    | État - Diagnostics                                                                                                    | ⊡<br>3 - Aide -                                                             | ^ 〒 ལ) 1<br>た。 ℃<br>℃(                                                                                                    | 16:37<br>0/09/2024<br>■ ••••                                                                         |                                                   |
| P Tapez ici pour<br>prSense.home.arg<br>→ C ▲<br>Sense, Sys<br>UNITY EDITION<br>/PN / IPsec                                                                                                    | effectuer une 4<br>Na - VPN: IPsec: ×<br>Non sécurisé  <br>tème - Interfa<br>/ Tunnels                                                                                                    | Ministry of the second second | O ⊟i<br>home.arpa - VPN<br>58.100.2/vpn_ip<br>feu → Service                                                                                                    | IPsec: x   +<br>osec.php                                                                                                    | État - Diagnostic:                                                                                                    | ∎<br>3 • Aide •                                                             | ^ ເ⊋ ໜ <sub>ີ 1</sub><br>ເພີ ເ<br>ເ                                                                                                    | 16:37<br>0/09/2024<br>■ ि⊕                                                                           |                                                   |
| P Tapez ici pour<br>pf pfSense.home.arp<br>→ C ▲<br>SENSE Sys<br>UNITY EDITION<br>YPN / IPSEC<br>nnels Clients mo                                                                                                    | effectuer une 4<br>ha - VPN: IPsec: ×<br>Non sécurisé  <br>tème  Interfa<br>/ Tunnels<br>bbles Clés pré-                                                                                                    | pfsense.<br>https://192.1t<br>ces - Pare-                                                                                                    | O ⊟i<br>home.arpa - VPN<br>58.100.2/vpn_ip<br>feu → Service<br>Paramètres ava                                                                                     | IPsec: X   +<br>osec.php<br>as + VPN +                                                                                                    | tat → Diagnostic                                                                                                    | ■<br>s • Aide •                                                             | ヘ 聖 <sup>(4)</sup> 1<br>☆ 「 2<br><b>C</b> (                                                                                                    | 16:37<br>0/09/2024<br>■                                                                              |                                                   |
| ♀       Tapez ici pour         ☞       pfSense.home.arg         →       C       ▲         Sense       Sys         UNITY EDITION       YPN / IPsec         nnels       Clients mode                                                                                                    | effectuer une 4<br>a - VPN: IPsec ×<br>Non sécurisé  <br>tème • Interfa<br>/ Tunnels<br>biles Clés pré-                                                                                                    | pfSense.<br>https://192.10<br>ces • Pare-                                                                                                    | O ⊟i<br>home.arpa - VPN<br>68.100.2/vpn_ip<br>feu → Service<br>Paramètres ava                                                                                     | e IPsec x +<br>ssec.php<br>ss + VPN +                                                                                                    | État - Diagnostice                                                                                                    | o<br>s ▼ Aide ▼                                                             | へ 聖 🖤 1<br>☆ 🕑 ℃                                                                                                    | 16:37<br>0/09/2024<br>■                                                                              |                                                   |
| P Tapez ici pour         pfSense.home.arp         →       C         SENSE       Sys         UNITY EDITION         'PN / IPSEC         nnels       Clients modulation         unnels       IPSec                                                                                                    | effectuer une 4<br>ba - VPN: IPsec ×<br>Non sécurisé  <br>tème - Interfa<br>/ Tunnels<br>bbiles Clés pré-                                                                                                    | pfSense.<br>https://192.10<br>ces • Pare-                                                                                                    | O ⊟i<br>home.arpa - VPN<br>68.100.2/vpn_ip<br>feu → Service<br>Paramètres ava                                                                                     | e Preci x   +<br>sec.php<br>ss • VPN •                                                                                                    | £tat → Diagnostics                                                                                                    | €<br>• • Aide •                                                             | 수 팊 40) 1<br>(쇼) 오<br>(연 (                                                                                                    | 16:37<br>0/09/2024<br>≡ ि⊕                                                                           |                                                   |
| P Tapez ici pour         pf pfSense.home.arp         →       C         SENSE       Sys         UNITY EDITION         'PN / IPSec         nnels       Clients modulated         unnels       IPsec                                                                                                    | effectuer une 4 on - VPN: IPsec × Non sécurisé   tème - Interfa / Tunnels oblies Clés pré- Passerelle (E diatante                                                                                                    | pfSense.<br>https://192.1(<br>ces > Pare-                                                                                                    | O III<br>homearpa - VPN<br>68.100.2/vpn.jr<br>feu → Service<br>Paramètres ava                                                                                     | eelo B1                                                                                                    | État - Diagnostics                                                                                                    | B  Aide  P1 DH- Graup                                                       | ▲ 덮 ଏ) 1 ☆ 값 (*) 1 ☆ 값 (*) 1 ☆                                                                                                    | 16:37<br>0/09/2024<br>≡ ⓓ                                                                            |                                                   |
| P       Tapez ici pour         p?       pfSense.home.arp         →       C       ▲         Sense       Sys         UNITY EDITION       YPN / IPsec         Innels       Clients modulate         unnels       IPsec         ID       I                                                                                                    | effectuer une 4 aa - VPN: IPsec × Non sécurisé   tème - Interfa / Tunnels billes Clés pré- Passerelle KE distante                                                                                                    | pfsense.<br>https://192.10<br>ces > Pare-                                                                                                    | O Ħ<br>homearpa - VPN<br>68.100.2/vpn_ip<br>feu → Service<br>Paramètres ava                                                                                       | eole P1                                                                                                    | État - Diagnostics<br>Transformations<br>P1                                                                                      | B  Aide P1 DH- Group                                                        | 수 및 섹) 1<br>값  오<br>C <sup>2</sup> (<br>Descriptin<br>P1                                                                                                    | 16:37<br>0/09/2024<br>≡ ि⊕                                                                           | <ul> <li>Actions</li> </ul>                       |
| P Tapez ici pour         pfSense-home.arp         →       C         SENSE       Sys         UNITY EDITION         'PN / IPSec         nnels       Clients mod         unnels IPsec         ID       I         Disable       1                                                                                                    | effectuer une 4 se - VPN: IPsec × Non sécurisé   tème - Interfa / Tunnels biles Clés pré- KE Passerelle KE distante 22 WAN                                                                                                    | pfsense.<br>https://192.10<br>ces - Pare-<br>partagées f<br>Auth.<br>Mutu                                                                                                    | O ⊟i O<br>home.arpa - VPN<br>58.100.2/vpn_ip<br>feu → Service<br>Paramètres ava<br>/Mode Protor                                                                   | Colore P1                                                                                                    | État - Diagnostics<br>Transformations<br>P1<br>SHA256                                                                            | <ul> <li>Aide -</li> <li>P1 DH-<br/>Group</li> <li>14 (2048 bit)</li> </ul> | ^ 덮 (௰) 1<br>ⓒ ℃<br>C <sup>e</sup> (<br>Descripti<br>P1                                                                                                    | 16:37<br>                                                                                            | Actions                                           |
| P Tapez ici pour         pfSense.home.arp         →       C         Sense       Sys         UNITY EDITION       Yen         'PN / IPsec       Innels         Clients moduling       Clients moduling         unnels       IPsec         ID       I         Disable       1                                                                                                    | effectuer une 4 aa - VPN: IPsec × Non sécurisé   tème ~ Interfa / Tunnels biles Clés pré KE Passerelle distante /2 WAN 172.20.10.1                                                                                                    | propertagées f<br>Author<br>Author<br>Author<br>3 -                                                                                                    | O ⊟i O<br>home.arpa - VPN<br>68.100.2/vpn_ip<br>feu → Service<br>Paramètres ava<br>/Mode Protor<br>mal PSK AES2<br>bits)                                          | Colore P1                                                                                                    | État - Diagnostics<br>Transformations<br>P1<br>SHA256                                                                            | <ul> <li>Aide -</li> <li>P1 DH-<br/>Group</li> <li>14 (2048 bit)</li> </ul> | 수 및 섹) 1<br>값  오<br>C <sup>e</sup> (<br>Descripti<br>P1                                                                                                    | 16:37<br><br>= ⓐ ⓓ<br>● ▙▙                                                                           | Actions                                           |
| P Tapez ici pour         pfSense.home.arp         →       C         SENSE       Sys         UNITY EDITION         'PN / IPSec         nnnels       Clients mod         unnels IPsec         ID       I         Disable       1                                                                                                    | effectuer une 4<br>Non sécurisé  <br>tème - Interfa<br>/ Tunnels<br>biles Clés pré-<br>KE distante<br>/2 WAN<br>172.20.10.1                                                                                                    | partagées f<br>Auth<br>3 -<br>Sous-                                                                                                    | O ⊟i O<br>home.arpa - VPN<br>58.100.2/vpn_ip<br>feu → Service<br>Paramètres ava<br>/Mode Protor<br>Jal PSK AES2<br>bits)                                          | ellesec x +<br>sec_php<br>ss + VPN +<br>ss + VPN +<br>ss + VP | État - Diagnostics<br>Transformations P1<br>SHA256                                                                               | P1 DH-<br>Group<br>14 (2048 bit)                                            | 수 닫 예 1<br>값  오<br>C <sup>e</sup> (<br>Descripti<br>P1                                                                                                    | 16:37<br>— — — — — — — — — — — — — — — — — — —                                                       | Actions                                           |
| P Tapez ici pour         Image: prise home.arg         Image: prise home.arg         Ima                                                                                                    | effectuer une 4<br>Non sécurisé  <br>tème - Interfa<br>/ Tunnels<br>billes Clés pré-<br>KE distante<br>/2 WAN<br>172.20.10.1                                                                                                    | partagées f<br>Auth.<br>3 -<br>Sous-<br>réseau                                                                                                    | O ⊟i O<br>home.arpa - VPN<br>58.100.2/vpn_ip<br>feu → Service<br>Paramètres ava<br>/Mode Protor<br>ual PSK AES2<br>bits)<br>Sous-réseau                           | ilPsec x +  is × VPN ×  incés cole P1 56-GCM (128)                                                                                                    | État - Diagnostics<br>Transformations<br>P1<br>SHA256<br>Transformations                                                         | P1 DH-<br>Group<br>14 (2048 bit)<br>Méthodes<br>d'authentificati            | 수 닫 에 1<br>값  오                                                                                                    | 16:37<br>— — — — — — — — — — — — — — — — — — —                                                       | Actions<br>Actions                                |
| P Tapez ici pour         Image: project of the sector of the sector of | effectuer une 4 a- VPN: IPsec: × Non sécurisé   tème - Interfa / Tunnels billes Clés pré- KE distante /2 WAN 172.20.10.1 ID Ma                                                                                                    | partagées f<br>Auth<br>3 Sous-<br>réseau<br>local                                                                                                    | O III<br>home.arpa - VPN<br>58.100.2/vpn_ip<br>feu → Service<br>Paramètres ava<br>/Mode Proto-<br>ual PSK AES2<br>bits)<br>Sous-réseau<br>distant                 | cole P1<br>Protocole<br>P2                                                                                                    | Etat - Diagnostics<br>Transformations P1<br>SHA256<br>Transformations P2                                                         | P1 DH-<br>Group<br>14 (2048 bit)<br>Méthodes<br>d'authentificati<br>P2      | 수 문 ଏ) 1<br>값  오                                                                                                    | 16:37<br>—<br>=<br>()<br>()<br>()<br>()<br>()<br>()<br>()<br>()<br>()<br>()                          | Actions<br>P2                                     |
| P       Tapez ici pour         Image: project of the sector of the sector o          | effectuer une 4 Non sécurisé   Non sécurisé   tème - Interfa / Tunnels biles Clés pré- kE distante /2 WAN 172.20.10.1 ID Ma 1 tu                                                                                                    | partagées f<br>Autho<br>Sous-<br>réseau<br>local<br>nnel LAN                                                                                                    | O III<br>home.arpa - VPN<br>58.100.2/vpn_ip<br>feu → Service<br>Paramètres ava<br>/Mode Protor<br>µal PSK AES2<br>bits)<br>Sous-réseau<br>distant<br>192.168.200. | ilPsec × +<br>sscuphp<br>ss × VPN ×<br>sscole P1<br>56-GCM (128<br>Protocole<br>P2<br>0/24 ESP                                                                                                    | Etat - Diagnostics<br>Transformations P1<br>SHA256<br>Transformations P2<br>AES256-GCM                                           | P1 DH-<br>Group<br>14 (2048 bit)<br>Méthodes<br>d'authentificati<br>P2      | へ 聖 d)) 1<br>でき ぐ<br>C <sup>C</sup> (<br>Descripti<br>P1                                                                                                    | 16:37<br>—<br>=<br>()(/0)/2024<br>—<br>=<br>()<br>()<br>()<br>()<br>()<br>()<br>()<br>()<br>()<br>() | Actions<br>Actions<br>P2                          |
| P Tapez ici pour<br>prime prisense.home.arg<br>→ C ▲<br>SENSE, Sys<br>UNITY EDITION<br>PN / IPSEC<br>UNITY EDITION<br>UNITY EDITION<br>IDisable 1 1<br>Disable 1 1                                                                                                    | effectuer une 4<br>Non sécurisé  <br>Non sécurisé  <br>tème - Interfa<br>/ Tunnels<br>biles Clés pré-<br>kE distante<br>/2 WAN<br>172.20.10.1<br>ID Mo<br>1 tur                                                                                                    | partagées l<br>Auth<br>Sous-<br>réseau<br>local<br>nnel LAN                                                                                                    | O III<br>home.arpa - VPN<br>68.100.2/vpn_ip<br>feu → Service<br>Paramètres ave<br>/Mode Protor<br>ual PSK AES2<br>bits)<br>Sous-réseau<br>distant<br>192.168.200. | i: IPsec: x +<br>i: IPsec: x +<br>osec.php is VPN -  is VPN -  56-GCM (128 Protocole Protocole P2 0/24 ESP                                                                                                    | Etat - Diagnostic:<br>Transformations<br>P1<br>SHA256<br>Transformations<br>P2<br>AES256-GCM<br>(128 bits)                       | P1 DH-<br>Group<br>14 (2048 bit)<br>Méthodes<br>dauthentificati<br>P2       | ヘ 史 d)) 1<br>た。 ぐ<br>C (<br>Descriptin<br>P1                                                                                                    | 16:37<br>—<br>=<br>()(79)/2024<br>—<br>=<br>()<br>()<br>()<br>()<br>()<br>()<br>()<br>()<br>()<br>() | Actions<br>Actions                                |
| P       Tapez ici pour         Image: pfSense.home.arg         Image: pfSense.home.arg         Sense, Sys         Sense, Sys         UNITY EDITION         Image: pfSense.home.arg         Image: pfSense.home.arg         Image: pfSen                                                                                                    | effectuer une 4<br>Non sécurisé  <br>tème ~ Interfa<br>/ Tunnels<br>biles Clés pré-<br>Clés pré-<br>/2 WAN<br>172.20.10.1<br>ID Mo<br>1 tur<br>soure P2                                                                                                    | partagées I<br>Auth,<br>3 -<br>Sous-<br>réseau<br>local<br>Auth                                                                                                    | O III<br>home.arpa - VPN<br>68.100.2/vpn_ip<br>feu → Service<br>Paramètres ava<br>/Mode Protor<br>ial PSK AES2<br>bits)<br>Sous-réseau<br>distant<br>192.168.200. | i: IPsec: x +<br>i: IPsec: x +<br>issec_php iss VPN -  iss VPN -  iss - VPN -  iss -  VPN -  iss -  VPN -  iss -  VPN -  iss -  VPN -  iss -  VPN -  iss -  VPN -  iss -  VPN -  iss -  VPN -  iss -  VPN -  iss -  VPN -  iss -  VPN -  iss -  VPN -  iss -  VPN -  iss -  VPN -  iss -  VPN -  iss -  VPN -  iss -  VPN -  iss -  VPN -  iss -  VPN -  iss -  VPN -  iss -  iss -  VPN -  iss -  iss - </td <td>Etat → Diagnostic:<br/>Etat → Diagnostic:<br/>Transformations<br/>P1<br/>SHA256<br/>Transformations<br/>P2<br/>AES256-GCM<br/>(128 bits)</td> <td>P1 DH-<br/>Group<br/>14 (2048 bit)<br/>Méthodes<br/>dauthentificati<br/>P2</td> <td>へ 足 (4)) 1<br/>た。 ぐ<br/>C (1)<br/>Description<br/>P1</td> <td>16:37<br/></td> <td>Actions<br/>Actions</td>                                                                                                    | Etat → Diagnostic:<br>Etat → Diagnostic:<br>Transformations<br>P1<br>SHA256<br>Transformations<br>P2<br>AES256-GCM<br>(128 bits) | P1 DH-<br>Group<br>14 (2048 bit)<br>Méthodes<br>dauthentificati<br>P2       | へ 足 (4)) 1<br>た。 ぐ<br>C (1)<br>Description<br>P1                                                                                                    | 16:37<br>                                                                                            | Actions<br>Actions                                |
| P       Tapez ici pour         pfSense.home.arp         →       C         SENSE       Sys         Sense       Sys         VPN /       IPSec         Innels       Clients mod         unnels       IPsec         ID       I         Disable       1         ↓       Disable         ↓       Disable                                                                                                    | effectuer une<br>Non sécurisé  <br>Non sécurisé  <br>tème ~ Interfa<br>/ Tunnels<br>/ Tunnels<br>Clés pré-<br>/ Clés pré-<br>/ Clés pré-<br>/ Clés distante<br>/ Une distante<br>/ Une distante<br>/ | partagées I<br>Auth,<br>3 -<br>bande LAN                                                                                                    | O III<br>home.arpa - VPN<br>68.100.2/vpn_ip<br>feu → Service<br>Paramètres ava<br>/Mode Protor<br>ial PSK AES2<br>bits)<br>Sous-réseau<br>distant<br>192.168.200. | IPsec x +<br>issecphp  iss VPN -<br>incés  cole P1  56-GCM (128  Protocole P2  0/24 ESP                                                                                                    | tat → Diagnostic:<br>Transformations<br>P1<br>SHA256<br>Transformations<br>P2<br>AES256-GCM<br>(128 bits)                        | P1 DH-<br>Group<br>14 (2048 bit)<br>Méthodes<br>d'authentificati<br>P2      | 수 문 예 1<br>다음 오<br>C (<br>Descripti<br>P1                                                                                                    | 16:37<br>                                                                                            | Actions<br>Actions<br>Actions                     |
| P       Tapez ici pour         pfSense.home.arg         ⇒       C         SENSE       Sys         VPN / IPSec         unnels       Clients mod         unnels       Clients mod         UDisable       1          Disable              Disable              Disable                                                                                                    | effectuer une<br>Non sécurisé  <br>tème  Interfa<br>/ Tunnels<br>/ Tunnels                                                                                                    | partagées l<br>Authorita Sous-<br>réseau<br>onel LAN                                                                                                    | O III<br>home.arpa - VPN<br>68.100.2/vpn_ip<br>feu → Service<br>Paramètres ava<br>/Mode Protor<br>tal PSK AES2<br>bits)<br>Sous-réseau<br>distant<br>192.168.200. | IPsec x +<br>ssec.php Is VPN -<br>moés For the sec.php Is VPN -<br>Protocole P1 S6-GCM (128 Protocole P2 0/24 ESP                                                                                                    | tat → Diagnostic:<br>Transformations<br>P1<br>SHA256<br>Transformations<br>P2<br>AES256-GCM<br>(128 bits)                        | P1 DH-<br>Group<br>14 (2048 bit)<br>Méthodes<br>d'authentificati<br>P2      | A 문 에 1<br>Co 오<br>C (C<br>Descripting)<br>P1                                                                                                    | 16:37<br>()(99/2024<br>= • • • • • • • • • • • • • • • • • • •                                       | Actions<br>Actions<br>Actions<br>P2               |
| P       Tapez ici pour         pfSense.home.arg         ⇒       C         Sense       Sys         Sense       Sys         /PN / IPsec         Innels       Clients mode         unnels       Ilents mode         ID       I         Disable       1         ↓       Disable         ↓       Disable                                                                                                    | effectuer une<br>Non sécurisé  <br>tème  Interfa<br>/ Tunnels<br>/ Tunnels                                                                                                    | partagées l<br>Authorita Sous-<br>réseau<br>onel LAN                                                                                                    | O III<br>home.arpa - VPN<br>68.100.2/vpn_ip<br>feu → Service<br>Paramètres ava<br>/Mode Protor<br>ral PSK AES2<br>bits)<br>Sous-réseau<br>distant<br>192.168.200. | IPsec × + Sec_php Sec_php S                                                                                                    | tat → Diagnostic:<br>Transformations<br>P1<br>SHA256<br>Transformations<br>P2<br>AES256-GCM<br>(128 bits)                        | P1 DH-<br>Group<br>14 (2048 bit)<br>Méthodes<br>d'authentificati<br>P2      | A 문 에 1<br>C C C<br>C C<br>Descripti<br>P1                                                                                                    | 16:37<br>()(99/2024<br>= • • • • • • • • • • • • • • • • • • •                                       | Actions<br>Actions<br>Actions<br>P2               |
| P       Tapez ici pour         pfSense.home.arg         SENSE       Sys         Sense       Sys         /PN / IPsec         Innels       Clients mod         unnels IPsec       ID         ID       I         Disable       1         +       Aj                                                                                                    | effectuer une<br>Non sécurisé  <br>Non sécurisé  <br>tème ~ Interfa<br>/ Tunnels<br>/ Tunnels                                                                                                    | partagées I<br>Authorita Authorita<br>3 Sous-<br>réseau<br>Jocal<br>Annel LAN                                                                                                    | O III<br>home.arpa - VPN<br>68.100.2/vpn_ip<br>feu → Service<br>Paramètres ava<br>/Mode Protor<br>ral PSK AES2<br>bits)<br>Sous-réseau<br>distant<br>192.168.200. | IPsec × + Sec_php Sec_php S                                                                                                    | tat → Diagnostic:<br>Transformations<br>F1<br>SHA256<br>Transformations<br>P2<br>AES256-GCM<br>(128 bits)                        | P1 DH-<br>Group<br>14 (2048 bit)<br>Méthodes<br>d'authentificati<br>P2      | A 문 에 1<br>C C C<br>C C<br>Descripti<br>P1                                                                                                    | 16:37<br>()(99/2024<br>= • • • • • • • • • • • • • • • • • • •                                       | Actions<br>Actions<br>Actions<br>P2               |
| C Tapez ici pour<br>of pfSense.home.arp<br>⇒ C ▲<br>SENSE, Sys<br>NITY EDITION<br>PN / IPSEC<br>unnels IPsec<br>ID I<br>Disable 1 1<br>Disable<br>↓<br>I Disable                                                                                                    | effectuer une 4<br>Non sécurisé  <br>tème ~ Interfa<br>/ Tunnels<br>biles Clés pré-<br>KE Passerelle<br>distante<br>/2 WAN<br>172.20.10.1<br>ID Mo<br>1 tui<br>suter P2                                                                                                    | partagées I<br>Auth<br>3 -<br>Sous-<br>réseau<br>Iocal<br>Auth                                                                                                    | O III<br>home.arpa - VPN<br>68.100.2/vpn_ip<br>feu → Service<br>Paramètres ava<br>/Mode Protor<br>Jal PSK AES2<br>bits)<br>Sous-réseau<br>distant<br>192.168.200. | i: IPsec: x   +<br>issec_php iss VPN - 1 iss VPN - 1 iss Cole P1 56-GCM (128 Protocole P2 0/24 ESP 0/24 ESP                                                                                                    | Etat → Diagnostic:<br>Transformations<br>P1<br>SHA256<br>Transformations<br>P2<br>AES256-GCM<br>(128 bits)                       | P1 DH-<br>Group<br>14 (2048 bit)<br>Méthodes<br>dauthentificati<br>P2       | ヘ 記 (4)) 1<br>なる C (2)<br>C (2)<br>C (2) | 16:37<br>                                                                                            | Actions<br>Actions<br>Actions<br>P2<br>Mer les P1 |

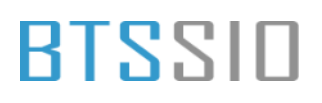

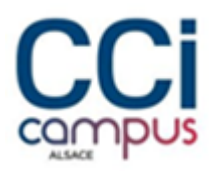

Le tunnel VPN est créer, maintenant il faut se rendre sur le second routeur et refaire la même configuration en mettant les adresses ip du premier serveur.

### Configuration du pare-feu

 Pour configurer les règles du pare-feu il faut se rendre dans le menu Pare-feu -> Règles

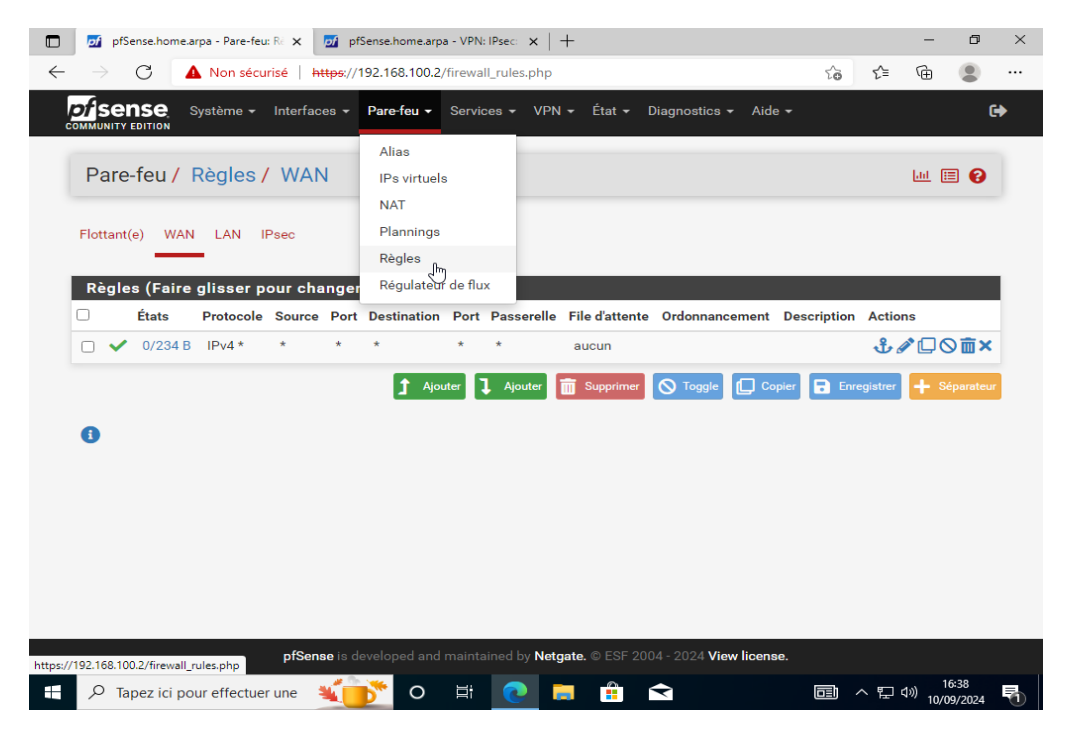

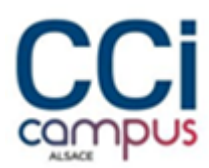

• Aller dans l'onglet **IPsec** et ajouter une règle qui autorise toutes les connexions.

|               | pfSer                | ise.home  | e.arpa - Pare-f      | feu: Ré 🗙           | <u>of</u> | pfSense.home.a | rpa - VPN | N: IPsec: 🗙        | +                                 |                              |               |          | -            | ٥  |
|---------------|----------------------|-----------|----------------------|---------------------|-----------|----------------|-----------|--------------------|-----------------------------------|------------------------------|---------------|----------|--------------|----|
| $\rightarrow$ | (                    | З         | 🛕 Non sé             | curisé              | https:/   | /192.168.100   | 2/firewa  | all_rules.php      | ?if=enc0                          |                              | τõ            | £_≡      | œ (          |    |
|               |                      |           | Système <del>-</del> | - Interfa           | aces 🔻    | Pare-feu 👻     | Servi     | ices 👻 VP          | 'N <del>▼</del> État <del>▼</del> | Diagnostics 👻 A              | Aide 🗸        |          |              | •  |
| Pa            | re-1                 | feu /     | Règles               | s/IPs               | ec        |                |           |                    |                                   |                              |               |          | <u>III</u> 📰 | 0  |
| Flotta        | ant(e                | ) WA      | AN LAN               | IPsec               |           |                |           |                    |                                   |                              |               |          |              |    |
| Règ           | jles                 | (Fair     | e glisser            | pour cl             | hange     | er l'ordre)    |           |                    |                                   |                              |               |          |              |    |
| •             | •                    | États     | Protocole            | Source              | Port      | Destination    | Port      | Passerelle         | File d'attente                    | Ordonnancemen                | t Description | Action   | s<br>To a    |    |
|               | <ul> <li></li> </ul> | 0/0 B     | IPv4 *               | *                   | *         | *              | *         | *                  | aucun                             |                              |               | ŤØ       | .001         | ∎× |
| 0             |                      |           |                      |                     |           | -              | outer     | • Month            | - oupprimer                       |                              |               | egistier | - ocp        |    |
|               |                      |           |                      |                     |           |                |           |                    |                                   |                              |               |          |              |    |
|               |                      |           |                      |                     |           |                |           |                    |                                   |                              |               |          |              |    |
|               |                      |           |                      |                     |           |                |           |                    |                                   |                              |               |          |              |    |
|               |                      |           |                      |                     |           |                |           |                    |                                   |                              |               |          |              |    |
|               |                      |           |                      |                     |           |                |           |                    |                                   |                              |               |          |              |    |
| //192.168     | .100.3               | 2/firewal | Il_rules_edit.pł     | ng?o-<br>hp?if=enc0 | Safter    | -sveloped an   | d maint   | ained by <b>Ne</b> | <b>tgate</b> . © ESF 20           | 104 - 2024 <b>View lic</b> e | ense.         |          |              |    |

#### • Aller dans l'onglet LAN et configurer les règles suivantes

|              | 2 | o <b>f</b> pf | Sense.hon | ne.arpa - Pare-feu   | : Ré 🗙 💆                | pfSense.ho               | me.arpa - VPN: IPsec 🔅 | ×   -  | +     |       |            |                | -             | ٥                    | × |
|--------------|---|---------------|-----------|----------------------|-------------------------|--------------------------|------------------------|--------|-------|-------|------------|----------------|---------------|----------------------|---|
| $\leftarrow$ |   | $\rightarrow$ | С         | 🛕 Non sécu           | risé   <del>htt</del> r | <del>);</del> ://192.168 | .100.2/firewall_rules. | php?if | f=lan |       | τœ         | €=             | Ē             | ۲                    |   |
|              |   |               |           |                      |                         |                          |                        |        |       |       |            |                | ×             |                      | • |
|              |   | ~             | 0/0 B     | IPv4 ICMP<br>echorep | *                       | *                        | *                      | *      | *     | aucun |            |                | Ů<br>□<br>×   |                      |   |
|              |   | ~             | 0/0 B     | IPv4 ICMP            | *                       | *                        | *                      | *      | *     | aucun |            |                | មុំ           |                      |   |
|              |   |               |           | <u>trace</u>         |                         |                          |                        |        |       | ₩.    |            |                | ×             |                      |   |
|              |   | ~             | 0/0 B     | IPv4 ICMP<br>echoreg | *                       | *                        | *                      | *      | *     | aucun |            |                | Ů<br>□<br>×   |                      |   |
|              |   | ~             | 0/0 B     | IPv4 UDP             | *                       | 123<br>(NTP)             | *                      | *      | *     | aucun |            |                | ∜<br>□<br>×   | . <b>∕</b><br>∕⊘ ₫   |   |
|              |   | ~             | 0/0 B     | IPv4<br>TCP/UDP      | *                       | 53 (DNS)                 | *                      | *      | *     | aucun |            |                | ີ<br>ປີ<br>X  | . <b>∕∕</b><br>  ○ 亩 |   |
|              |   | ~             | 0/0 B     | IPv4<br>TCP/UDP      | *                       | 443<br>(HTTPS)           | *                      | *      | *     | aucun |            |                | ີ<br>[]<br>×  | . <b>∕∕</b><br> ⊘ ₫  |   |
|              |   | ~             | 0/0 B     | IPv4<br>TCP/UDP      | *                       | 80<br>(HTTP)             | *                      | *      | *     | aucun |            |                | ປີ<br>[]<br>× | . <b>∕</b><br>⊘⊡     |   |
|              |   | ~             | 0/0 B     | IPv4 *               | LAN<br>subnets          | *                        | 192.168.200.0/24       | *      | *     | aucun | sit<br>sit | e Avers<br>e B | ີ<br>[]<br>×  | . <b>∕∕</b><br> ○ 亩  | - |
|              | , | ΓΩ            | apez ici  | pour effectue        | r une 🛛 💐               | <b>**</b>                | o 🛱 💽                  |        |       |       |            | ^ [D]          | 1)) 10/0      | 6:39<br>09/2024      |   |

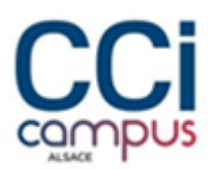

• Répéter les mêmes règles pare feu sur le second serveur.

Les routeurs sont maintenant prêts à l'emploie.

### Installation de l'AD, DNS, DHCP

### Configuration de l'IP BONDING

- Renommer le serveur

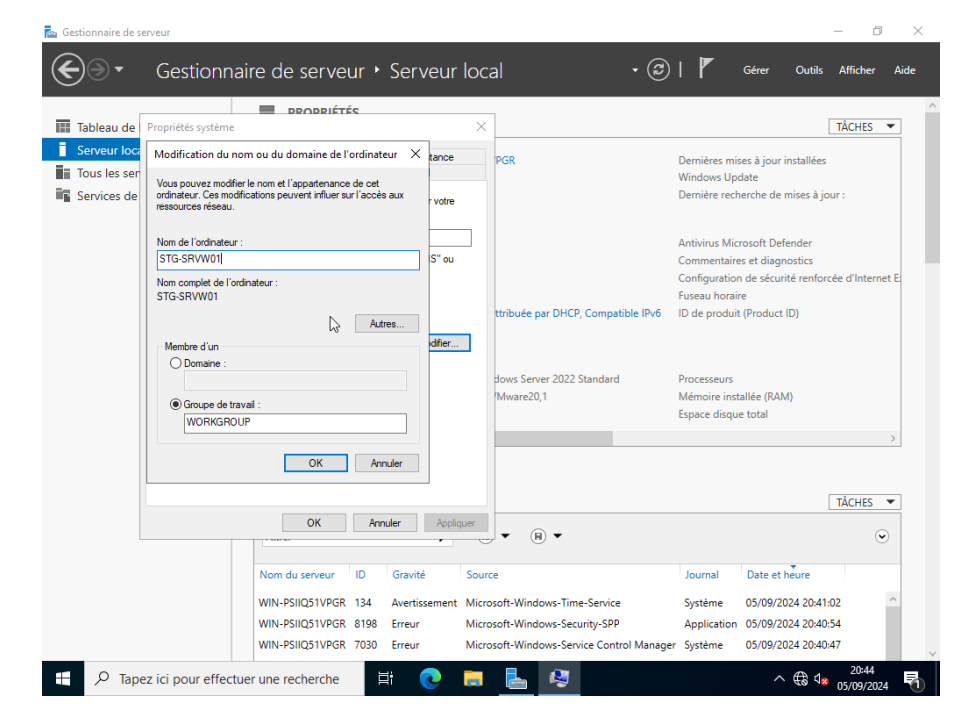

Situation professionnelle 1 – Documentation technique - Page 16 / 76 - REINBOLD ANTENAT Robin

## BLZZIO

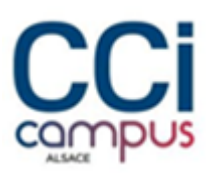

 $\times$ 

#### - Ajouter une deuxième carte réseau

| Device<br>Memory<br>Processors<br>Hard Disk (NVMe)<br>CD/DVD (SATA)<br>Network Adapter<br>Network Adapter 2<br>USB Controller<br>USB Controller<br>Sound Card<br>Display | Summary<br>4 GB<br>2<br>60 GB<br>Using file C:\Users\Robin\Do<br>Custom (VMnet1)<br>Custom (VMnet8)<br>Present<br>Auto detect<br>Auto detect | Device status Connected Connected Connect at power on Network connection Bridged: Connected directly to the physical network Replicate physical network connection state NAT: Used to share the host's IP address Host-only: A private network shared with the host Custom: Specific virtual network VMnet8 (Host-only) |
|----------------------------------------------------------------------------------------------------|----------------------------------------------------------------------------------------------------|----------------------------------------------------------------------------------------------------|
|                                                                                                    |                                                                                                    | O LAN segment:                                                                                                    |

Configuration de la premiere carte reseau

| 🚘 Gestionnaire de serveur                                                                                                    |          |           | - 0                   | $\times$ |
|----------------------------------------------------------------------------------------------------|----------|-----------|-----------------------|----------|
| Gestionnaire de serveur → Serveur local · ②   🚩                                                                                                    | Gérer    | Outils    | s Afficher            | Aide     |
| 😰 Connexions réseau                                                                                                    | _        |           | ×                     | ^        |
| Tableau de bor $\leftarrow$ $\rightarrow$ $\checkmark$ $\uparrow$ 😰 « Réseau et Internet » Connexions réseau » $\checkmark$ 🖏                                                                                                    |          | ې         | ACHES                 | •        |
| Serveur local                                                                                                    |          |           | 2                     |          |
| Tous les serveu                                                                                                    | <u>-</u> |           |                       |          |
| Frometeo de Linemeto     Formeteo de Linemeto     Formeteo de Linemeto     Formeteo de Linemeto     Formeteo de Linemeto     Gedian de réseau     Gedian de réseau     Gedia |          |           | d'Interne             | t E      |
| 1 élément 1 élément sélectionné                                                                                                    |          | 833       | 48:12                 | ^        |
| STG-SRVW01 1001 OK Annuler                                                                                                    | tème     | 26/11/202 | 4 08:48:11            |          |
| STG-SRVW01 134 Avertissement Microsoft-Windows-Time-Service Sy                                                                                                    | stème    | 26/11/202 | 4 08:47:54            | ~        |
| 🚦 🔎 Tapez ici pour effectuer une recherche 🛛 🗮 💽 📄 🔛                                                                                                    |          | ^ ∉ ⊄     | 08:50<br>8 26/11/2024 |          |

Configuration de la deuxième carte réseau -

Situation professionnelle 1 – Documentation technique - Page 17 / 76 - REINBOLD ANTENAT Robin

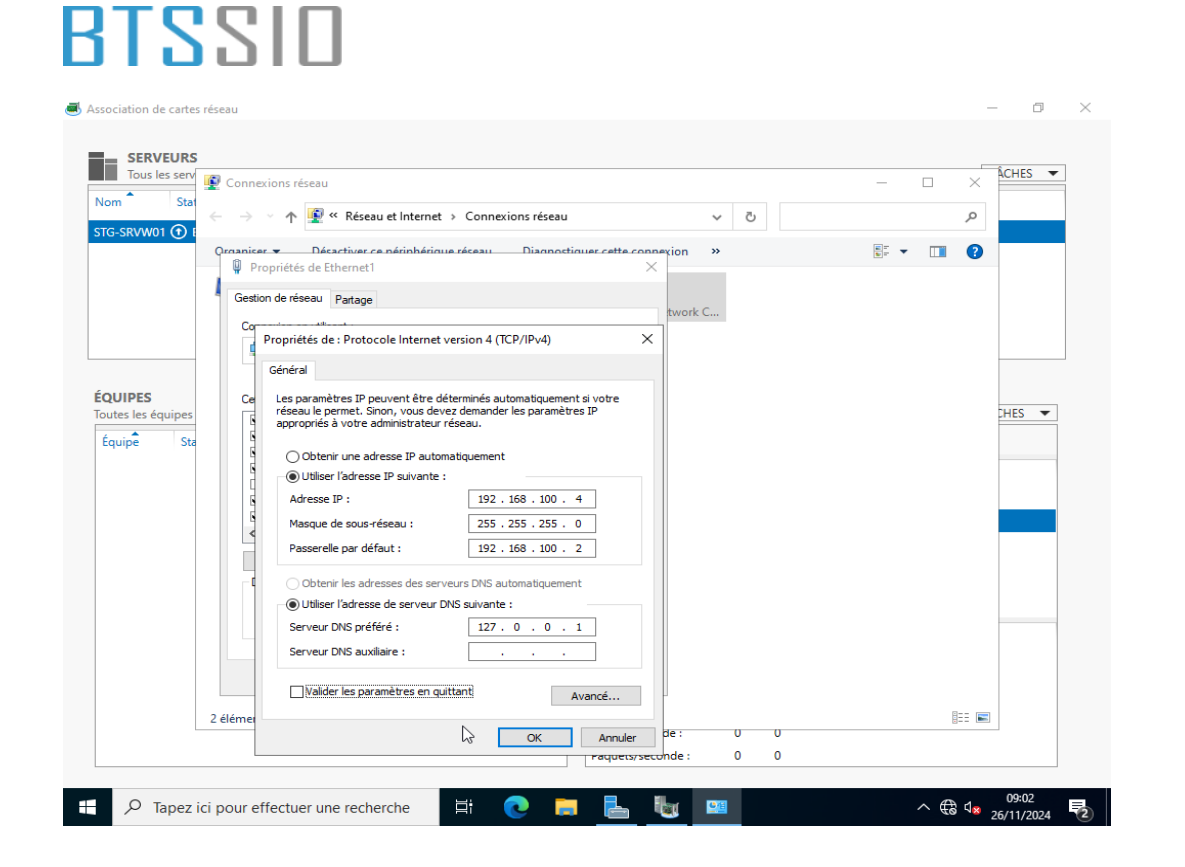

 Configuration de l'IP Bonding -> se rendre dans association des cartes réseaux puis ajouter une nouvelle équipe et sélectionner les deux cartes réseaux

Dans les propriétés supplémentaires configurer le mode d'équilibrage de charge en hachage d'adresse.

| Ass | ociation de cartes réseau                   |                   | ×                      |                                           |          |
|-----|---------------------------------------------|-------------------|------------------------|-------------------------------------------|----------|
|     | Nouvelle équipe                             |                   |                        | pes                                       | TĂCHES • |
| s   | <u>N</u> om de l'équipe :                   |                   |                        |                                           |          |
|     | IP BONDING                                  |                   |                        |                                           |          |
|     | Cartes membres :                            |                   |                        |                                           |          |
|     | Dans l'équipe Carte Vitesse État Ra         | son               |                        |                                           |          |
|     | Ethernet0 1 Gbits/s                         |                   |                        |                                           |          |
| л   | Ethernet1 1 Gbits/s                         |                   |                        | INTERFACES                                | âches 🔻  |
| î.  |                                             |                   |                        | au Interfaces d'équipe                    |          |
|     |                                             |                   |                        | /itesse État Raison                       |          |
|     |                                             |                   |                        | nibles pour être ajoutés à une équipe (2) |          |
|     | Propriétés supplémentaires                  |                   | $\searrow$             | Gbits/s                                   |          |
|     | Mode d'équipe : Indépendant du              | commutateur ~     |                        | l Gbits/s                                 |          |
|     | Mode d'équilibrage de<br>charge :           | ie ~              |                        |                                           |          |
|     | Carte réseau en attente : Aucun (toutes les | cartes actives) ~ |                        | Envoyé Reçu                               |          |
|     | Interface d'équipe                          | N par défaut      |                        | 15 949 3 958                              |          |
|     | principale.                                 |                   |                        | 172 19                                    |          |
|     |                                             |                   |                        | prés: 0 0                                 |          |
|     |                                             | OK                | Annuler<br>Paquets/sec | nde : 0 198                               |          |
|     |                                             |                   | Paquets/set            |                                           |          |

Situation professionnelle 1 – Documentation technique - Page 18 / 76 - REINBOLD ANTENAT Robin

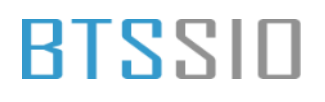

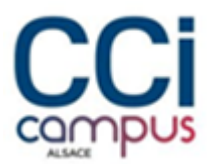

- Une fois fait le résultat est le suivant, les deux interfaces à l'état actif

|                                                                       |                                   |                                | TÂCHES |
|-----------------------------------------------------------------------|-----------------------------------|--------------------------------|--------|
|                                                                       |                                   |                                |        |
| Cartes réseau                                                         | nterfaces (                       | d'équipe                       |        |
| Carte Vitesse                                                         | État                              | R                              | laison |
|                                                                       | G (2)                             |                                |        |
| Ethernet0 1 Gbits                                                     | /s 🔿 Act                          | tif                            |        |
| Ethernet1 1 Gbits                                                     | /s 🛈 Act                          | tif                            |        |
|                                                                       |                                   |                                |        |
|                                                                       |                                   |                                |        |
|                                                                       |                                   |                                |        |
|                                                                       |                                   |                                |        |
| Nom                                                                   | Envoyé                            | Reçu                           |        |
| Nom Octets :                                                          | Envoyé<br>16 690                  | Reçu<br>12 302                 |        |
| Nom Octets :<br>Paquets :                                             | Envoyé<br>16 690<br>203           | Reçu<br>12 302<br>62           |        |
| Nom Cottets :<br>Paquets :<br>Paquets ignorés :                       | Envoyé<br>16 690<br>203<br>0      | Reçu<br>12 302<br>62<br>0      |        |
| Nom<br>Octets :<br>Paquets :<br>Paquets ignorés :<br>Octets/seconde : | Envoyé<br>16 690<br>203<br>0<br>0 | Reçu<br>12 302<br>62<br>0<br>0 |        |

- Configuration de la carte réseau créer avec l'IP Bonding

| Connexions researd                                                                      | - 🗆 ×                                                                                                    |          |
|-----------------------------------------------------------------------------------------|----------------------------------------------------------------------------------------------------|----------|
| $\leftrightarrow \rightarrow$ $\checkmark$ $\bigstar$ 😰 « Réseau et Internet » Connexio | ns réseau 🗸 🗸 🖉                                                                                                    | TÂCHES 🔻 |
| Organiser   Désactiver ce périphérique réseau                                           | Diagnostiquer cette connexion » 🗄 👻 🔟 🕐                                                                                                    |          |
| Ethernet0<br>Activé<br>Intel(R) 82574L Gigabit Network C                                | Propriétés de la BONDING X i                                                                                                    |          |
|                                                                                         | Gestion de réseau Correctés de : Protocole Internet version 4 (TCP/IPv4) Général Général                                                                                                    |          |
|                                                                                         | Ce       Les paramètres IP peuvent être déterminés automatiquement si votre réseau le permet. Sinon, vous devez demander les paramètres IP appropriés à votre administrateur réseau.         O Obtenir une adresse IP automatiquement         © Utiliser l'adresse IP suivante :         Adresse IP :       192.168.100.5         Masque de sous-réseau :       255.255.255.0         Passerelle par défaut :       192.168.100.2         O Obtenir les adresses des serveurs DNS automatiquement         © Utiliser l'adresse des serveurs DNS automatiquement         © Utiliser l'adresse des serveurs DNS automatiguement         © Utiliser l'adresse des serveurs DNS automatiguement         © Utiliser l'adresse des serveurs DNS automate :         Serveur DNS préféré :       127.0.0.1         Serveur DNS auxiliaire :       192.168.200.5 | TÁCHES - |
| 3 élément(s) 1 élément sélectionné                                                      | Valider les paramètres en quittant Avancé                                                                                                    |          |
| ctets/seconde : 0 0                                                                     | N OK Annuler                                                                                                    |          |

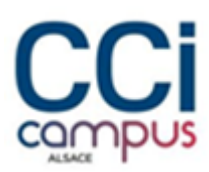

### Installation de l'AD

- Cliquer sur ajout des rôles et fonctionnalités

| 🚡 Gesti | onnaire de serveur                                                                                                    |                                                                                                    |                                                            |                 |                      | - 0                 | $\times$ |
|---------|----------------------------------------------------------------------------------------------------|----------------------------------------------------------------------------------------------------|------------------------------------------------------------|-----------------|----------------------|---------------------|----------|
|         | Assistant Ajout de rôles et de t                                                                                                    | ionctionnalités                                                                                                    |                                                            |                 | Outils               | Afficher            | Aide     |
|         | Avant de commencer<br>Type d'installation<br>Sélection du serveur<br>Rôles de serveurs<br>Fonctionnalités<br>AD DS<br>Confirmation<br>Résultats | Avant de commencer<br>Type d'installation<br>Sélection du serveurs<br>Fonctionnalités<br>AD DS       Our installer les rôles, services de rôle ou fonctionnalité<br>Installer.         Mediéanter automatiquement le serveur de destina<br>Torctionnalités<br>AD DS       Mediéanter automatiquement le serveur de destina<br>The peut que des fonctionnalités facultatives, cloures automatiquen<br>fonctionnalités facultatives, cloures automatiquem<br>fonctionnalités facultatives, cloures automatiquem<br>fonctionnalités facultatives, cloures<br>fonctionnalités facultatives, cloures aut |                                                            |                 |                      | Masquer             |          |
|         |                                                                                                    | Performances<br>Résultats BPA                                                                                                    | < <u>Précédent</u> Suiyant ><br>6 Services<br>Performances | Insta y Annuler |                      |                     |          |
| 4       | √ Tapez ici pour effectuer                                                                                                    | une recherche 🗮 🔇                                                                                                    | Résultats BPA                                              | 24.20:45        | ^ 🌐 d <mark>ø</mark> | 20:47<br>05/09/2024 | 5        |

#### - Puis cliquer sur suivant

| 🕋 Gestio | nnaire de serveur                                                                                                    |                                                                                                    |                                                                                                    |                                                                                                    |                                                                              |                                                  | -                                                                                                    | D                   | $\times$ |
|----------|----------------------------------------------------------------------------------------------------|----------------------------------------------------------------------------------------------------|----------------------------------------------------------------------------------------------------|----------------------------------------------------------------------------------------------------|------------------------------------------------------------------------------|--------------------------------------------------|----------------------------------------------------------------------------------------------------|---------------------|----------|
| €        | Assistant Ajout de rôles et de fo                                                                                                    | nctionnalités                                                                                                    |                                                                                                    |                                                                                                    | - 0                                                                          | ×                                                | er Outils Affic                                                                                                 | her Aid             | de       |
|          | Avant de comme                                                                                                    | ncer                                                                                                    |                                                                                                    | STG                                                                                                    | SERVEUR DE DESTIN<br>-SRVW02.CCI-CAMPU                                       | IATION<br>JS.LAN                                 | TÂCH                                                                                                    | ies 💌               | ^        |
|          | Avant de commencer<br>Type d'Installation<br>Sélection du serveur<br>Rôles de serveurs<br>Fonctionnalités<br>Confirmation<br>Résultats | Cet Assistant permet d'il<br>déterminer les rôles, per<br>de votre organisation, te<br>Pour supprimer des rôle<br>Démarrer l'Assistant de 2<br>Avant de continuer, vérif<br>e Les oper d'administr<br>e Les paramètres réseau<br>les demières mises à j<br>Si vous devez vérifier qu<br>exécutez les étapes, puis<br>Cliquez sur Suivant pour | nstaller des rôles,<br>rices de rôle ou f<br>ls que le partage<br>s, des services de<br>s, des services de<br>suppression de re<br>riez que les travau<br>ateur possède un<br>comme les adre<br>our de sécurité d<br>e l'une des condi<br>relancez l'Assisti<br>continuer. | des services de rôle ou des fonctionn<br>onctionnalités à installer en fonction d<br>et documents ou l'hébergement d'un<br>rôle ou des fonctionnalités :<br>Dise et de fonctionnalités<br>ux suivants ont été effectués :<br>mot de passe fort<br>sess IP statiques, sont configurés<br>e Windows Update sont installées<br>e Windows Update sont installées<br>ant. | alités. Vous devez<br>es besoins inform<br>site Web.<br>ite, fermez l'Assist | atiques<br>tant,                                 | Activation de Wind<br>Non activé<br>Non activé                                                                  | ©<br>lows           |          |
|          |                                                                                                    | Ignorer cette page                                                                                                    | par défaut                                                                                                    | Prérédant Suivert                                                                                                    | stallor                                                                      | wher                                             | Date et heure                                                                                                   | ©                   |          |
|          |                                                                                                    | STG-SRVW02         10154           STG-SRVW02         8198           STG-SRVW02         4097           STG-SRVW02         134           STG-SRVW02         8198                                                                                                    | Averussement<br>Erreur<br>Avertissement<br>Erreur                                                                                                    | Microsoft-Windows-Security-SPP<br>Netrosoft-Windows-Security-SPP<br>Microsoft-Windows-Time-Service<br>Microsoft-Windows-Security-SPP                                                                                                    | e management                                                                 | Application<br>Système<br>Système<br>Application | 23/09/2024 20:28:54<br>23/09/2024 19:34:37<br>23/09/2024 19:29:10<br>23/09/2024 19:25:27<br>23/09/2024 19:25:27 | 1<br>0<br>7         |          |
|          | √ Tapez ici pour effectu                                                                                                    | STG-SRVW02 134                                                                                                    | Avertissement                                                                                                    | Microsoft-Windows-Time-Service                                                                                                    |                                                                              | Svstème                                          | 23/09/2024 19:23:09<br>^ 닫 ଏ <sub>୭</sub> 19<br>23/09                                                           | ) V<br>35<br>9/2024 | ,<br>₹1  |

#### - Encore sur suivant

Situation professionnelle 1 – Documentation technique - Page 20 / 76 - REINBOLD ANTENAT Robin

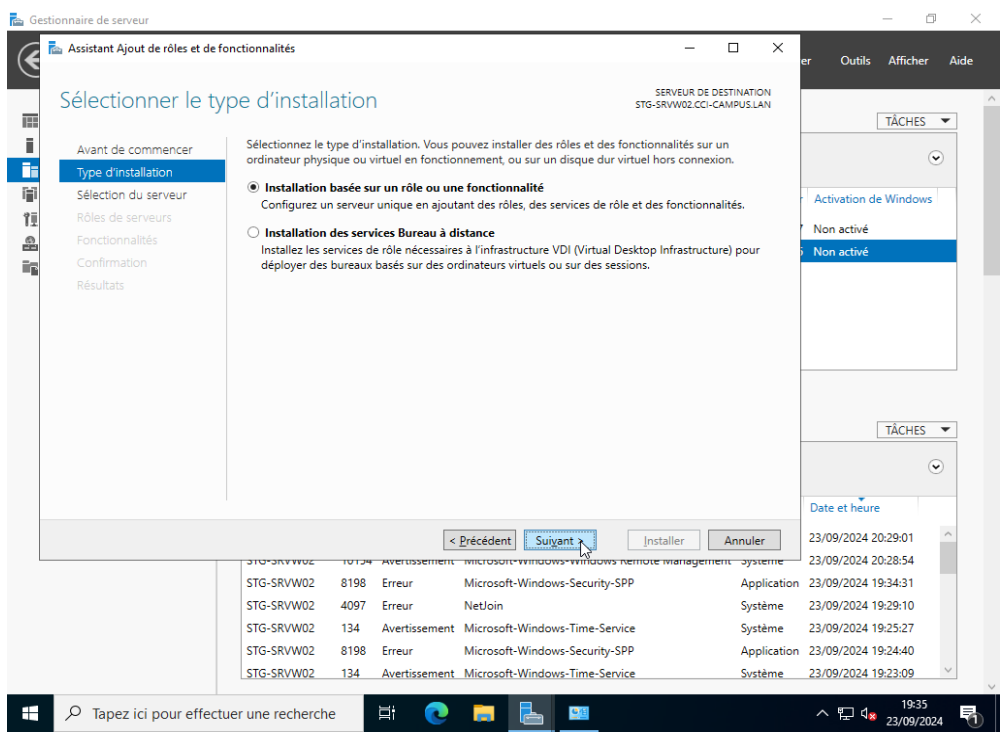

### - Sélectionner Services AD DS

| 📥 Gesti | ionnaire de serveur                                                                                |                                                                                                    |                                                                                                    | - 🗆 ×                                                                |
|---------|----------------------------------------------------------------------------------------------------|----------------------------------------------------------------------------------------------------|----------------------------------------------------------------------------------------------------|----------------------------------------------------------------------|
| €       | 🔤 Assistant Ajout de rôles et de fo                                                                | nctionnalités                                                                                                    | – 🗆 ×                                                                                                    | er Outils Afficher Aide                                              |
|         | Sélectionner des                                                                                   | ôles de serveurs                                                                                                    | SERVEUR DE DESTINATION<br>STG-SRVW02.CCI-CAMPUS.LAN                                                                                                    | TÂCHES 🗸                                                             |
|         | Avant de commencer                                                                                 | Sélectionnez un ou plusieurs rôles à installer sur le serveur sélect                                                                                                    | tionné.                                                                                                    |                                                                      |
| i i i   | Type d'installation                                                                                | Rôles                                                                                                    | Description                                                                                                    | ۲                                                                    |
|         | Sélection du serveur<br>Rôles de serveurs<br>Fonctionnalités<br>AD DS<br>Confirmation<br>Résultats | Accès à distance     Attestation d'intégrité de l'appareil     Hyper-V     Serveur DHCP     Serveur DNS     Serveur Web (IIS)     Service Guardian hôte     Services AD DS     Services AD DS     Services AD LDS (Active Directory Lightweight Directo     Services Bureau à distance     Services d'artission et de numérisation de documer     Services d'artission et de numérisation de documer     Services de fádrianto Active Directory (AD FS)     Services WSUS (Windows Server Update Services)     Windows Deployment Services                                                                                                    | Les services de domaine Active<br>Directory (AD DS) stockent des<br>informations à propos des objets sur<br>le réseau et rendent ces<br>informations disponibles pour les<br>utilisateurs et les administrateurs du<br>réseau. Les services AD DS utilisent<br>les contrôleurs de domaine pour<br>donner aux utilisateurs du réseau un<br>accès aux ressources autorisées<br>n'importe où sur le réseau via un<br>processus d'ouverture de session<br>unique. | Activation de Windows       Non activé       Non activé       TÁCHES |
|         |                                                                                                    |                                                                                                    |                                                                                                    | Date et heure                                                        |
|         |                                                                                                    | Suivant Suivant Sui | Installer Annuler                                                                                                    | 23/09/2024 20:29:01<br>23/09/2024 20:28:54                           |
|         |                                                                                                    | STG-SRVW02 8198 Erreur Microsoft-Windows-S                                                                                                    | ecurity-SPP Application                                                                                                    | 23/09/2024 19:34:31                                                  |
|         |                                                                                                    | STG-SRVW02 4097 Erreur NetJoin                                                                                                    | Système                                                                                                    | 23/09/2024 19:29:10                                                  |
|         |                                                                                                    | STG-SRVW02 134 Avertissement Microsoft-Windows-1                                                                                                    | ime-Service Systeme                                                                                                    | 23/09/2024 19:25:27                                                  |
|         |                                                                                                    | STG-SRVW02 0190 Erreur Microsoft-Windows-S<br>STG-SRVW02 134 Avertissement Microsoft-Windows-T                                                                                                    | ime-Service Système                                                                                                    | 23/09/2024 19:24:40                                                  |
|         |                                                                                                    |                                                                                                    |                                                                                                    | 10-26                                                                |
|         |                                                                                                    | er une recherche 🛛 🗮 💽 🔁 🖺                                                                                                    |                                                                                                    | ヘ E                                                                  |

- Cliquer sur suivant

Situation professionnelle 1 – Documentation technique - Page 21 / 76 - REINBOLD ANTENAT Robin

| 🚡 Gestionnaire de serveur                                                                                                    |             | - 0                                                           | $\times$ |
|----------------------------------------------------------------------------------------------------|-------------|---------------------------------------------------------------|----------|
| 🕞 🖾 Assistant Ajout de rôles et de fonctionnalités — 🗆                                                                                                    | ×           | er Outils Afficher Aid                                        | le       |
| Sélectionner des fonctionnalités SERVEUR DE DESTINATIO                                                                                                    | DN<br>AN    | TÂCHES 🔻                                                      | ^        |
| Avant de commencer Sélectionnez une ou plusieurs fonctionnalités à installer sur le serveur sélectionné.                                                                                                    |             | 2                                                             |          |
| Type d'installation Fonctionnalités Description                                                                                                    |             | 0                                                             |          |
| Sélection du serveur         Rôles de serveurs         Ponctionnalités         AD DS         Confirmation         Résultats    Ponctionnalités          Confirmation         Résultats    Ponctionnalités          Confirmation    Confirmation          Résultats    Ponctionnalités          Confirmation    Custering de basculement Conterneurs Data Center Bridging Enhanced Storage Equilibrage de la charge réseau Expérience audio-vidéo haute qualité Windows Extension WinRM IIS          D    Fonctionnalités de stratégie de groupe | nd pus blic | Activation de Windows<br>Non activé<br>Non activé<br>TÂCHES ▼ |          |
|                                                                                                    |             | Date et heure                                                 |          |
| <u>&lt; Précédent</u> Suivant > Installer Annule <u></u>                                                                                                    | r           | 23/09/2024 20:29:01                                           |          |
| STG-SRVW02 8198 Erreur Microsoft-Windows-Security-SPP App                                                                                                    | lication    | 23/09/2024 19:34:31                                           |          |
| STG-SRVW02 4097 Erreur NetJoin Syst                                                                                                    | ème         | 23/09/2024 19:29:10                                           |          |
| STG-SRVW02 134 Avertissement Microsoft-Windows-Time-Service Syst                                                                                                    | ème         | 23/09/2024 19:25:27                                           |          |
| STG-SRVW02 8198 Erreur Microsoft-Windows-Security-SPP App                                                                                                    | lication    | 23/09/2024 19:24:40                                           |          |
| STG-SRVW02 134 Avertissement Microsoft-Windows-Time-Service Svst                                                                                                    | ème         | 23/09/2024 19:23:09                                           | ~        |
| 🕂 🔎 Tapez ici pour effectuer une recherche 🛛 🗮 💽 📄 🛄                                                                                                    |             | へ に 4 <mark>x</mark> 19:36<br>へ に 4 <mark>x</mark> 23/09/2024 | 1        |

#### - Installer le rôle

| a Gestionnaire de serveur                                                                                                    | - 0 ×                                                             |
|----------------------------------------------------------------------------------------------------|-------------------------------------------------------------------|
| 🖌 🗟 Assistant Ajout de rôles et de fonctionnalités — 🗆 X                                                                                                    | er Outils Afficher Aide                                           |
| Confirmer les sélections d'installation                                                                                                    | TÂCHES 💌                                                          |
| Avant de commencer<br>Type d'installation Pour installer. Pour installer.                                                                                                    | $\odot$                                                           |
| Sélection du serveur         I Bedémarre automatiquement le serveur de destination, si nécessaire           Il se peut que des fonctionnalités facultatives (comme des outils d'administration) soient affichées sur cette page, car elles ont été sélectionnés automatiquement. Si vous ne voulez pas installer ces fonctionnalités facultatives, cliquez sur Précédent pour désactiver leurs cases à cocher. | Activation de Windows<br>Non activé<br>Non activé                 |
| Confirmation       Gestion de stratégie de groupe         Outils d'administration de serveur distant         Outils d'administration de rôles         Outils d'administration de rôles         Outils d'AD DS et AD LDS         Module Active Directory pour Windows PowerShell         Services AD DS                                                                                                    | TÁCHES 💌                                                          |
| Exporter les paramètres de configuration<br>Spécifier un autre chemin d'accès source                                                                                                    | Oate et heure                                                     |
|                                                                                                    | 23/09/2024 20:29:01                                               |
| STG-SRVW02         8198         Erreur         Microsoft-Windows-Security-SPP         Application           STG-SRVW02         4097         Erreur         NetJoin         Système                                                                                                    | 23/09/2024 19:34:31<br>23/09/2024 19:29:10                        |
| STG-SRVW02     134     Avertissement     Microsoft-Windows-Time-Service     Système       STG-SRVW02     8198     Erreur     Microsoft-Windows-Security-SPP     Application       STG-SRVW02     134     Avertissement     Microsoft-Windows-Time-Service     Système                                                                                                    | 23/09/2024 19:25:27<br>23/09/2024 19:24:40<br>23/09/2024 19:23:09 |
| 🕂 🔎 Tapez ici pour effectuer une recherche 🛛 🗮 💽 📑 📑                                                                                                    | ∧ 腔 d <sub>≈ 23/09/2024</sub> ₹                                   |

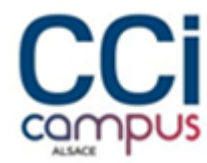

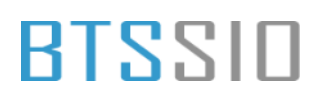

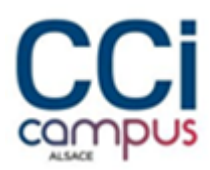

- Ensuite, cliquer sur le drapeau en haut à droite, puis sur **Promouvoir ce** serveur en contrôleur de domaine

| Gestionna                                                                                                    | ine de serve                                                                                                    | cui                                                |                                                                                              |                                                                                                    |                                                                        |                                                                                                    |          |
|----------------------------------------------------------------------------------------------------|----------------------------------------------------------------------------------------------------|----------------------------------------------------|----------------------------------------------------------------------------------------------|----------------------------------------------------------------------------------------------------|------------------------------------------------------------------------|----------------------------------------------------------------------------------------------------|----------|
| Tableau de bord<br>Serveur local<br>Tous les serveurs<br>AD DS<br>DHCP<br>DNS<br>Services de fichiers et d P | SERVEUR<br>Tous les ser<br>Filtrer<br>Nom du serveur<br>STG-SRVW01<br>STG-SRVW02                                                                 | S<br>veurs   2<br>Adress<br>192.16<br>192.16       | 2 au total<br>e IPv4 Fac<br>8.100.3 En<br>8.100.4 En                                         | Configuration post-déploie TACH *<br>Configuration requise pour : Services AD DS à STG<br>SRVW02<br>Promouvoir ce serveur en contrôleur de domaine<br>Installation de fonctionnalité<br>Configuration requise. Installation réussie sur STG-<br>SRVW02.CI-CAMPUS.LAN.<br>Ajouter des rôles et fonctionnalités<br>Détails de la tâche | x<br>=<br>= à jour<br>9:29:07<br>9:36:47                               | TÂCHE<br>Activation de Window<br>Non activé<br>Non activé                                                                                                    | s v      |
|                                                                                                    |                                                                                                    |                                                    |                                                                                              |                                                                                                    |                                                                        |                                                                                                    |          |
|                                                                                                    | ÉVÉNEMENTS<br>Tous les événemen                                                                                                    | ts   22 a                                          | u total                                                                                      |                                                                                                    |                                                                        | TÂCHE                                                                                                    | s 💌      |
|                                                                                                    | ÉVÉNEMENTS<br>Tous les événemen<br>Filtrer                                                                                                    | ts   22 a                                          | u total                                                                                      | <ul><li>(ii) ▼ (ii) ▼</li></ul>                                                                                                    |                                                                        | TÂCHE                                                                                                    | s •<br>© |
|                                                                                                    | ÉVÉNEMENTS<br>Tous les événemen<br>Filtrer<br>Nom du serveur                                                                                     | ts   22 a                                          | u total<br>Gravité                                                                           | E ▼ R ▼<br>Source                                                                                                    | Journal                                                                | TÂCHE:<br>Date et heure                                                                                                    | s •      |
|                                                                                                    | ÉVÉNEMENTS<br>Tous les événemen<br>Filtrer<br>Nom du serveur<br>STG-SRVW02<br>STG-SRVW02                                                         | ts   22 a<br>ID<br>8198<br>10154                   | u total<br>Gravité<br>Erreur<br>Avertissement                                                | (■ ▼ (ℝ) ▼       Source       Microsoft-Windows-Security-SPP       Microsoft-Windows-Windows Remote Management                                                                                                    | Journal<br>Application<br>Système                                      | TÂCHE<br>Date et heure<br>23/09/2024 20:29:01<br>23/09/2024 20:28:54                                                                                                    | s •<br>• |
|                                                                                                    | ÉVÉNEMENTS<br>Tous les événemen<br>Filtrer<br>Nom du serveur<br>STG-SRVW02<br>STG-SRVW02<br>STG-SRVW02                                           | ts   22 a<br>ID<br>8198<br>10154<br>8198           | u total<br>Gravité<br>Erreur<br>Avertissement<br>Erreur                                      | ■                                                                                                    | Journal<br>Application<br>Système<br>Application                       | TÂCHE:<br>Date et heure<br>23/09/2024 20:29:01<br>23/09/2024 20:28:54<br>23/09/2024 19:34:31                                                                                                    | s ¥      |
|                                                                                                    | ÉVÉNEMENTS<br>Tous les événemen<br>Filtrer<br>Nom du serveur<br>STG-SRVW02<br>STG-SRVW02<br>STG-SRVW02<br>STG-SRVW02                             | ts   22 a<br>ID<br>8198<br>10154<br>8198<br>4097   | u total<br>Gravité<br>Erreur<br>Avertissement<br>Erreur<br>Erreur                            | E ← B ←<br>Source<br>Microsoft-Windows-Security-SPP<br>Microsoft-Windows-Windows Remote Management<br>Microsoft-Windows-Security-SPP<br>NetJoin                                                                                                    | Journal<br>Application<br>Système<br>Application<br>Système            | TÁCHES<br>Date et heure<br>23/09/2024 20:29:01<br>23/09/2024 20:28:54<br>23/09/2024 19:34:31<br>23/09/2024 19:29:10                                                                                                | s •<br>• |
|                                                                                                    | ÉVÉNEMENTS<br>Tous les événemen<br>Filtrer<br>Nom du serveur<br>STG-SRVW02<br>STG-SRVW02<br>STG-SRVW02<br>STG-SRVW02<br>STG-SRVW02               | ID<br>8198<br>10154<br>8198<br>4097<br>134         | u total<br>Gravité<br>Erreur<br>Avertissement<br>Erreur<br>Avertissement                     |                                                                                                    | Journal<br>Application<br>Système<br>Application<br>Système<br>Système | TÁCHES<br>Date et heure<br>23/09/2024 20:29:01<br>23/09/2024 20:28:54<br>23/09/2024 19:24:31<br>23/09/2024 19:29:10<br>23/09/2024 19:25:27                                                                         | s •      |
|                                                                                                    | ÉVÉNEMENTS<br>Tous les événemen<br>Filtrer<br>Nom du serveur<br>STG-SRVW02<br>STG-SRVW02<br>STG-SRVW02<br>STG-SRVW02<br>STG-SRVW02<br>STG-SRVW02 | ID<br>8198<br>10154<br>8198<br>4097<br>134<br>8198 | u total<br>Gravité<br>Erreur<br>Avertissement<br>Erreur<br>Avertissement<br>Erreur<br>Erreur | (B) ▼ (B) ▼<br>Source<br>Microsoft-Windows-Security-SPP<br>Microsoft-Windows-Security-SPP<br>NetJoin<br>Microsoft-Windows-Service<br>Microsoft-Windows-Time-Service<br>Microsoft-Windows-Service                                                                                                    | Journal<br>Application<br>Système<br>Système<br>Système<br>Application | TÁCHE!           Date et heure           23/09/2024 20:29:01           23/09/2024 20:28:54           23/09/2024 19:34:31           23/09/2024 19:29:10           23/09/2024 19:25:27           23/09/2024 19:24:40 | s v      |

#### Spécifier le nom du domaine

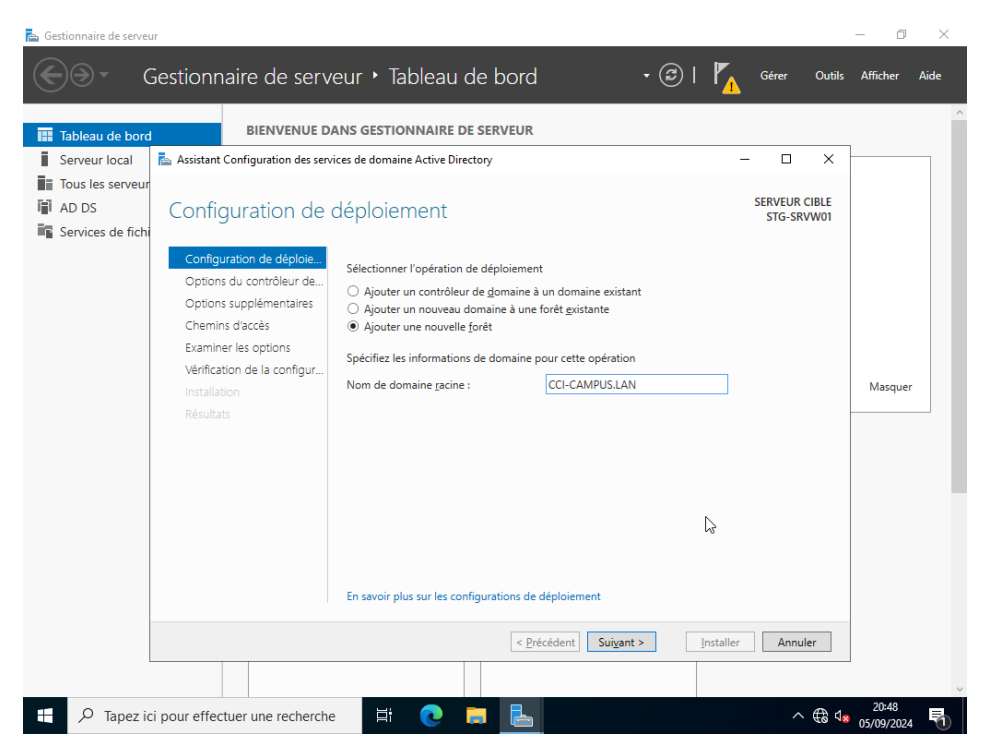

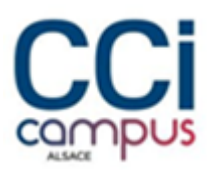

- Renter un mot de passe de restauration

|                 | Gestionnaire de serv                                                                                                    | eur • Tableau de bord                                                                                                    | • ©   🍢                                                                                                    | Gérer Outils                | Afficher d          | Aide |
|-----------------|----------------------------------------------------------------------------------------------------|----------------------------------------------------------------------------------------------------|----------------------------------------------------------------------------------------------------|-----------------------------|---------------------|------|
| Tableau de boro | BIENVENUE DA                                                                                                    | ANS GESTIONNAIRE DE SERVEUR                                                                                                    |                                                                                                    |                             | 1                   |      |
| Serveur local   | 📥 Assistant Configuration des serv                                                                                                    | ices de domaine Active Directory                                                                                                    | -                                                                                                    | - 🗆 X                       |                     |      |
| AD DS           | Options du contrô                                                                                                    | òleur de domaine                                                                                                    |                                                                                                    | SERVEUR CIBLE<br>STG-SRVW01 |                     |      |
|                 | Configuration de déploie<br>Options du contrôleur de<br>Options DNS<br>Options supplémentaires<br>Chemins daccés<br>Examiner les options<br>Vérification de la configur<br>Installation<br>Résultats | Sélectionner le niveau fonctionnel de la<br>Niveau fonctionnel de la forêt :<br>Niveau fonctionnel du domaine :<br>Spécifier les fonctionnalités de contrôle<br>Serveur DNS (Dgmain Name System<br>Catalogue global (GC)<br>Contrôleur de domaine en lecture su<br>Toper le mot de passe du mode de resta<br>Mot de passe :<br>Confirmer le mot de passe : | nouvelle forêt et du domaine racine           Windows Server 2016         •           Windows Server 2016         •           ar de domaine         •           > sule (RODC)         •           nuration des services d'annuaire (DSRM)         •           •         • |                             | Masquer             |      |
|                 |                                                                                                    | En savoir plus sur les options pour le co                                                                                                    | ntrôleur de domaine                                                                                                    |                             |                     |      |
|                 |                                                                                                    | < <u>P</u> ré                                                                                                    | icédent Suivant > Installer                                                                                                    | Annuler                     |                     |      |
|                 |                                                                                                    |                                                                                                    |                                                                                                    |                             |                     | ~    |
| 🛨 🔎 Tapez io    | ci pour effectuer une recherche                                                                                                    | e 🗄 💽 📑                                                                                                    |                                                                                                    | ^ ಱ ₫₂                      | 20:49<br>05/09/2024 | 5    |

#### Cliquer sur **suivant**

-

| ᡖ Gestionnaire de servei | זנ                               |                                                                                                 | – 0 ×               |
|--------------------------|----------------------------------|-------------------------------------------------------------------------------------------------|---------------------|
|                          | Gestionnaire de serv             | eur 🕻 Tableau de bord 🛛 🔹 🕫 🕻 🔒 Gérer Outils                                                    | Afficher Aide       |
| Tableau de bord          | BIENVENUE D/                     | NS GESTIONNAIRE DE SERVEUR                                                                      | ^                   |
| Serveur local            | Assistant Configuration des serv | tes de domaine Active Directory - 🗆 🗙                                                           |                     |
| Tous les serveur         | Options DNS                      | SERVEUR CIBLE                                                                                   |                     |
| Services de fichi        | Options DNS                      | STG-SRVW01                                                                                      |                     |
| -                        | Il est impossible de créer un    | e délégation pour ce serveur DNS car la zone parente faisant autorité est intro Afficher plus 🗙 |                     |
|                          | Configuration de déploie         | Spécifier les options de délégation DNS                                                         |                     |
|                          | Options du contrôleur de         | Créer une délégation DNS                                                                        |                     |
|                          | Options DNS                      |                                                                                                 |                     |
|                          | Options supplementaires          |                                                                                                 |                     |
|                          | Examiner les options             |                                                                                                 | Masquer             |
|                          | Vérification de la configur      |                                                                                                 |                     |
|                          |                                  |                                                                                                 |                     |
|                          |                                  |                                                                                                 |                     |
|                          |                                  |                                                                                                 |                     |
|                          |                                  |                                                                                                 |                     |
|                          |                                  | Ν                                                                                               |                     |
|                          |                                  | Γζ <sup>4</sup>                                                                                 |                     |
|                          |                                  | En savoir plus sur la délégation DNS                                                            |                     |
|                          |                                  | < Précédent Suivant > Installer Annuler                                                         |                     |
|                          |                                  |                                                                                                 | ~                   |
| 🛨 🔎 Tapez io             | i pour effectuer une recherche   | li 💽 🗖 📙 🛛 🗠 🔩                                                                                  | 20:49<br>05/09/2024 |

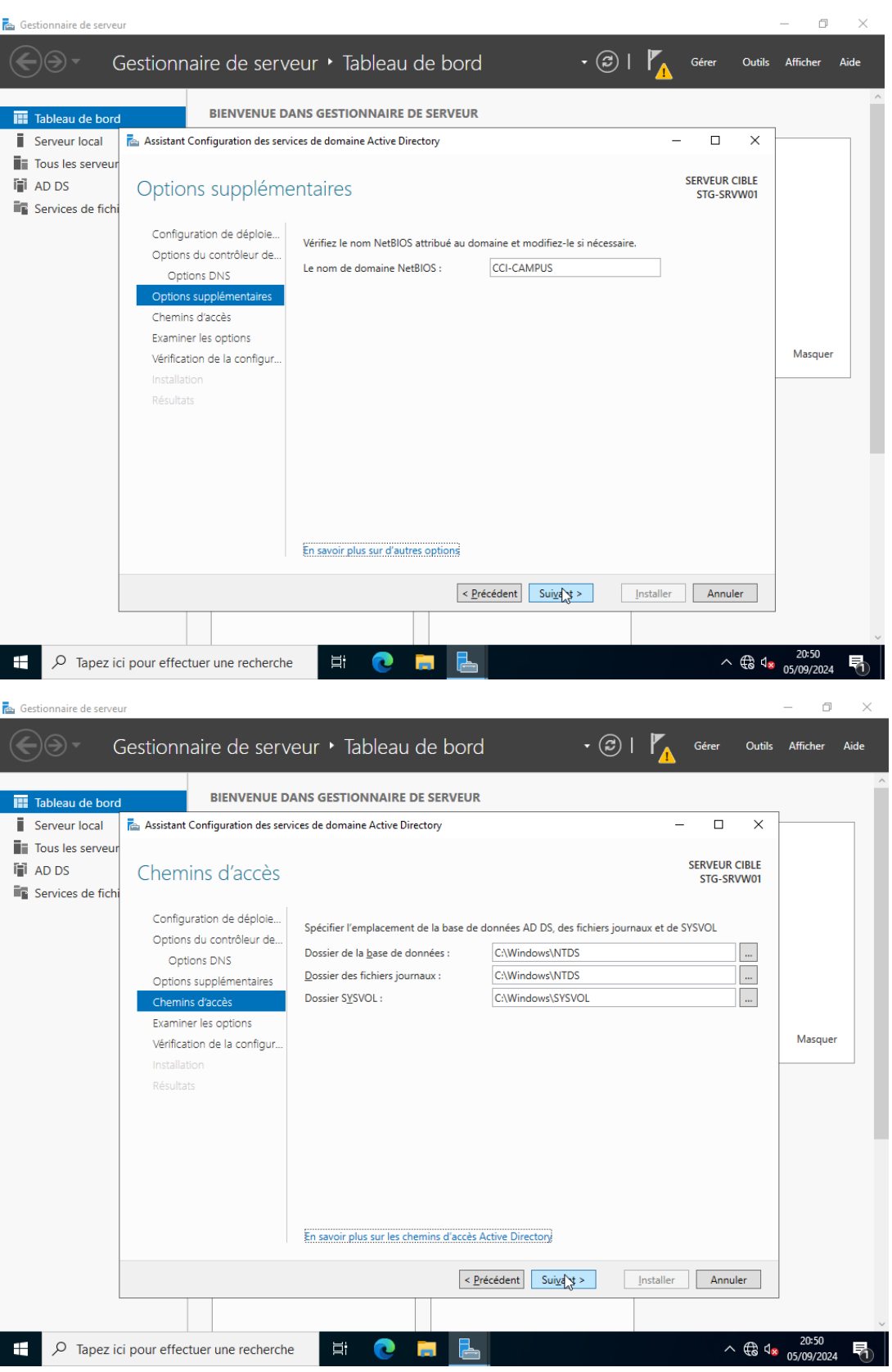

| 📥 Gestionnaire de serveur                      | r                                                                                                    |                                                                                                    | - 0                 | $\times$ |
|------------------------------------------------|----------------------------------------------------------------------------------------------------|----------------------------------------------------------------------------------------------------|---------------------|----------|
| €∋• G                                          | iestionnaire de serv                                                                                                    | eur 🕻 Tableau de bord 🛛 🔹 🕫 🚺 Gérer Outils                                                                                                    | Afficher            | Aide     |
| Tableau de bord                                | BIENVENUE DJ                                                                                                    | ANS GESTIONNAIRE DE SERVEUR                                                                                                    |                     |          |
| Tous les serveur<br>AD DS<br>Services de fichi | Examiner les optic                                                                                                    | DDS SERVEUR CIBLE<br>STG-SRVW01                                                                                                    |                     |          |
|                                                | Configuration de déploie<br>Options du contrôleur de<br>Options DNS<br>Options supplémentaires<br>Chemins d'accès<br>Examiner les options<br>Vérification de la configur<br>Installation<br>Résultats | Vérifiez vos sélections : Configurez ce serveur en tant que premier contrôleur de domaine Active Directory d'une nouvelle forêt. Le nouveau nom de domaine est « CCI-CAMPUS.LAN », C'est aussi le nom de la nouvelle forêt. Nom NetBIOS du domaine : CCI-CAMPUS Niveau fonctionnel de la forêt : Windows Server 2016 Niveau fonctionnel du domaine : Windows Server 2016 Options supplémentaires : Catalogue global : Oui Serveur DNS : Oui Ces paramètres peuvent être exportés vers un script Windows PowerShell pour automatiser des installations supplémentaires En savoir plus sur les options d'installation | Masquer             |          |
| 🛨 🔎 Tapez ici                                  | i pour effectuer une recherche                                                                                                    | 日 1 1 1 1 1 1 1 1 1 1 1 1 1 1 1 1 1 1 1                                                                                                    | 20:50<br>05/09/2024 | ₽        |

#### - Puis installer

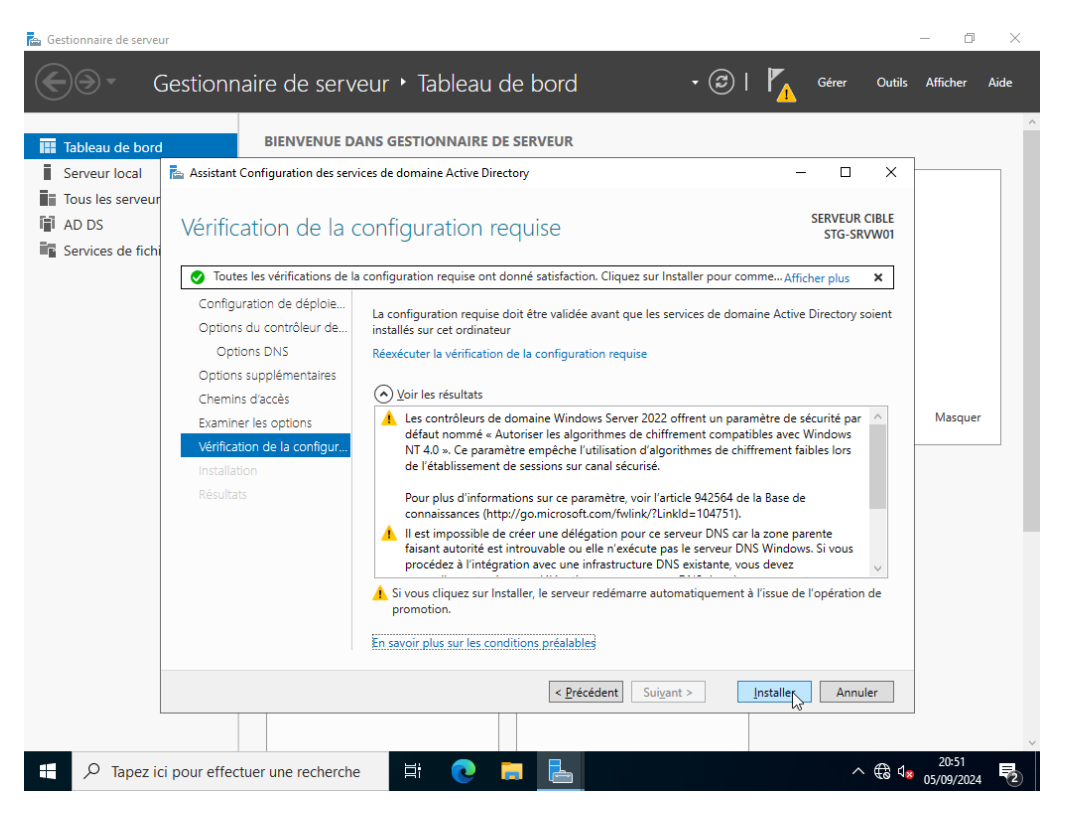

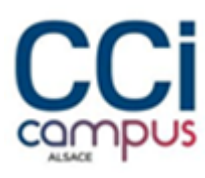

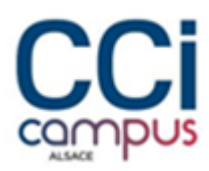

- Le rôle AD DS est maintenant installé et configuré en tant que contrôleur de domaine principale sur le STG-SRVW01
- Faire de même sur le serveur secondaire

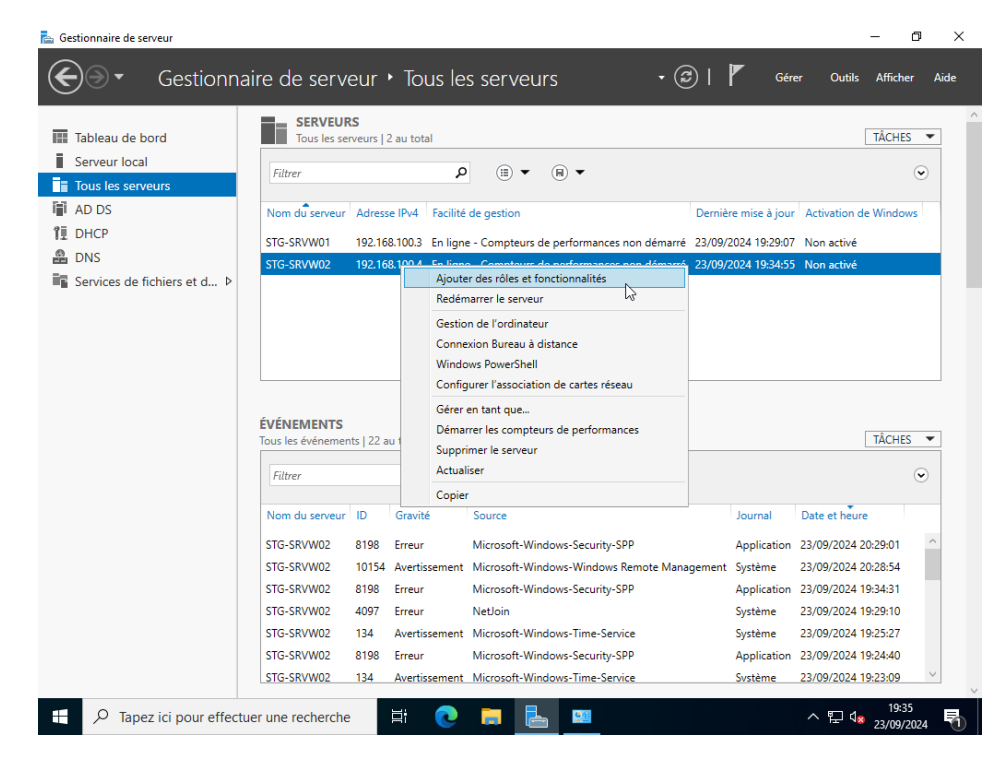

Ajouter un contrôleur de domaine à un domaine existant

| 📥 Gestionnaire de se                                                                                                    | erveur                                                                                                    |                                                                                                    |                                                           | $-$ o $\times$                                                                                                    |
|----------------------------------------------------------------------------------------------------|----------------------------------------------------------------------------------------------------|----------------------------------------------------------------------------------------------------|-----------------------------------------------------------|----------------------------------------------------------------------------------------------------|
| €∍∙                                                                                                    | Gestionnaire de se                                                                                                    | erveur • Tous les serveurs                                                                                                    | • 🕲   🍢 Gérer 🛛                                           | Dutils Afficher Aide                                                                                                    |
| Constant of the server local     Server local     Server local     Tous less ser     Tous less ser     Tous less ser     Tous less ser     Tous less ser     Tous less ser     Tous less services de     Services de | Assistant Configuration des serv<br>Assistant Configuration des serv<br>Configuration de déplote<br>Options du contrôleur de<br>Options du contrôleur de<br>Options du contrôleur de<br>Options du contrôleur de<br>Options du contrôleur de<br>Options du contrôleur de<br>Options du contrôleur de<br>Options du contrôleur de<br>Options du contrôleur de<br>Options du contrôleur de<br>Options du contrôleur de<br>Options du contrôleur de<br>Assistant de la configur<br>Installation<br>Résultats | Preveur                                                                                                    |                                                           | Autilis Afficher Aide                                                                                                    |
| F Q Tape                                                                                                    | STG-SRVW0<br>STG-SRVW0<br>sz ici pour effectuer une reche                                                                                                    | En savoir plus sur les configurations de déploiement           Suivant >N           2         8198         Erreur         Microsoft-Windows-Security-SPP           134         Avertissement         Microsoft-Windows-Time-Service           rche         Ef         En         Spin | Installer Annuler<br>Application 23/09/<br>Svstème 23/09/ | beure           124 20:29:01           124 20:28:54           124 19:34:31           124 19:29:10           124 19:25:7           120 19:23:09 |

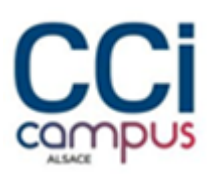

### Installation du DHCP

Installer le rôle DHCP

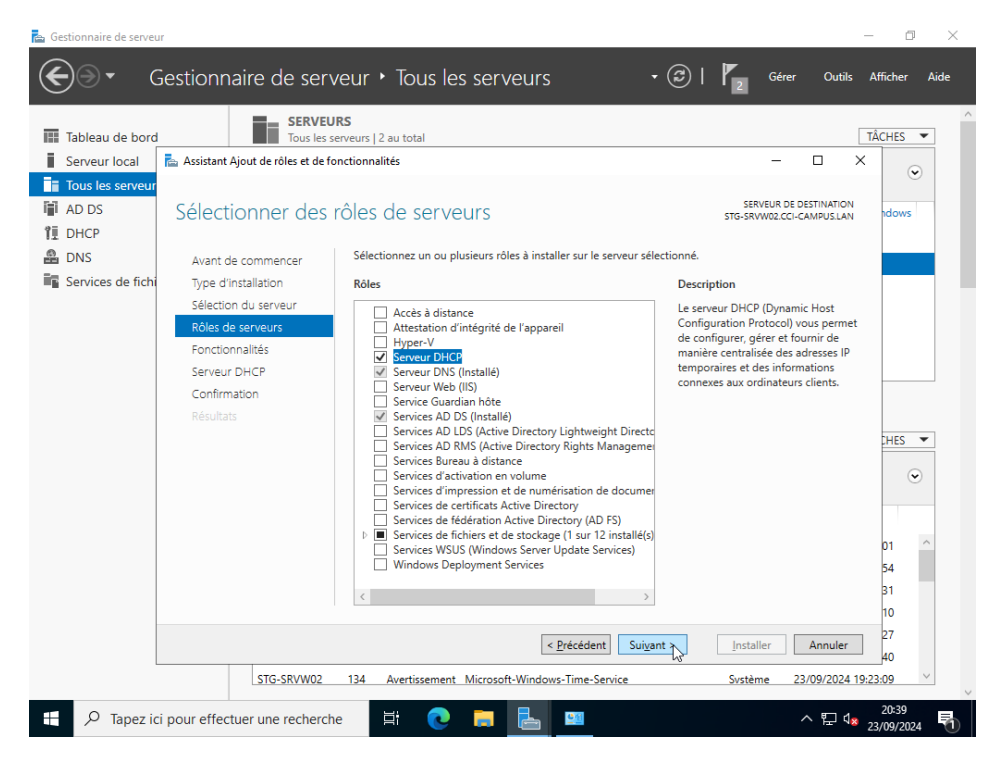

#### - Faire terminer la configuration DHCP

| 🚡 Gestionnaire de serveur                                                                       |                                                                                                    |                                                                                                    | – 0 ×                                                                                                    |
|-------------------------------------------------------------------------------------------------|----------------------------------------------------------------------------------------------------|----------------------------------------------------------------------------------------------------|----------------------------------------------------------------------------------------------------|
| Gestionna                                                                                       | aire de serveur 🕨 Tous le                                                                                                    | es serveurs 🔹 🕫 🏹                                                                                                    | Gérer Outils Afficher Aide                                                                                                    |
| Tableau de bord Serveur local  Tous les serveurs  AD DS  DHCP  DNS  Services de fichiers et d ▷ | SERVEURS<br>Tous les serveurs   2 au total<br>Filtrer<br>Nom du serveur Adresse IPv4 Fac<br>STG-SRVW01 192.168.100.3 En<br>STG-SRVW02 192.168.100.4 En                                                | Configuration post-déploie     TÂCH *     X     Configuration requise pour : Serveur DHCP à STG-     SRVW02     Terminer la configuration DHCP     Installation de fonctionnalité     Configuration requise. Installation réussie sur STG-     SRVW02.CCH-CAMPUS.LAN.     Ajouter des rôles et fonctionnalités     Configuration post-déploiement     Configuration terminée pour Services AD DS à STG-     SRVW02 | TÂCHES<br>TÂCHES<br>TÂ |
|                                                                                                 | ÉVÉNEMENTS<br>Tous les événements   29 au total                                                                                                    | Installation de fonctionnalité     Installation réussie sur STG-SRVW02.CCI- CAMPUS.LAN.                                                                                                    | TÂCHES •                                                                                                    |
|                                                                                                 | Nom du serveur         ID         Gravité           STG-SRVW02         8198         Erreur           STG-SRVW02         10020         Avertissem           STG-SRVW02         1056         Avertissem | Ajouter des rôles et fonctionnalités<br>Actualiser<br>Actualisation des serveurs terminée                                                                                                    | tal Date et heure<br>cation 23/09/2024 20:42:51<br>me 23/09/2024 20:39:28<br>me 23/09/2024 20:39:24                                                                                                    |
|                                                                                                 | Le service WinRM n'a pas réussi à crée<br>Données supplémentaires<br>L'erreur reçue était 1355 : %%1355.                                                                                              | Détails de la tâche                                                                                                    | ISMAN/STG-SRVW02.                                                                                                    |
| Tapez ici pour effectu                                                                          | uer une recherche 🗮 💽                                                                                                    |                                                                                                    | ^ 腔 d <mark>≋</mark> 23/09/2024 ₹                                                                                                    |

- Faire valider

Situation professionnelle 1 – Documentation technique - Page 28 / 76 - REINBOLD ANTENAT Robin

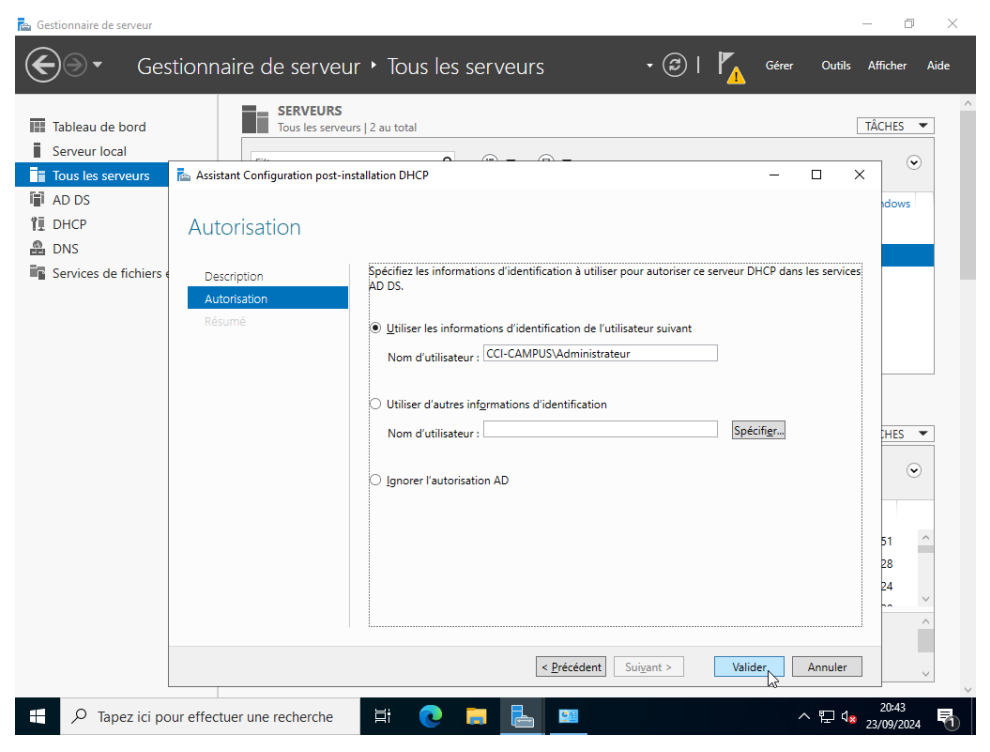

#### Et fermer

\_

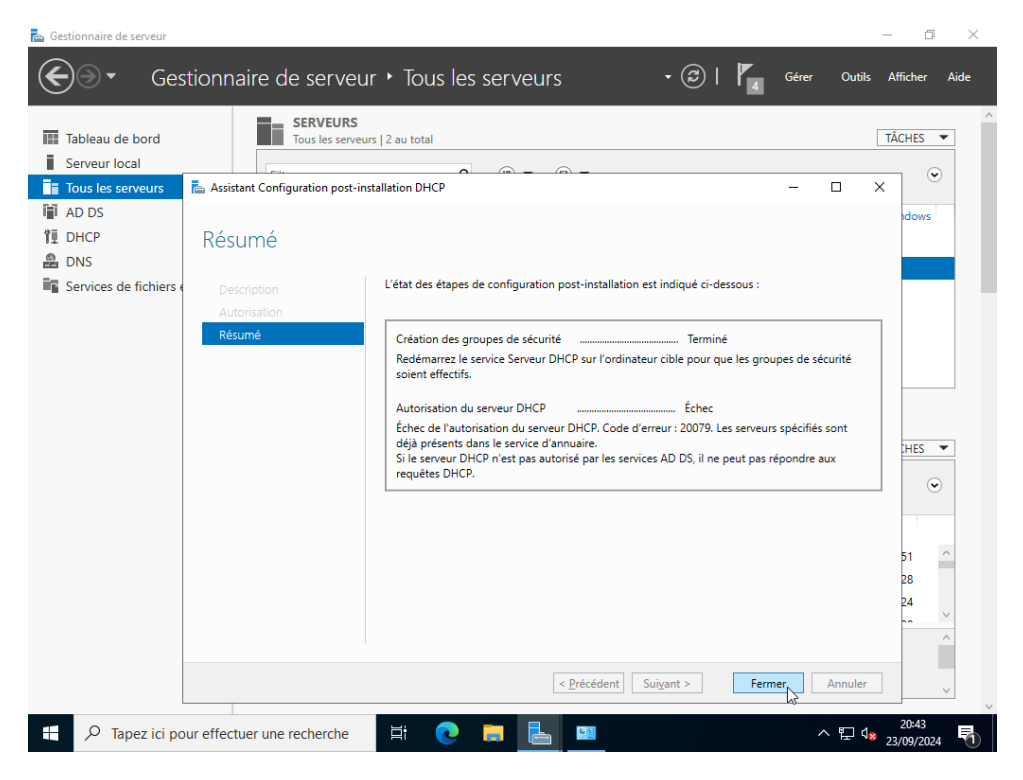

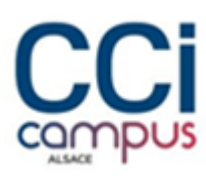

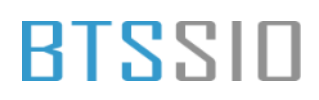

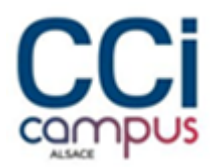

- Aller dans le gestionnaire DHCP et configurer une nouvelle étendue

| Table    | er Action   | Affichage ?                                                                                                    |                             | ~ ~             |
|----------|-------------|----------------------------------------------------------------------------------------------------|-----------------------------|-----------------|
| D 2 D    | нср         |                                                                                                    | Actions                     | •               |
| ious 🗸 🗎 | stg-srvw01  | cci-campus.lan Ajouter une étendue                                                                                                    | IPv4                        | <b></b>         |
| AD D V   |             | Afficher les statistiques                                                                                                    | Autres actions              | ► <sup>VS</sup> |
| DHCF     |             | Nouvelle étendue louis devez créer et configurer une étendue pour                                                                                                    |                             |                 |
| DNS      | > 🦉         | Nouvelle étendue de multidiffusion Étre assignées.                                                                                                    |                             |                 |
| Servic ~ | stg-sr      | Configurer un basculement endue, cliquez sur Nouvelle étendue dans le menu                                                                                                    |                             |                 |
| >        | IP          | Répliquer les étendues de basculement                                                                                                    |                             |                 |
|          | D IP        | Définir les classes des utilisateurs l'installation d'un serveur DHCP, voir l'aide en                                                                                                    |                             |                 |
|          |             | Définir les classes des fournisseurs                                                                                                    |                             |                 |
|          |             | Réconcilier toutes les étendues                                                                                                    |                             |                 |
|          |             | Définir les options prédéfinies                                                                                                    |                             |                 |
|          |             | Affichage >                                                                                                    |                             | •               |
|          |             | Actualiser                                                                                                    |                             | •               |
|          |             | Propriétés                                                                                                    |                             |                 |
|          |             | Aide                                                                                                    |                             |                 |
|          |             |                                                                                                    |                             | ^               |
| Créer    | une étendue | ]                                                                                                    |                             |                 |
| creat    |             | STG-SRVW02 1056 Avertissement Microsoft-Windows-DHCP-Server                                                                                                    | Système 23/09/2024 20:39    | :24             |
|          |             | CTO CONTRACTO CONTRACTOR CONTRACTOR CONTRACT | DUCLAN, MCMANUCTO CDVM/02   |                 |
|          |             | Le service winkm n'a pas reussi a creer les SPN suivants : WSMAN/STG-SKVW02.CCI-CAM                                                                                                    | PUS.LAN ; WSMAN/STG-SRVWUZ. | Â               |
|          |             | Données supplémentaires                                                                                                    |                             |                 |

#### - Mettre un nom à l'étendue

| 📾 Gestionnaire de serveur                                                                                                    | -                             | o ×     |
|----------------------------------------------------------------------------------------------------|-------------------------------|---------|
| Gestionnaire de serveur • Tous les serveurs • 🕝   🏅                                                                                                    | Gérer Outils Affiche<br>— 🗆 🗙 | er Aide |
| Fichier Action Affichage ?                                                                                                    |                               | ^       |
| Iable 🧇 🔿 📩 🛄 🔯 👔 kssistant Nouvelle étendue                                                                                                    |                               | · ·     |
| Serve                                                                                                    | Actions                       | $\odot$ |
| I lous Vous devez foumir un nom pour identifier l'étendue. Vous avez aussi la possibilité de foumir une description.                                                                                                    | Pv4 🔺                         |         |
| TE DUCT Options de serveu                                                                                                    | Autres actions                | vs      |
| DECH     DECH     DECH     Tapez un nom et une description pour cette étendue. Ces informations vous permettront                                                                                                    |                               | _       |
| d'identifier rapidement la manière dont cette étendue est utilisée dans le réseau.                                                                                                    |                               |         |
| Service Service Service Nom : Elendu 1                                                                                                    |                               |         |
| > Description :                                                                                                    |                               |         |
|                                                                                                    |                               |         |
|                                                                                                    |                               |         |
|                                                                                                    |                               |         |
|                                                                                                    |                               |         |
|                                                                                                    |                               | •       |
|                                                                                                    |                               | $\odot$ |
|                                                                                                    |                               |         |
| < Précédent Suivant > Annuler                                                                                                    |                               |         |
|                                                                                                    |                               | ^       |
|                                                                                                    |                               |         |
| STG-SRVW02 1056 Avertissement Microsoft-Windows-DHCP-Server                                                                                                    | Systeme 23/09/2024 20:39:24   | $\sim$  |
| Le service WinRM n'a pas réussi à créer les SPN suivants : WSMAN/STG-SRVW02.CCI-CAMPUS.LA                                                                                                    | N ; WSMAN/STG-SRVW02.         | ^       |
| Données supplémentaires                                                                                                    |                               |         |
| L'erreur reçue était 1355 : %%1355.                                                                                                    |                               | $\sim$  |
|                                                                                                    | 20:5                          | 0       |
| The point of the point of the p | ~ 빋 ላ☎ 23/09/3                | 2024 1  |

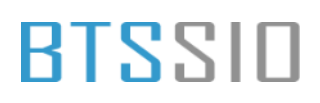

-

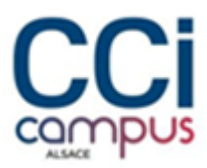

- Configurer une plage d'adresse IP

| Fichie<br>Table                | r Action Affichage                                                  | ?                                                                                                    |                                                  | • |
|--------------------------------|---------------------------------------------------------------------|----------------------------------------------------------------------------------------------------|--------------------------------------------------|---|
| Serve                          | ▶ 2 🗊 🖾 Q  <br>ICP<br>stg-srvw01.cci-campus.<br>₿ IPv4              | Assistant Nouvelle étendue Plage d'adresses IP Vous définissez la plage d'adresses en identifiant un jeu d'adresses IP consécutives.                                                                                                    | Actions<br>Pv4                                   | ♥ |
| DHCF<br>DNS<br>Servic ~ =<br>> | i Stratégies<br>> ∰ Fitres<br>i Pv6<br>stg-srvw02<br>i Pv4<br>i Pv6 | Paramètres de configuration pour serveur DHCP         Ertrez la plage d'adresses que l'étendue peut distribuer.         Adresse IP de 192.168.100.1         Adresse IP de fin : 192.168.100.254         Paramètres de configuration qui se propagent au client DHCP.         Longueur : 24 ≟         Masque de sous-réseau : |                                                  |   |
|                                |                                                                     | < Précédent Suivant > Annuler                                                                                                    |                                                  | ^ |
|                                |                                                                     | SIG-SRVW02 1056 Avertissement Microsoft-Windows-DHCP-Server Sy<br>e service WinRM n'a pas réussi à créer les SPN suivants : WSMAN/STG-SRVW02.CCI-CAMPUS.LAN<br>Données supplémentaires                                                                                                    | stème 23/09/2024 20:39:24<br>; WSMAN/STG-SRVW02. |   |

#### Sélectionner une plage d'exclusion

| 🚘 Gestionnaire de serveur                                                                                                    | —                             | o ×    |
|----------------------------------------------------------------------------------------------------|-------------------------------|--------|
| Gestionnaire de serveur 🕨 Tous les serveurs 🔹 🕫 🛙                                                                                                    | Gérer Outils Affiche<br>— 🗆 X | r Aide |
| Fichier Action Affichage ?                                                                                                    | _                             |        |
| Table 🗇 🔿 📷 📴 🕢 👔 Assistant Nouvelle étendue                                                                                                    |                               | , •    |
| Ajout d'exclusions et de retard                                                                                                    | Actions                       | •      |
| Todos → istg-srvw01.cci-campus.lá<br>Les exclusions sont des adresses ou une plage d'adresses qui ne sont pas distribuées<br>par le serveur. Un retard est la durée pendant laquelle le serveur retardera la                                                                                                    | Pv4 ▲                         |        |
| Transmission d'un message DHCPOFFER.                                                                                                    | Autres actions                | vs     |
| DNS     More adresses IP que vous voulez exclure. Si vous voulez exclure une adresse IP que vous voulez exclure si vous voulez exclure une adresse unique, entrez uniquement une adresse IP de début.                                                                                                    |                               | - 1    |
| Servic Servic Adresse IP de début : Adresse IP de fin :                                                                                                    |                               |        |
| > Invertice Apple Apple |                               |        |
| Plage d'adresses exclue :      192 168 100 1 sur 192 168 100 10      Supprimer                                                                                                    |                               |        |
|                                                                                                    |                               |        |
| Retard du sous-réseau en<br>milisecondes :                                                                                                    |                               | _      |
| 0                                                                                                    |                               |        |
|                                                                                                    |                               | •      |
|                                                                                                    |                               | •      |
|                                                                                                    | _                             | •      |
| < Précédent Suivant > Annuler                                                                                                    |                               |        |
|                                                                                                    |                               | ^      |
|                                                                                                    |                               |        |
| STG-SRVW02 1056 Avertissement Microsoft-Windows-DHCP-Server S                                                                                                    | oystème 23/09/2024 20:39:24   | ~      |
| Le service WinRM n'a pas réussi à créer les SPN suivants : WSMAN/STG-SRVW02.CCI-CAMPUS.LAI                                                                                                    | N ; WSMAN/STG-SRVW02.         | ^      |
| Données supplémentaires                                                                                                    |                               |        |
| L'erreur reçue était 1355 : %%1355.                                                                                                    |                               | $\sim$ |
| 🕂 🖉 Tapez ici pour effectuer une recherche                                                                                                    | へ 町 d                         |        |
|                                                                                                    | 23/09/2                       | 024 1  |

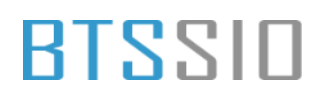

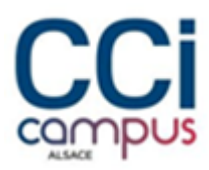

Sélectionner la durée du bail

| Gestionnaire de serveur                                                                                                    | e de serveur 🔸 Tous les serveurs 🔹 🔹 🖉 l 🎢                                                                                                    | _<br>Gérer Outils Affich<br>_ □ ×              | er Aide |
|----------------------------------------------------------------------------------------------------|----------------------------------------------------------------------------------------------------|------------------------------------------------|---------|
| Itable       Itable         Itable       Itable         Itable       Itable <t< td=""><td>4         Assistant Nouvelle étendue         Durée du bail         La durée du bail géclife la durée pendant laquelle un client peut utiliser une adresse<br/>lip de cette étendue.         La durée du bail doit théoriquement être égale au temps moyen durant lequel<br/>fordinateur est connecté au même réseau physique. Pour les réseaux malouises<br/>constitués sesentiellement par des ordinateur tulles.         De la méme mairier, pour les réseaux stables qui sont constitués principalement<br/>d'ordinateur de bureau ayant des emplacements fixes, des durées de bail plus longues<br/>sont plus appropriées.         Définissez la durée des baux d'étendue lonqu'ils sont distribués par ce serveur.         Limitée à :<br/>gent         Jours :       Heures :         Main         Main       Dain</td><td>ictions<br/>Ply4 ▲<br/>Autres actions ►</td><td></td></t<> | 4         Assistant Nouvelle étendue         Durée du bail         La durée du bail géclife la durée pendant laquelle un client peut utiliser une adresse<br>lip de cette étendue.         La durée du bail doit théoriquement être égale au temps moyen durant lequel<br>fordinateur est connecté au même réseau physique. Pour les réseaux malouises<br>constitués sesentiellement par des ordinateur tulles.         De la méme mairier, pour les réseaux stables qui sont constitués principalement<br>d'ordinateur de bureau ayant des emplacements fixes, des durées de bail plus longues<br>sont plus appropriées.         Définissez la durée des baux d'étendue lonqu'ils sont distribués par ce serveur.         Limitée à :<br>gent         Jours :       Heures :         Main         Main       Dain | ictions<br>Ply4 ▲<br>Autres actions ►          |         |
| ₹ P Tapez ici pour effectuer                                                                                                    |                                                                                                    | stěme 23/09/2024 20.39:24<br>WSMAN/STG-SRVW02. | ×<br>×  |

#### - Configurer maintenant

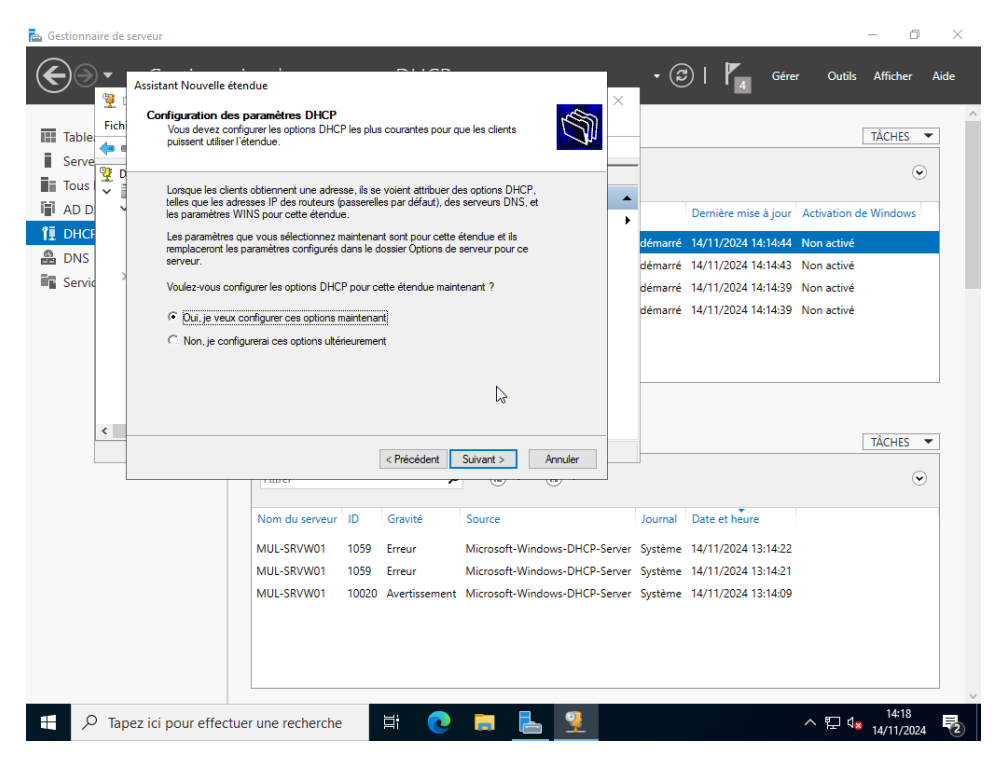

- Ajouter le routeur

Situation professionnelle 1 – Documentation technique - Page 32 / 76 - REINBOLD ANTENAT Robin

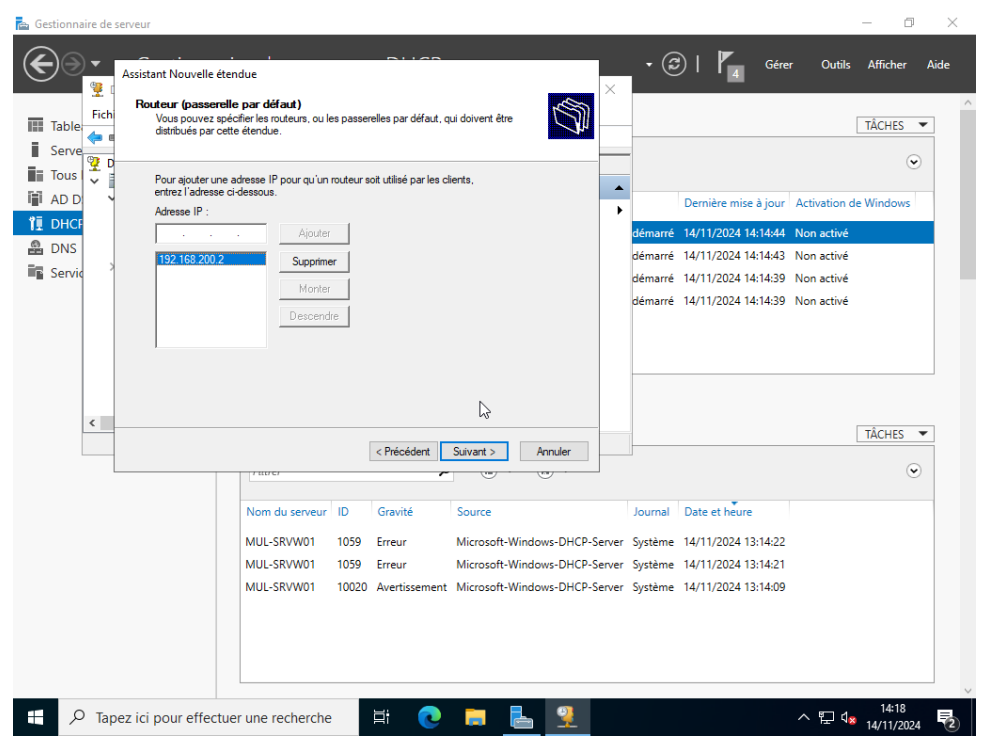

- Ajouter le serveur DNS qui est le serveur principale

| Table                                          | Assistant Nouvelle étendue<br>Nom de domaine et serveurs DNS<br>DNS (Domain Name System) mappe<br>clients sur le réseau.                                                                                                 | e et traduit les noms de domaines utilisés par les                                                                                                    | × (                                                             | ∂     4 Gére                                                                                                    | r Outils Affich<br>TÂCHF                                      | er Air |
|------------------------------------------------|----------------------------------------------------------------------------------------------------|----------------------------------------------------------------------------------------------------|-----------------------------------------------------------------|----------------------------------------------------------------------------------------------------|---------------------------------------------------------------|--------|
| Serve<br>Tous<br>AD D<br>DHCF<br>DNS<br>Servic | Vous pouvez spécifier le domaine parent<br>résolution de nome DNS.<br>Domaine parent : CCI-CAMPUS LAN<br>Pour configurer les clients d'étendue pou<br>les adresses IP pour ces serveurs.<br>Nem du serveur :<br>Résource | à utiliser par les ordinateurs clients sur le réseau pour la<br>ur qu'ils utilisent les serveurs DNS sur le réseau, entrez<br>Adresse IP :<br>IP Apouter<br>IP Apouter<br>IP Apouter<br>IP Apouter<br>Monter<br>Descendre                                                                                                    | déman<br>déman<br>démar                                         | Demière mise à jour<br><b>14/11/2024 14:14:44</b><br><b>14/11/2024 14:14:43</b><br><b>i</b> 14/11/2024 14:14:39<br><b>i</b> 14/11/2024 14:14:39 | Activation de Windo<br>Non activé<br>Non activé<br>Non activé |        |
| <                                              | Nom du serve<br>MUL-SRVW01<br>MUL-SRVW01                                                                                                    | <précédent 1020="" 1059="" annuler="" avertissement="" erreur="" gravité="" microsoft-windows-dhci="" microsoft-windows-dhci<="" source="" suivant="" th="" u=""><th>Journa<br/>2-Server Systèm<br/>2-Server Systèm<br/>2-Server Systèm</th><th>Date et heure<br/>e 14/11/2024 13:14:22<br/>e 14/11/2024 13:14:21<br/>e 14/11/2024 13:14:09</th><th>TÀCH</th><th>S •</th></précédent> | Journa<br>2-Server Systèm<br>2-Server Systèm<br>2-Server Systèm | Date et heure<br>e 14/11/2024 13:14:22<br>e 14/11/2024 13:14:21<br>e 14/11/2024 13:14:09                                                        | TÀCH                                                          | S •    |

- Activer l'étendue

Situation professionnelle 1 – Documentation technique - Page 33 / 76 - REINBOLD ANTENAT Robin

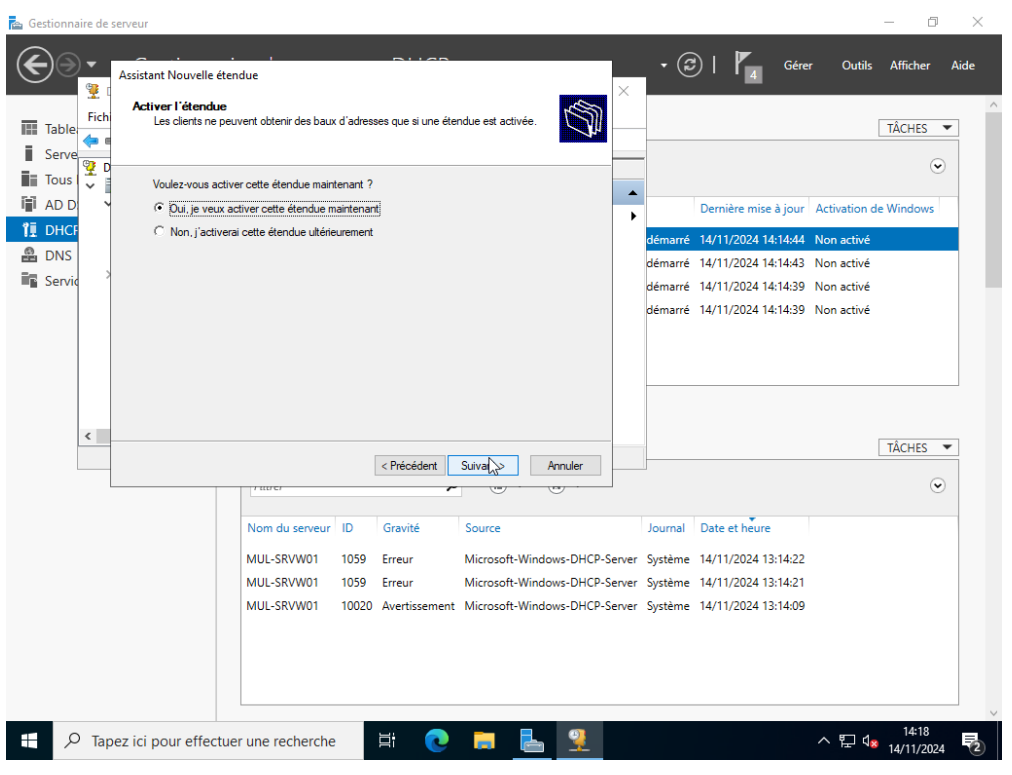

- Ensuite configurer un basculement sur l'étendue qui vient d'être crée

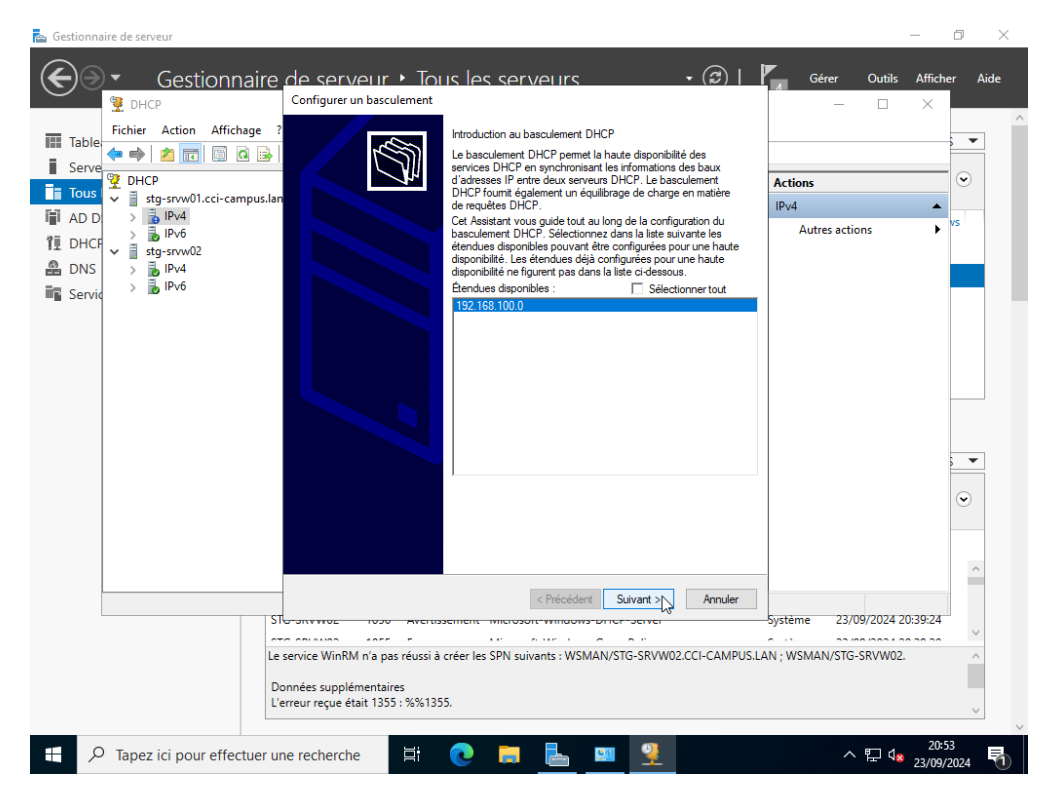

- Sélectionner le serveur DHCP

Situation professionnelle 1 – Documentation technique - Page 34 / 76 - REINBOLD ANTENAT Robin

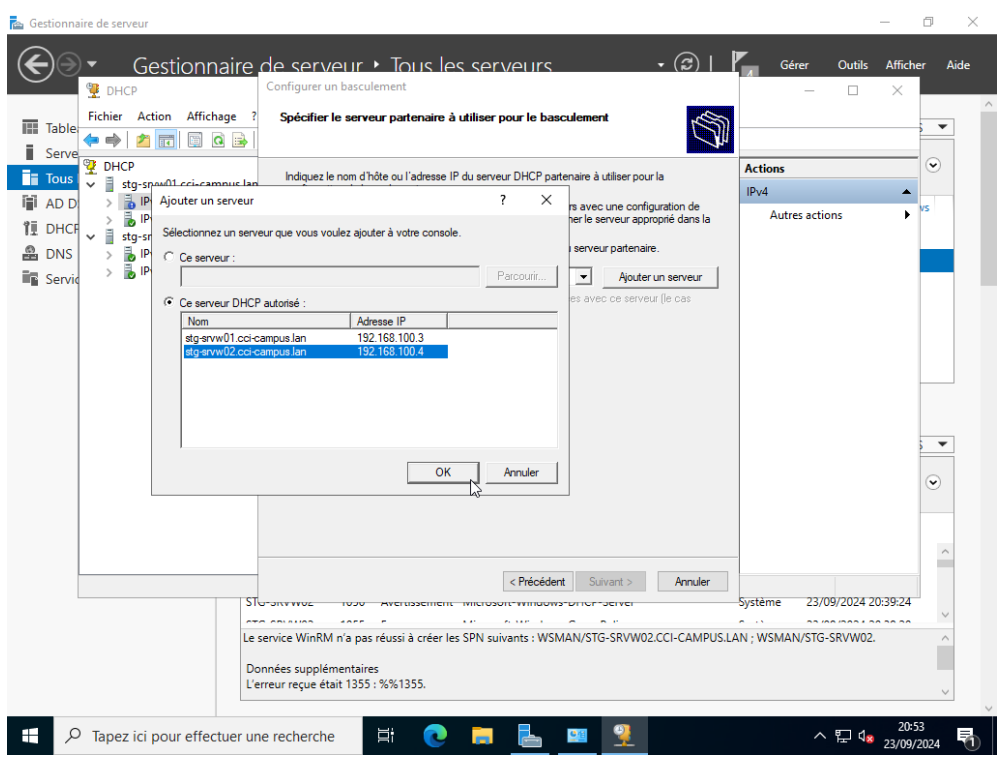

- Configurer la relation de basculement, mettre en mode serveur de secours

| Gestionnaire                                           | de serveur > Tous les ser<br>Configurer un basculement<br>Créer une relation de basculement                                                                                                    | rveurs • (2)   P                                                                                                    | Gérer Outils Affici                                  | ner Aide |
|--------------------------------------------------------|----------------------------------------------------------------------------------------------------|----------------------------------------------------------------------------------------------------|------------------------------------------------------|----------|
| ■ Serve<br>■ Tous<br>■ AD D<br>■ AD D<br>■ Py6         | Créer une relation de basculement avec le                                                                                                    | partenaire stg-srvw02                                                                                                    | Actions<br>IPv4 Autres actions                       | vs       |
| TI DHCF → i stg=srw02<br>DNS > i Pr4<br>Servic > i Pr6 | Nom de la relation :<br>Délai de transition maximal du client<br>(MCLT) ;<br>Mode :<br>Configuration du serveur de secours<br>Rôle du serveur partenaire :<br>Adresses réservées pour le serveur de<br>secours :<br>☐ Intervalle de basculement d'état :<br>☑ Activer l'authentification du message<br>Secret partagé : | Itg srvw01.cc-campus lan-stig srvw02       I * heures       O * minutes       Serveur de secours       Velle       5 * %       60 * minutes |                                                      | •        |
| STe<br>Les<br>Do<br>L'er                               | envice WinRM n'a pas réussi à créer les SPN si<br>nnées supplémentaires<br>rreur reçue était 1355 : %%1355.                                                                                                    | Précédent     Suivent     Annule     Annule                                                                                                 | Système 23/09/2024 20:39:24<br>N ; WSMAN/STG-SRVW02. |          |

- Puis terminer

Situation professionnelle 1 – Documentation technique - Page 35 / 76 - REINBOLD ANTENAT Robin
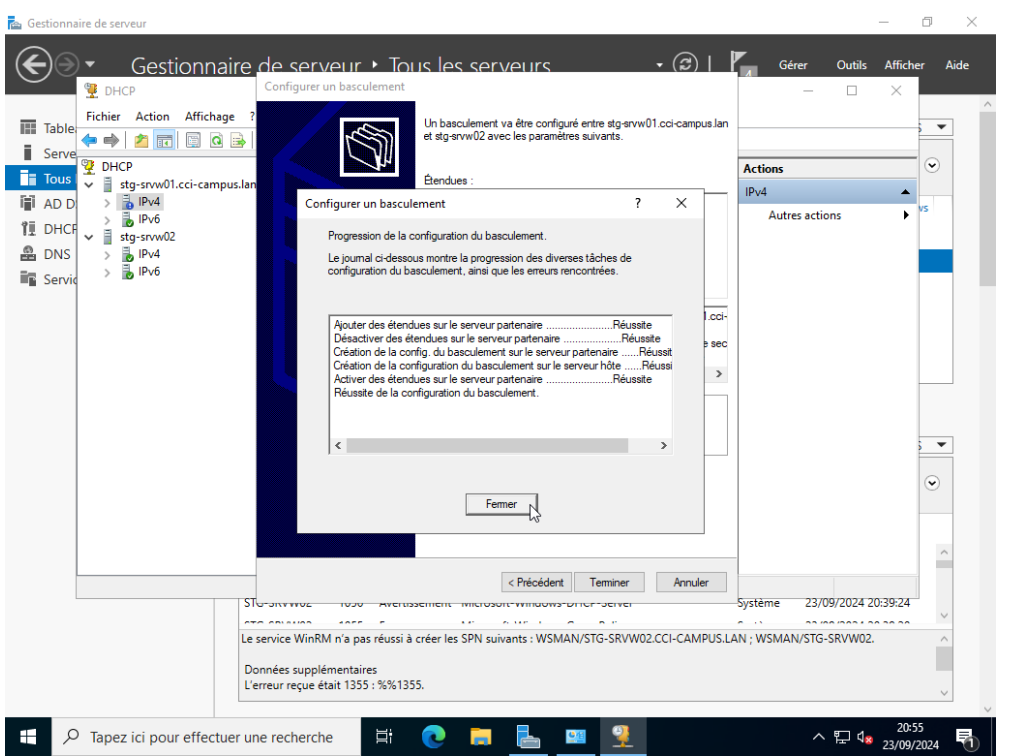

Faire de même pour les autres serveurs en modifiant les adresses IP en conséquence

### Installation et configuration de DFS/R

- Installation des rôles **Espaces de noms DFS** et **Réplication DFS** sur les différents serveurs

| 🚡 Gestio                                                                                         | nnaire de serveur                                                                         |                                                                                                    |                                                                                                    | - 0 ×                                                    |
|--------------------------------------------------------------------------------------------------|-------------------------------------------------------------------------------------------|----------------------------------------------------------------------------------------------------|----------------------------------------------------------------------------------------------------|----------------------------------------------------------|
| $\mathbf{E}$                                                                                     | Assistant Ajout de rôles et de                                                            | ionctionnalités                                                                                                    |                                                                                                    | Outils Afficher Aide                                     |
| ⊞<br>i                                                                                           | Sélectionner des                                                                          | rôles de serveurs                                                                                                    | SERVEUR DE DESTINATION<br>STG-SRVW02.CCI-CAMPUS.LAN                                                                                                    |                                                          |
| ii:                                                                                              | Avant de commencer                                                                        | Sélectionnez un ou plusieurs rôles à installer sur le serveur séle                                                                                                    | ectionné.                                                                                                    |                                                          |
| iji                                                                                              | Type d'installation                                                                       | Rôles                                                                                                    | Description                                                                                                    | tivation de Windows                                      |
| 1<br>2<br>1<br>1<br>1<br>1<br>1<br>1<br>1<br>1<br>1<br>1<br>1<br>1<br>1<br>1<br>1<br>1<br>1<br>1 | Sélection du serveur<br>Rôles de serveurs<br>Fonctionnalités<br>Confirmation<br>Résultats | Services d'impression et de numérisation de docur         Services de cétrificats Active Directory         Services de fédération Active Directory (AD FS)         Services de fédération Active Directory (AD FS)         Services de fédération Active Directory (AD FS)         Services de fédération Active Directory (AD FS)         Services de fédération Active Directory (AD FS)         BranchCache pour fichiers réseau         Déduplication des données         Dossiers de travail         Especes de noms DFS         Fournisseur de stockage cible iSCSI (fournie         Gestionnaire de ressources du serveur de fi         Mediplication DFS         Service Agent VS5 du serveur de fichiers         Service Agent VS5 (Windows Server Update Services)         Vindows Deployment Services         Visues VSUS (Windows Server Update Services) | La réplication DFS est un moteur de<br>réplication à multiples maîtres<br>permettant de synchroniser des<br>dossiers sur plusieurs serveurs sur<br>des connexions de réseau local ou<br>étendu. Elle utilise le protocole RDC<br>(Remote Differential Compression)<br>pour mettre à jour uniquement les<br>parties des fichiers ayant été<br>modifiére depuis la dermière<br>réplication. La réplication DFS peut<br>étre utilisé avec les espaces de<br>noms DFS, ou de façon autonome. | n activé<br>n activé<br>n activé<br>n activé<br>TÁCHES V |
|                                                                                                  |                                                                                           |                                                                                                    |                                                                                                    | <u>^</u>                                                 |
|                                                                                                  |                                                                                           | < Précédent Suivai<br>Sto Strategy Sont Archistement Dran Representation Dra<br>Representation Dran Representation Dran                                                                                                    | nt > Installer Annuler                                                                                                    |                                                          |
|                                                                                                  |                                                                                           | STG-SRVW02         5008         Erreur         DFSR         Réplication DFS           STG-SRVW02         5008         Erreur         DFSR         Réplication DFS           STG-SRVW02         5014         Avertissement         DFSR         Réplication DFS           STG-SRVW02         5014         Avertissement         DFSR         Réplication DFS           STG-SRVW02         5008         Erreur         DFSR         Réplication DFS                                                                                                    | 26/11/2024 15:22:18<br>26/11/2024 15:17:11<br>26/11/2024 15:11:20<br>26/11/2024 15:10:17                                                                                                    | ~                                                        |
| -                                                                                                | 𝒫 Tapez ici pour effectuer                                                                | une recherche 🛱 💽 🗮 🛃                                                                                                    | 1 <u>4</u>                                                                                                    | へ 腔 4 <mark>∞ 26/11/2024</mark> ♀                        |

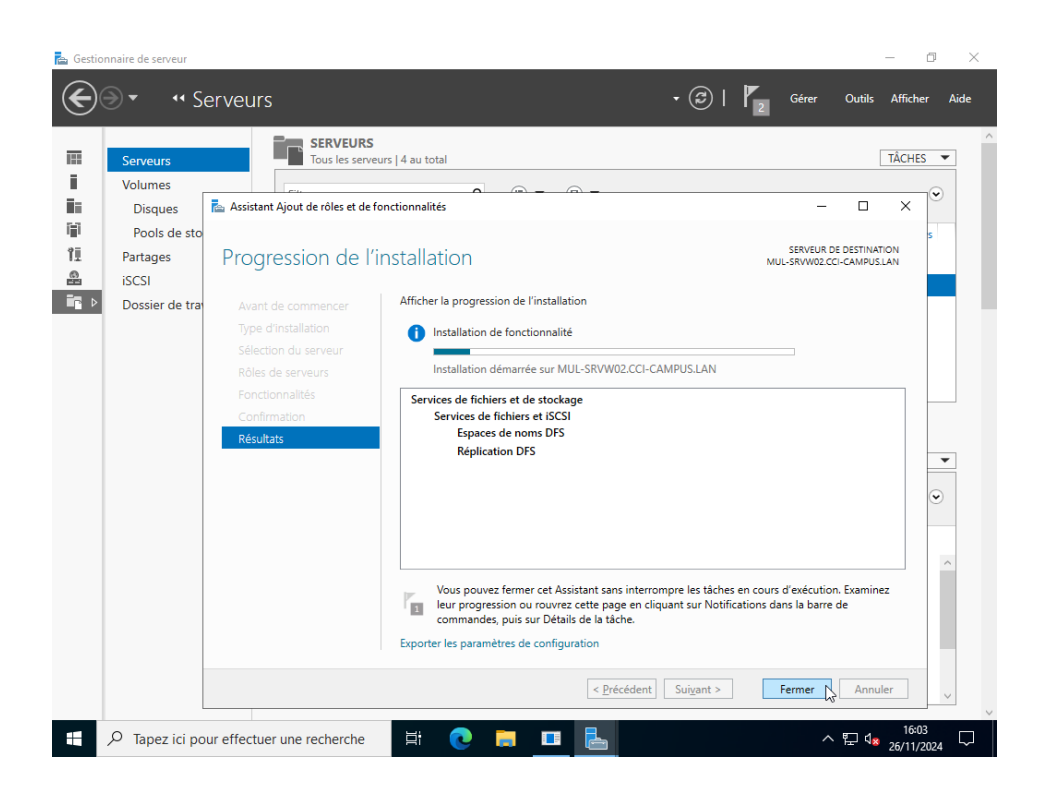

### Création du partage

- Se rendre dans le menu **outils** dans le gestionnaire de serveur et aller dans **Gestion du système de fichiers distribués DFS** 

Situation professionnelle 1 – Documentation technique - Page 37 / 76 - REINBOLD ANTENAT Robin

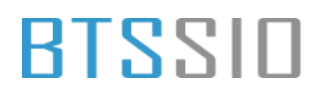

\_

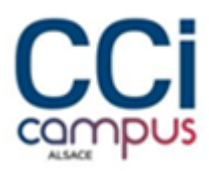

- Sur le menu **Espaces de noms** faire un clique droit et créer un nouvel espace de noms

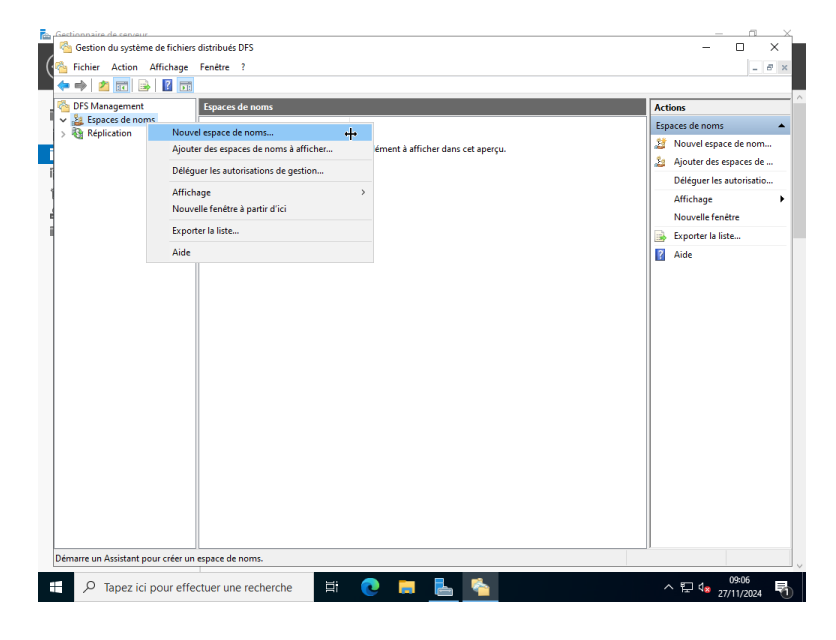

Sélectionner le serveur qui hébergera les fichiers

| Gestionnaire de serveur |                                |                                                                                                    |                                | — 11 X               |
|-------------------------|--------------------------------|----------------------------------------------------------------------------------------------------|--------------------------------|----------------------|
| 📕 🐴 Gestion du système  | de fichiers distribués DFS     |                                                                                                    |                                | - 🗆 ×                |
| Fichier Action A        | Affichage Fenêtre ?            |                                                                                                    |                                | _ 8 ×                |
| 💻 🗢 🔿 🔀 🔂               |                                |                                                                                                    |                                | _                    |
| 🐴 DFS Management        | Assistant Nouvel espace d      | e noms                                                                                                    | = L ×                          |                      |
| Espaces de noms         |                                |                                                                                                    |                                | de noms 🔺            |
| > 🍇 Réplication         | Serveur d espe                 | aces de noms                                                                                               |                                | vel espace de nom    |
|                         | Étanes :                       |                                                                                                    |                                | iter des espaces de  |
| Ĩ                       | Serveur d'aenaces de nome      | Entrez le nom du serveur qui hébergera l'espace de noms. Le<br>reconnu comme le serveur d'espaces de noms. | serveur spécifié sera          | guer les autorisatio |
| 1                       | Nom et paramètres de l'espace  |                                                                                                    |                                | thage 🕨              |
| 4                       | de noms                        | Serveur :                                                                                                  | Demonste                       | velle fenêtre        |
| 1                       | Type d'espace de noms          | stg-srvwu i                                                                                                | Parcourir                      | orter la liste       |
|                         | Revoir les paramètres et créer |                                                                                                    |                                |                      |
|                         | Confirmation                   |                                                                                                    |                                |                      |
|                         | Commission                     |                                                                                                    |                                |                      |
|                         |                                |                                                                                                    |                                |                      |
|                         |                                |                                                                                                    |                                |                      |
|                         |                                |                                                                                                    |                                |                      |
|                         |                                |                                                                                                    |                                |                      |
|                         |                                |                                                                                                    |                                |                      |
|                         |                                |                                                                                                    |                                |                      |
|                         |                                |                                                                                                    |                                |                      |
|                         |                                |                                                                                                    |                                |                      |
|                         |                                |                                                                                                    |                                |                      |
|                         |                                |                                                                                                    |                                |                      |
|                         |                                |                                                                                                    |                                |                      |
|                         |                                |                                                                                                    | < Précédent Suivant >. Annuler |                      |
|                         |                                |                                                                                                    | Zerranz 2                      |                      |
|                         |                                |                                                                                                    |                                |                      |
|                         |                                |                                                                                                    | ]                              |                      |
|                         |                                |                                                                                                    |                                |                      |
| 🕂 🛛 🖓 Tapez ici r       | oour effectuer une recherc     | he 🗄 👩 🥅 🛼 👟                                                                                               | ~                              | ୩ da 09:11 🛃         |
|                         | sour encetter une rechere      |                                                                                                    |                                | - 27/11/2024 1       |

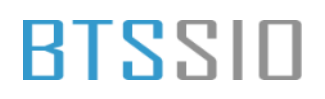

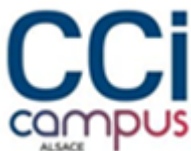

- L'espace de nom s'appelle ici **INTRANET**. Sélectionner la case autorisant l'accès total aux administrateurs et l'accès lecture/écriture aux autres en accédant aux paramètres

| Fichier Action                                                                                                    | n Affichage Fenêtre ?                                                                                                    |                                                                                                    | - 6                                                                                                    |
|----------------------------------------------------------------------------------------------------|----------------------------------------------------------------------------------------------------|----------------------------------------------------------------------------------------------------|----------------------------------------------------------------------------------------------------|
|                                                                                                    | Accirtant Nouvel err                                                                                                    |                                                                                                    | X                                                                                                    |
| http://www.commencedorection.com/second                                                                                                    | ent a sussen rouveres,                                                                                                    |                                                                                                    | ~                                                                                                    |
| Espaces de l<br>Réplication                                                                                                    | Nom et pa                                                                                                    | aramètres de l'espace de noms                                                                                                    | de noms                                                                                                    |
|                                                                                                    | · · ·                                                                                                    |                                                                                                    | vel espace de nom                                                                                                    |
| 1                                                                                                    | Étapes :                                                                                                    | Entrez un nom pour l'espace de noms. Ce nom apparaîtra après le nom du serveur                                                                                                    | iter des espaces de                                                                                                    |
| *                                                                                                    | Serveur d'espaces de nom                                                                                                    | ou du domaine dans le chemin d'accès de l'espace de noms, par exemple<br>\\Serveur\Nom or \\Domaine\Nom.                                                                                                    | guer les autorisatio                                                                                                   |
|                                                                                                    | Nom et paramètres de l'esp<br>de noms                                                                                                    | pace Nom -                                                                                                    | thage                                                                                                    |
|                                                                                                    | Type d'espace de noms                                                                                                    | INTRANET                                                                                                    | velle fenêtre                                                                                                    |
| 1                                                                                                    | Revoir les paramètres et cr                                                                                                    | réer Exemple : Public                                                                                                    | orter la liste                                                                                                    |
|                                                                                                    | l'espace de noms                                                                                                    |                                                                                                    | •                                                                                                    |
|                                                                                                    | Confirmation                                                                                                    | Au besoin, l'Asistant crétera un dossier partagé sur le serveur d'espaces de noms.<br>Pour modifier les paramètres du dossier partagé (chemin d'accès ou autorisations),<br>cliquez sur Modifier les paramètres.                                                                                                    |                                                                                                    |
|                                                                                                    |                                                                                                    | Modifier les paramètres                                                                                                    |                                                                                                    |
|                                                                                                    |                                                                                                    |                                                                                                    |                                                                                                    |
|                                                                                                    |                                                                                                    |                                                                                                    |                                                                                                    |
|                                                                                                    |                                                                                                    |                                                                                                    |                                                                                                    |
|                                                                                                    |                                                                                                    |                                                                                                    |                                                                                                    |
|                                                                                                    |                                                                                                    |                                                                                                    |                                                                                                    |
|                                                                                                    |                                                                                                    |                                                                                                    |                                                                                                    |
|                                                                                                    |                                                                                                    |                                                                                                    |                                                                                                    |
|                                                                                                    |                                                                                                    | District and Comments of the                                                                                                    |                                                                                                    |
|                                                                                                    |                                                                                                    | <pre>&lt; recedent Annule</pre>                                                                                                    | 71                                                                                                    |
|                                                                                                    |                                                                                                    |                                                                                                    |                                                                                                    |
|                                                                                                    |                                                                                                    |                                                                                                    |                                                                                                    |
|                                                                                                    |                                                                                                    |                                                                                                    |                                                                                                    |
| Tapez                                                                                                    | ici pour effectuer une rec                                                                                                    | cherche 🗄 🗨 🣻 🔜 🗞                                                                                                    | ^ 도 ds 37(11/2024                                                                                                    |
|                                                                                                    |                                                                                                    |                                                                                                    |                                                                                                    |
| and the state of the second second                                                                                                    |                                                                                                    |                                                                                                    | _ 6                                                                                                    |
| onaire de serveur<br>Jestion du système de l                                                                                                    | fichiers distribués DFS                                                                                                    |                                                                                                    | A                                                                                                    |
| onaire de serveur<br>Sestion du système de l<br>Ichier Action Affic                                                                                                    | fichiers distribués DFS<br>:hage Fenêtre ?                                                                                                    |                                                                                                    | X                                                                                                    |
| Bestion du système de la de la                                                                                                    | fichiers distribués DFS<br>hage Fenêtre ?                                                                                                    |                                                                                                    | X                                                                                                    |
| Bestion du système de serveur<br>Gestion du système de s<br>ichier Action Affic                                                                                                    | fichiers distribués DFS<br><b>:hage Fenêtre ?</b><br><b>:mainton</b><br>Assistant Nouvel espace de                                                                                                    | noms — 🗆 >                                                                                                    | - 11<br>- 0 ×                                                                                                    |
| Gestion du système de<br>ichier Action Affic<br>FS Management<br>g Espaces de noms                                                                                                    | fichiers distribués DFS<br>thage Fenêtre ?<br>Same<br>Same | noms — — >                                                                                                    | ×                                                                                                    |
| enaire de cerveur<br>Sestion du système de<br>ichier Action Affic<br>Company Company<br>FS Management<br>S Espaces de noms<br>Réplication                                                                                                    | fichiers distribués DFS<br>thage Fenêtre ?<br>Arright State State Stat                                                                                                    | noms — — ><br>Modifier les paramètres X                                                                                                    | ×                                                                                                    |
| inspire de centeur<br>Jestion du système de<br>ichier Action Affici<br>2 Im Barler<br>FS Management<br>2 Espaces de noms<br>3 Réplication                                                                                                    | fichiers distribués DFS<br>hage Fenêtre ?<br>Sasistant Nouvel espace de<br>Nom et param                                                                                                    | noms – – ><br>Modifier les paramètres X<br>Serveur d'espaces de goma :                                                                                                    | de noms                                                                                                    |
| Innaire de cenceur<br>Sestion du système de<br>ichier Action Affric                                                                                                    | fichiers distribués DFS<br>hage Fenêtre ?<br>2 Assistant Nouvel espace de<br><b>Nom et param</b><br>tapes :                                                                                                    | noms – – ><br>Modifier les paramètres X<br>Serveur d'espaces de noms :<br>alg arvw01                                                                                                    | de noms<br>vel espace de nom<br>ter des espaces de                                                                     |
| Innaire de ceneur<br>Sestion du système de<br>ichier Action Affic<br>PS Management<br>Réplication<br>Estangent<br>Réplication<br>S                                                                                                    | fichiers distribués DFS<br>hage Fenêtre ?<br>Assistant Nouvel espace de<br>Nom et param<br>tapes :<br>erveur d'espaces de noms                                                                                                    | noms – – – ><br>Modifier les paramètres X<br>Serveur d'espaces de gome :<br>idg-arwol1<br>Dosier partagé :                                                                                                    | de noms<br>vel espace de nom<br>ter des espaces de<br>guer les autorisatio                                             |
| sonaira da cenceur.<br>Sestion du système de<br>ichier Action Affici<br>P 20 Tr 10 Tr<br>P 5 Management<br>2 Espaces de noms<br>Réplication<br>Espaces de noms<br>Réplication                                                                                                    | fichiers distribués DFS<br>hage Fenêtre ?<br>Mom et param<br>tapes :<br>erveur d'espaces de noms<br>fon et paramétres de l'espace                                                                                                    | noms – – – ><br>Modifier les paramètres X<br>Serveur d'espaces de goms :<br>ag-arwolt                                                                                                    | de noms<br>vel espace de nom<br>ter des espaces de<br>guer les autorisatio<br>thage                                    |
| Innairs de senseur<br>Gestion du système de<br>ichier Action Affric<br>P 20 TO P<br>P 50 Management<br>P Espaces de noms<br>Réplication<br>Réplication<br>T                                                                                                    | fichiers distribués DFS thage Fenêtre ?  Mom et param tapes : erveur d'espace de noms to t paramètres de l'espace                                                                                                    | noms – – – ><br>Modifier les paramètres X<br>Serveur d'espaces de gons :<br>atg.srw01<br>Dosier partagé :<br>INTRANET<br>Chemin d'accès local du dossier partagé :                                                                                                    | de noms<br>vel espace de nom<br>ter des espaces de<br>guer les autorisatio<br>chage<br>velle fenêtre                   |
| insaire de ceneur.<br>iestion du système de<br>chier Action Affici<br>S Management<br>S Espaces de noms<br>Réplication<br>Réplication<br>R                                                                                                    | fichiers distribués DFS thage Fenêtre ? Assistant Nouvel espace de Nom et param tapes : erveur d'espaces de noms tom et paramètres de l'espace noms tope d'espace de noms tope d'espace d'espace d'espace tope d'espace d'espace tope d'espace d'espace tope d'espace d'espace tope d'espace d'espace tope d'espace                                                                                                    | noms – – – ><br>Modifier les paramètres X<br>Serveur d'espaces de gons :<br>#g-grww01<br>                                                                                                    | de noms<br>vel espace de nom<br>ter des espaces de<br>guer les autorisatio<br>chage<br>velle fenêtre<br>prter la liste |
| nnaite de ceneur.<br>iestion du système de<br>chier Action Affici<br>ES Management<br>ES Management<br>E Espaces de noms<br>Réplication<br>E<br>Réplication<br>E                                                                                                    | fichiers distribués DFS<br>hage Fenêtre ?<br>Mom et param<br>Nom et param<br>reveur d'espaces de noms<br>on et paramètres de l'espace<br>e noms<br>levoir les paramètres et créer<br>space de noms                                                                                                    | noms – – – – – – – – – – – – – – – – – – –                                                                                                    | de noms<br>vel espace de nom<br>ter des espaces de<br>guer les autorisatio<br>chage<br>velle fenêtre<br>prter la liste |
| naaise de serveur<br>iestion du système de<br>chier Action Affric<br>Chier Action Affric<br>F5 Management<br>3 Espaces de noms<br>Réplication<br>F<br>R<br>R<br>L<br>C<br>C                                                                                                    | fichiers distribués DFS thage Fenêtre ? Mom et param Kom et param Kapes : erveur d'espace de noms lom et paramètres de l'espace e noms kype d'espace de noms kype d'espace de no                                                                                                    | noms – – – – – – – – – – – – – – – – – – –                                                                                                    | de noms<br>vel espace de nom<br>ter des espaces de<br>guer les autorisatio<br>chage<br>velle fenêtre<br>orter la liste |
| nazire de cenceur<br>iestion du système de<br>chier Action Affici<br>S Management<br>S FS Management<br>Réplication<br>Réplication<br>Réplication<br>C                                                                                                    | fichiers distribués DFS thage Fenêtre ?  Nom et param  tapes : everur d'espace de noms tervir la paramètres de l'espace e noms tervir la paramètres de l'espace e noms tervir la paramètres de réer espace de noms export despace de noms export despace despace export despace despace export despace despace export despace export despace e                                                                                                    | noms – – – – – – – – – – – – – – – – – – –                                                                                                    | de noms<br>vel espace de nom<br>ter des espaces de<br>guer les autorisatio<br>chage<br>velle fenêtre<br>prter la liste |
| estion du système de<br>chier Action Affric<br>S Management<br>S Espaces de noms<br>Réplication                                                                                                    | fichiers distribués DFS thage Fenêtre ?  Mom et param  tapes : erveur d'espace de noms lom et paramètres de l'espace er oms our et paramètres de l'espace forms orfimation                                                                                                    | noms – – – – – – – – – – – – – – – – – – –                                                                                                    | de noms<br>vel espace de nom<br>ter des espaces de<br>guer les autorisatio<br>chage<br>velle fenêtre<br>orter la liste |
| estion du système de<br>chier Action Affric<br>P Management<br>3 Espaces de noms<br>6 Réplication<br>8 Réplication<br>9 Réplication<br>9 Réplication | fichiers distribués DFS thage Fenêtre ?  Mom et param  tapes : eveur d'espaces de noms form et paramètres de l'espace e noms evoir les paramètres de créer space de noms evoir les paramètres de créer space de noms evoir les paramètres de créer space de noms evoir les paramètres de créer space de noms                                                                                                    | noms – – – – – – – – – – – – – – – – – – –                                                                                                    | de noms<br>vel espace de nom<br>ter des espaces de<br>guer les autorisatio<br>thage<br>velle fenêtre<br>orter la liste |
| Innaire de ceneur.<br>Sestion du système de<br>chier Action Affric<br>S Management<br>2 Espaces de noms<br>Réplication<br>Eff<br>Réplication<br>T<br>R                                                                                                    | fichiers distribués DFS thage Fenêtre ?  Nom et param  tapes : erveur d'espace de noms form et paramètres de l'espace e noms ype d'espace de noms levoir les paramètres et créer sepace de noms onfirmation                                                                                                    | noms – – – – – – – – – – – – – – – – – – –                                                                                                    | de noms<br>vel espace de nom<br>ter des espaces de<br>guer les autorisatio<br>chage<br>velle fenêtre<br>prter la liste |
| nnaire de ceneur.<br>iestion du système de<br>chier Action Affric<br>P Management<br>2 Espaces de noms<br>Réplication<br>En<br>Réplication<br>En<br>C                                                                                                    | fichiers distribués DFS thage Fenêtre ?  Nom et param  tapes : erveur d'espace de noms form et paramètres de l'espace erveur d'espace de noms levoir les paramètres et créer espace de noms onfirmation                                                                                                    | noms – – – – – – – – – – – – – – – – – – –                                                                                                    | de noms<br>vel espace de nom<br>ter des espaces de<br>guer les autorisatio<br>chage<br>velle fenêtre<br>prter la liste |
| nnaire de ceneur.<br>iestion du système de<br>chier Action Affici<br>F5 Management<br>2 Espaces de noms<br>Réplication<br>E<br>C                                                                                                    | fichiers distribués DFS thage Fenêtre ?  Mom et param  Kapes : erveur d'espace de noms form et paramètres de l'espace e noms ype d'espace de noms levoir les paramètres et créer espace de noms onfirmation                                                                                                    | noms – – – – – – – – – – – – – – – – – – –                                                                                                    | de noms<br>vel espace de nom<br>ter des espaces de<br>guer les autorisatio<br>chage<br>velle fenêtre<br>prter la liste |
| innairs dis censuir.<br>Sestion du système de<br>ichier Action Affric<br>PS Management<br>2 Espaces de noms<br>Réplication<br>Eff<br>C<br>C                                                                                                    | fichiers distribués DFS thage Fenêtre ?  Mom et param  tapes : erveur d'espace de noms form et param  terveur d'espace de noms (voir les paramètres de l'espace erveur d'espace de noms (voir les paramètres de créer espace de noms onfirmation                                                                                                    | moms                                                                                                    | de noms<br>vel espace de nom<br>ter des espaces de<br>guer les autorisatio<br>chage<br>velle fenêtre<br>prter la liste |
| anaire de ceneur.<br>iestion du système de<br>chier Action Affric<br>P Management<br>2 Espaces de noms<br>Réplication<br>Eff<br>C                                                                                                    | fichiers distribués DFS thage Fenêtre ?  Nom et param  tapes : erveur d'espace de noms for et paramètres de l'espace erveur d'espace de noms levoir les paramètres et créer espace de noms onfirmation                                                                                                    | noms – – – – – – – – – – – – – – – – – – –                                                                                                    | de noms<br>vel espace de nom<br>ter des espaces de<br>guer les autorisatio<br>chage<br>velle fenêtre<br>prter la liste |
| anaire de ceneur.<br>iestion du système de<br>chier Action Affric<br>FS Management<br>2 Espaces de noms<br>Réplication<br>En<br>Réplication<br>C                                                                                                    | fichiers distribués DFS thage Fenêtre ? Nom et param Rome t param Rome                                                                                                    | moms       -       >         Modifier les paramètres       X         Serveur d'espaces de goms :                                                                                                    | de noms<br>vel espace de nom<br>ter des espaces de<br>guer les autorisatio<br>chage<br>velle fenêtre<br>prter la liste |
| neaire de serveur<br>iestion du système de<br>chier Action Affric<br>F5 Management<br>2 Espaces de noms<br>Réplication<br>En<br>C                                                                                                    | fichiers distribués DFS thage Fenêtre ?  Nom et param tapes : erveur d'espace de noms tom et paramètres de l'espace e noms type d'espace de noms tevoir les paramètres de l'espace e noms onfimation                                                                                                    | noms       -       >         Modifier les paramètres       X         Serveur d'espaces de gons :       :         garwoll       :       :         Bosier patagé :       :       :         INTRANET       Parcourg       #.         Adjorisations du dossier patagé :       .       #.         P.VINTRANET       Parcourg       #.         Adjorisations du dossier patagé :       .       .         O tous les utilisateurs disposent d'autorisations de lecture /égiture       .       .         Ise administrateurs ont un accès total, les autres ont un accès en lecture /égiture       .       .         Miliser des autorisations personnalisées :       Emonnaliser       .         OK       Annuler       .       . | de noms<br>vel espace de nom<br>ter des espaces de<br>guer les autorisatio<br>chage<br>velle fenêtre<br>prter la liste |
| anaire da server.<br>estion du système de<br>chier Action Affric<br>Province de la conserver.<br>S' Management<br>2 Espaces de noms<br>1 Réplication<br>Est<br>1 Réplication<br>Est<br>1 Réplication                                                                                                    | fichiers distribués DFS thage Fenêtre ?  Nom et param tapes : erveur d'espaces de noms om et paramètres de l'espace terveur d'espace de noms tevori les paramètres de l'espace terveur d'espace de noms tevori les paramètres de créer space de noms tevori les paramètres de créer space de noms tevori les paramètres de l'espace terveur d'espace de noms tevori les paramètres de l'espace terveur d'espace de noms tevori les paramètres de l'espace terveur d'espace de noms tevori les paramètres de l'espace terveur d'espace de noms tevori les paramètres de l'espace terveur d'espace de noms tevori les paramètres de l'espace terveur d'espace de noms tevori les paramètres de l'espace terveur d'espace de noms tevori les paramètres de l'espace terveur d'espace de noms tevori les paramètres de l'espace terveur d'espace de noms terveur d'espace de noms terveur d'espace de noms tevori les paramètres de l'espace terveur d'espace de noms tevori les paramètres de l'espace terveur d'espace de noms tevori les paramètres de l'espace terveur d'espace de noms tevori les paramètres de l'espace terveur d'espace de noms tevori les paramètres de l'espace terveur d'espace de noms tevori les paramètres de l'espace terveur d'espace de noms tevori les paramètres de l'espace terveur d'espace de noms tevori les paramètres de l'espace terveur d'espace de noms tevori les paramètres de l'espace terveur d'espace de noms tevori les paramètres de l'espace terveur d'espace de noms tevori les paramètres de l'espace terveur d'espace de noms tevori les paramètres de l'espace tevori les paramètres de l'espace tevori les param                                                                                                    | Modifier les paramètres  Serveur d'espaces de gons :                                                                                                    | de noms<br>vel espace de nom<br>ter des espaces de<br>guer les autorisatio<br>chage<br>velle fenêtre<br>prter la liste |
| anaire de serveur<br>estion du système de<br>chier Action Affric<br>Province de la conserve<br>Province de la conserve<br>Réplication<br>Réplication                                                                                                    | fichiers distribués DFS thage Fenêtre ?  Nom et param result of the second second seco                                                                                                    | Modifier les paramètres  Serveur d'espaces de gons :                                                                                                    | de noms<br>vel espace de nom<br>ter des espaces de<br>guer les autorisatio<br>chage<br>velle fenêtre<br>orter la liste |

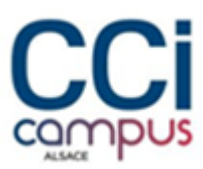

#### - Sélectionner espace de noms de domaine

| Gestionazie de sanaut     Gestionazie de sanaut     Gestion du système de fichiers distribués DFS     Fichier Action Affichage Fenêtre ?     Asistant Nouvel esp     Configmation     Type d'esp     Server d'espaces de noms     Nom et paramètres de l'esp     e noms     Type d'espace de noms     Type d'espace de noms     Type d'espace de noms     Confirmation | acc de noms       -         Acce de noms       Sélectionnez le type d'espace de noms à créer.         Sélectionnez le type d'espace de noms à créer.       -         Image: Selectionnez le type d'espace de noms à créer.       -         Sélectionnez le type d'espace de noms à créer.       -         Image: Selectionnez le type d'espace de noms de domaine est stocké aur un ou plusieurs serveurs d'espaces de noms de domaine en tilisant plusieurs serveurs.       -         Image: Selectionnez le type d'espace de noms pend en charge une plus grande extensibilité et et enumération baste aut l'accede.       -         Image: Selectionnez le type d'espace de noms de domaine :       -         VCCICAMPUS_LANVINTRANET       -         Image: Selectionne autonome       -         Un espace de noms autonome estitistet plus       -         Un espace de noms autonome :       -         Vistg-anvOlVINTRANET       - | et      | de noms<br>vel espace de nom<br>ter des espaces de<br>guer les autorisatio<br>thage<br>velle fenétre<br>prter la liste |
|----------------------------------------------------------------------------------------------------|----------------------------------------------------------------------------------------------------|---------|----------------------------------------------------------------------------------------------------|
| € P Tapez ici pour effectuer une rec                                                                                                    | Vetgerwoll UNTRANET                                                                                                    | Annuler | 문 q. 09:12<br>모 q. 27/11/2024 <b>북</b> 1)                                                                              |

#### - Créer l'espace de noms

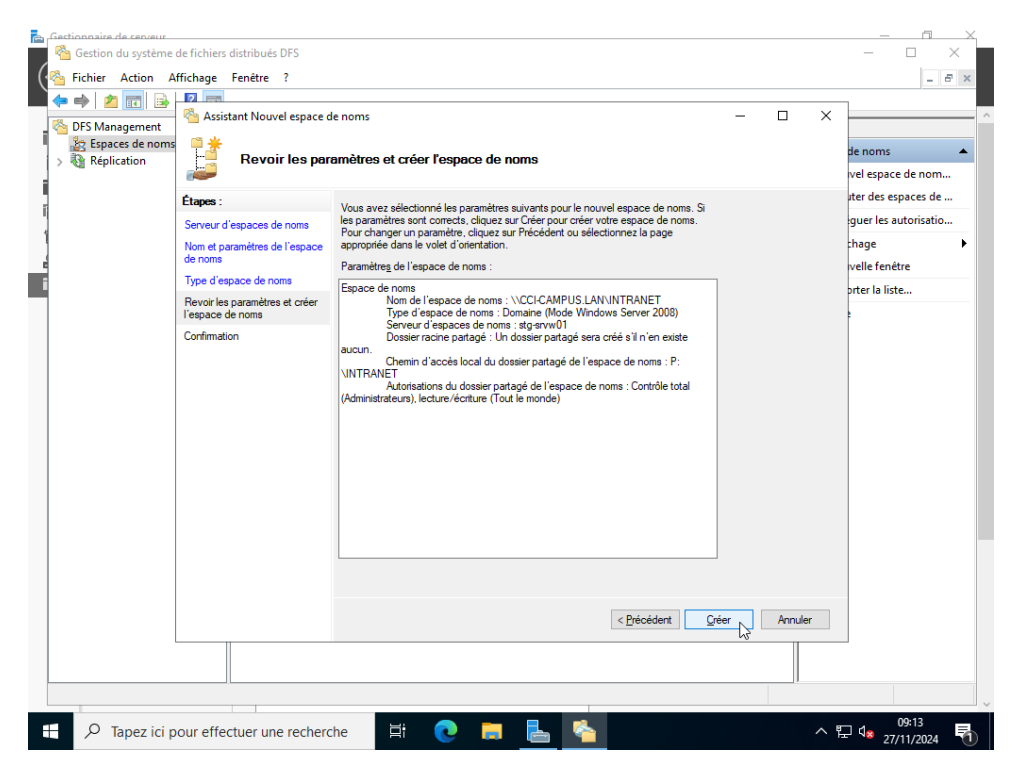

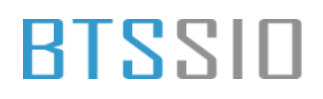

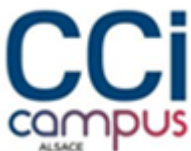

 Une fois l'espace de noms créer, ajouter un nouveau dossier en faisant un clique droit sur l'espace de noms. Ajouter un nom au dossier puis sélectionner la cible (l'endroit où est stocké le dossier)

| Section du sustème de fichiere die                                                                                                    | ibuér DES                |                           |                      | × 1           |
|----------------------------------------------------------------------------------------------------|--------------------------|---------------------------|----------------------|---------------|
| Gestion du systeme de richiers dis                                                                                                    | ibues DF3                |                           |                      |               |
| 🖕 📥 🦛 📼 🕞 🔽 📼                                                                                                    | etre :                   |                           |                      |               |
|                                                                                                    |                          |                           |                      |               |
| DFS Management     Second and a second and a second | paces de noms            |                           | Actions              |               |
| V R \\CCI-CAMPUS.LAN\IN                                                                                                    | m                        |                           | Espaces de noms      | <b>•</b>      |
| 🔒 GRP1                                                                                                    | \\CCI-CAMPUS.LAN\INTRANE |                           | Nouvel espace de l   | nom           |
| > 🍇 Réplication                                                                                                    | Nouveau doss             | sier ×                    | 🍰 Ajouter des espace | :s de         |
|                                                                                                    | <u>N</u> om :            |                           | Déléguer les autori  | sati          |
|                                                                                                    | GRP2                     |                           | Affichage            |               |
|                                                                                                    | Apercu de l'es           | space de noms :           | Nouvelle fenêtre     |               |
|                                                                                                    | \\CCI-CAMPU              | JS.LAN\INTRANET\GRP2      | 🔒 Exporter la liste  |               |
|                                                                                                    | <u>C</u> ibles de doss   | sier :                    | Aide                 |               |
|                                                                                                    | \\SIG-SRVW               | /01\partage\INTRANET\GRP2 |                      |               |
|                                                                                                    |                          |                           |                      |               |
|                                                                                                    |                          |                           |                      |               |
|                                                                                                    |                          |                           |                      |               |
|                                                                                                    |                          |                           |                      |               |
|                                                                                                    |                          |                           |                      |               |
|                                                                                                    | Ajouter                  | Modifier Supprimer        |                      |               |
|                                                                                                    |                          |                           |                      |               |
|                                                                                                    |                          |                           |                      |               |
|                                                                                                    |                          | OK Annular                |                      |               |
|                                                                                                    |                          |                           |                      |               |
|                                                                                                    |                          | 111                       |                      |               |
|                                                                                                    |                          |                           |                      |               |
|                                                                                                    |                          |                           |                      |               |
|                                                                                                    |                          |                           |                      |               |
|                                                                                                    |                          |                           |                      |               |
| < >>                                                                                                    |                          |                           |                      |               |
|                                                                                                    |                          |                           |                      |               |
| 🕂 🔎 Tapez ici pour effec                                                                                                    | uer une recherche        | # 💽 📻 📥 🛸                 | へ EP 🔩 11:<br>27/11, | 06<br>/2024 🔁 |

#### Ta mère

### Mise en place des droits sur les dossiers

- Aller dans le répertoire où se trouve les dossiers. Dans les **propriétés** se rendre dans l'onglet **partage** puis **partage avancé** 

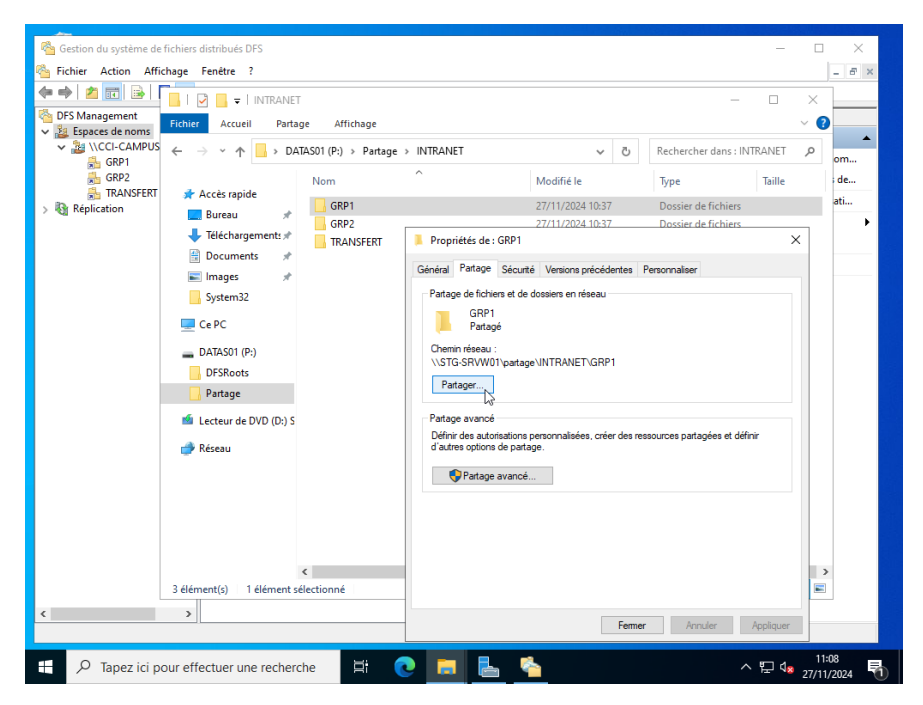

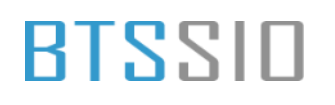

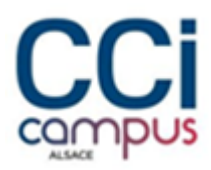

### - Désactivé l'héritage

| Tableau de bo                                                                                        | estionnaire de serveur + Tous les serveurs + 🛞 I 🚩 Gérer ou<br>I D Ratage - D<br>Paramètres de sécurité avancés pour INTRANET - D >                                                                                                    | utils Afficher Aide<br>□ × ^<br>≺ ♥ ♀ ₅ ▼ |
|----------------------------------------------------------------------------------------------------|----------------------------------------------------------------------------------------------------|-------------------------------------------|
| Serveur local         Tous les servet         AD DS         DHCP         DNS         Services de fic | Nom :         P:\Partage\INTRANET           Propriétaire :         Administrateurs (CCI-CAMPUS\Administrateurs)         Modifier           Autorisations         Partage         Audit         Accès effectif           Pour obtenir des informations supplémentaires, double- cliquez sur une entrée d'autorisation. Pour modifier une entrée d'autorisation, sélectionnez l'entrée et cliquez sur Modifier (si disponible).         Selectionnez l'entrée et cliquez sur Modifier (si disponible).                                                                                                    |                                           |
|                                                                                                    | Type       Pinncipal       Accès       Hérité de       S'applique à         Auto       Administrateurs (CCI-CAMP       Contrôle total       Aucun       Ce dossier seulement         Auto       Rel (paul/GCI-CAMPUS.L       Lecture et exécution       Aucun       Ce dossier seulement         Auto       GRP1 (CCI-CAMPUS.GRP1)       Lecture et exécution       Aucun       Ce dossier seulement         Auto       Fierre (pierre@CCI-CAMPUS       Lecture et exécution       Aucun       Ce dossier seulement         Auto       Administrateur       Lecture et exécution       Aucun       Ce dossier seulement         Auto       Administrateur       Lecture et exécution       Aucun       Ce dossier seulement         Auto       Système       Contrôle total       PA       Ce dossier, les sous-dossiers         Auto       Système       Contrôle total       PA       Ce dossier, les sous-dossiers         Ajouter       Supprimer       Afficher       Désactiver l'héritage       T         Désactiver Théritage       C       Ce dossier autorisation pouvant être héritées de cet objet                                                                                                    | ><br>><br>•                               |
|                                                                                                    | OK         Annuler         Appliquer           1 élément         1 élément |                                           |

- Ensuite aller dans l'onglet **sécurité** puis supprimer l'accès à tous les utilisateurs et ajouter l'accès total aux administrateurs et en lecture/écriture aux ayant droit donc dans l'exemple au groupe 1. Faire la même chose pour le dossier **GRP2** et adapter les droits pour les répertoires personnels

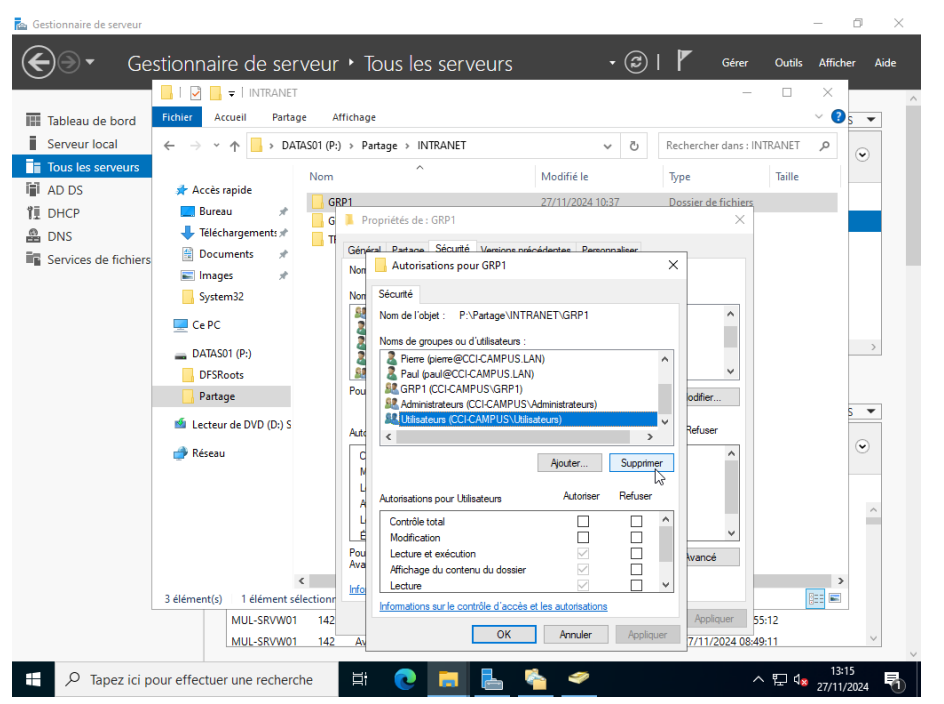

- Pour le dossier **TRANSFERT**, ajouter l'accès total aux administrateurs et en lecture/écriture pour tous les autres utilisateurs

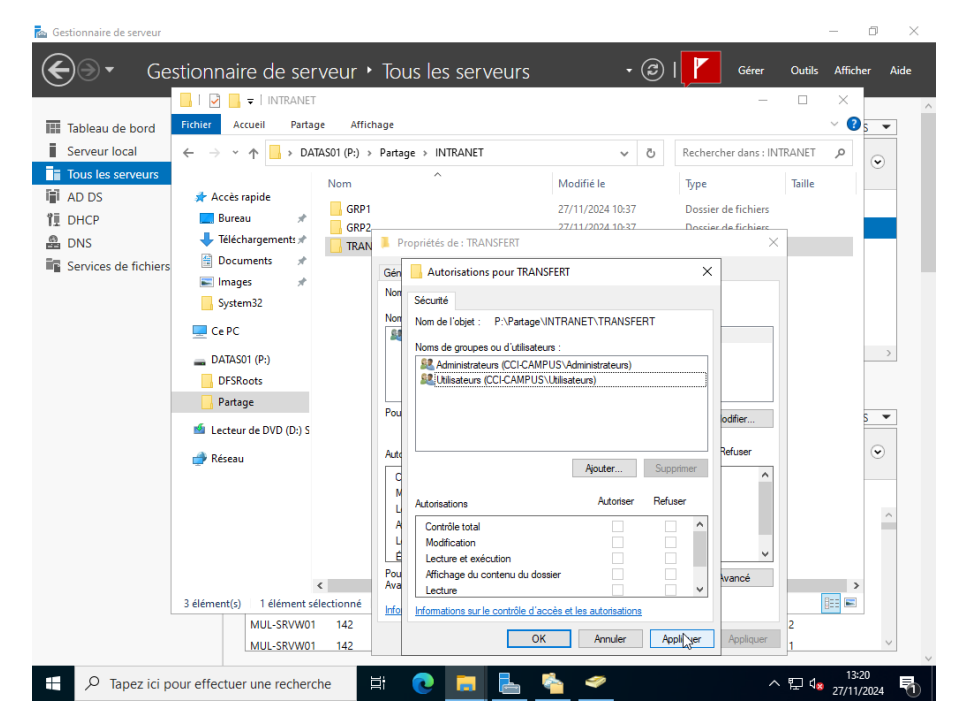

### Réplication des données

- Faire un clique droit sur réplication puis ajouter un nouveau **groupe de réplication multi-usage** 

Situation professionnelle 1 – Documentation technique - Page 43 / 76 - REINBOLD ANTENAT Robin

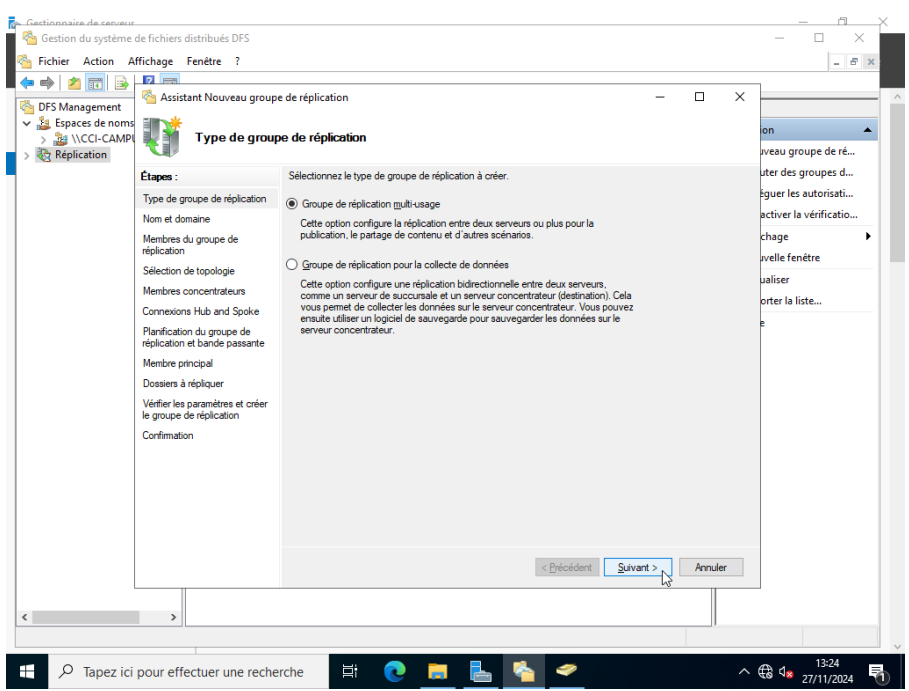

Sélectionner le domaine

| DFS Management     Bespaces de noms     MCCI-CAMP     Képlication                                                                                                    | Nouveau groupe                                                                                                    | de réplication — — X                                                                                                    | on<br>Iveau groupe de ré                                                                                                    |
|----------------------------------------------------------------------------------------------------|----------------------------------------------------------------------------------------------------|----------------------------------------------------------------------------------------------------|----------------------------------------------------------------------------------------------------|
| Etapes :<br>Type de group<br>Nom et domain<br>Menthres du gr<br>réplication<br>Sélection de to<br>Menthres conc<br>Connexions H<br>Pennfication d<br>réplication et b<br>Membre princip<br>Dossiers à répl<br>Vérifier les pars<br>le groupe de ré<br>Confirmation | e de réplication<br>ne<br>proupe de<br>apologie<br>entrateurs<br>ub and Spoke<br>up ande passante<br>pal<br>liquer<br>anètres et créen<br>splication | Erterz un nom et un domaine pour le groupe de réplication. Le nom du groupe de réplication dot être unique dans le domaine qui héberge le groupe de réplication.  Nom du groupe de réplication : | uter des groupes d<br>eguer les autorisati<br>activer la vérificatio<br>chage v<br>velle fenêtre<br>ualiser<br>orter la liste<br>e |
|                                                                                                    |                                                                                                    | < <u>Précédent</u> Suivant > Annuler                                                                                                    |                                                                                                    |

- Ajouter tous les serveurs comme membre du groupe de réplication

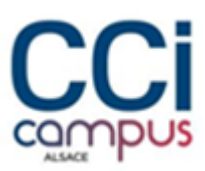

| Gestion du système | de fichiers distribués DFS<br>(ffichage Fenêtre ? |                               |                                                 |                 | × ×                                |
|--------------------|---------------------------------------------------|-------------------------------|-------------------------------------------------|-----------------|------------------------------------|
|                    | 2                                                 |                               |                                                 |                 | •                                  |
|                    | 🐴 Assistant Nouveau groupe                        | e de réplication              |                                                 | >               | مه                                 |
| DFS Management     | THE NEW YORK                                      |                               |                                                 |                 |                                    |
| > Réplication      | Membres du g                                      | roupe de réplication          |                                                 |                 | on 🔺                               |
|                    |                                                   |                               |                                                 |                 | iveau groupe de ré                 |
|                    | Étapes :                                          | Cliquez sur Aiouter, puis sél | ectionnez deux serveurs ou nlus qui deviendrant |                 | uter des groupes d                 |
|                    | Tune de groupe de réplication                     | membres du groupe de répl     | ication.                                        |                 | éguer les autorisati               |
|                    | Nom et demaine                                    | Membres :                     |                                                 |                 | activer la vérificatio             |
|                    | Nom et domaine                                    | -                             | Damaina                                         |                 | chane b                            |
|                    | réplication                                       | STC SPIANO1                   | COLCAMPLIE LAN                                  |                 | chuge y                            |
|                    | Sélection de topologie                            | STG-SRVW01                    | CCI-CAMPUS.LAN                                  |                 | Ivelle renetre                     |
|                    | Membres concentrateurs                            | MUL-SRVW01                    | CCI-CAMPUS.LAN                                  |                 | ualiser                            |
|                    | Connexions Hub and Snoke                          | MUL-SRVW02                    | CCI-CAMPUS.LAN                                  |                 | orter la liste                     |
|                    | Donification du anuno do                          |                               |                                                 |                 | e                                  |
|                    | réplication et bande passante                     |                               |                                                 |                 |                                    |
|                    | Membre principal                                  |                               |                                                 |                 |                                    |
|                    | Dossiers à répliquer                              |                               |                                                 |                 |                                    |
|                    | Vérifier les paramètres et créer                  |                               |                                                 |                 |                                    |
|                    | le groupe de réplication                          |                               |                                                 |                 |                                    |
|                    | Confirmation                                      |                               |                                                 |                 |                                    |
|                    |                                                   |                               |                                                 |                 |                                    |
|                    |                                                   |                               |                                                 |                 |                                    |
|                    |                                                   | Aiouter Supprim               | er                                              |                 |                                    |
|                    |                                                   | - 32                          |                                                 |                 |                                    |
|                    |                                                   |                               |                                                 |                 |                                    |
|                    |                                                   |                               |                                                 |                 |                                    |
|                    |                                                   |                               | < Précédent Su                                  | ivant > Annuler |                                    |
|                    |                                                   |                               |                                                 |                 |                                    |
|                    |                                                   |                               |                                                 |                 |                                    |
|                    |                                                   |                               |                                                 |                 |                                    |
|                    |                                                   |                               |                                                 |                 |                                    |
| + $\wp$ Tapez ici  | pour effectuer une reche                          | rche 🖾 🔇                      |                                                 |                 | ^ 腔 4 <mark>∞</mark> 28/11/2024 ₹2 |

- Sélectionner maille pleine en typologie

| Asistant Nouveau groupe de réplication C Selection de topologie Selection de topologie de connexions parmi les membres du groupe de réplication. Selection de topologie de connexions parmi les membres du groupe de réplication. Selection de topologie Particulation du groupe de réplication Membres du groupe de réplication du groupe de réplication de pologie requiert au moirs 3 membres dans le groupe de réplication. Selection de topologie Particulation du groupe de réplication du groupe de réplication du groupe du groupe du groupe du groupe de réplication du groupe du groupe du groupe du groupe du groupe du groupe du groupe du groupe du groupe du groupe du groupe du groupe du group | Gestion du système<br>Signification A<br>Signification A<br>Si | de fichiers distribués DFS<br>ffichage Fenêtre ?                                                                                                    |                                                                                                    |               | × ×                                                                                                    |
|----------------------------------------------------------------------------------------------------|----------------------------------------------------------------------------------------------------|----------------------------------------------------------------------------------------------------|----------------------------------------------------------------------------------------------------|---------------|----------------------------------------------------------------------------------------------------|
| Type de groupe de réplication <ul> <li>Mon et domaine</li> <li>Mentres du groupe de réplication</li> <li>Selection de topologie</li> <li>Selection de topologie</li> <li>Selection et bande passarte</li> <li>Mentre principal</li> <li>Dossien à répliquer</li> <li>Vérifie se paramètres dans les groupe de réplication. Cette topologie est subtaté toonguit</li> <li>Selection ret bande passarte</li> <li>Mentre principal</li> <li>Dossien à répliquer</li> <li>Mentre principal</li> <li>Confirmation</li> <li>Confirmation</li> <li>Confirmation</li> <li>Mentre spoile service est topilogie est subtaté toronguit</li> <li>Aucune tigologie</li> <li>Selection ret cette option si vous souhalez créer une topologie personnalisée une foil l'assistant terminé. Aucune réplication ne peut s'effectuer tant que vous</li> <li>Aucune tigologie personnalisée.</li> <li>Mentre principal</li> <li>Selection ret cette option gi vous souhalez créer une topologie personnalisée</li> <li>Mentre toronguite tant les topologie personnalisée.</li> <li>Mentre principal</li> <li>Selection ret passarte</li> <li>Aucune tigologie personnalisée.</li> <li>Mentre topologie</li> <li>Selection ret passarte</li> <li>Selection ret passarte</li> <li>Mentre topologie personnalisée.</li> <li>Mentre topologie</li> <li>Selection ret passarte</li> <li>Selection ret passarte</li> <li>Mentre topologie personnalisée.</li> <li>Mentre topologie</li> <li>Selection ret passarte</li> <li>Selection ret passarte</li> <li>Mentre topologie</li> <li>Selection ret passarte</li> <li>Mentre topologie personnalisée.</li> <li>Mentre topologie personnalisée</li> <li>Mentre</li> <li>Mentre topologie</li></ul>                                                                                                    | DFS Management<br>Size Espaces de noms<br>Réplication                                                                                                    | Assistant Nouveau groups<br>Sélection de to<br>Étapes :                                                                                                    | e de réplication<br>pologie<br>Sélectionnez une topologie de connexions pami les membres du groupe de<br>réplication.                                                                                                    | >             | on  veau groupe de ré uter des groupes d                                                                  |
|                                                                                                    |                                                                                                    | Type de groupe de réplication<br>Nom et domaine<br>Membres du groupe de<br>réplication<br>Sélection de topologie<br>Planfication du groupe de<br>réplication et domaine pasante<br>Membre principal<br>Dostiers à répliquer<br>Vérifier les paramètres et créer<br>le groupe de réplication<br>Confirmation | <ul> <li><u>Hub et Spoke</u></li> <li><u>Cette topologie requient au moins 3 membres dans le groupe de réplication. Les membres spoke sont connectés à un ou deux hubs. Cette topologie est adaptée aux scénardo de publication ou les données proviennent du membre hub et se répliquent sur les membres spoke.</u></li> <li><u>Maille pleine</u></li> <li>Dans cette topologie, chaque membre est répliqué avec tous les autres membres du groupe de réplication. Cette topologie est autout adaptée lonqu'il existe au plus du membre sans le groupe de réplication.</li> <li>Aucune tgoologie</li> <li><u>Selectionnex cette</u> Aucune réplication ne peut s'effectuer tant que vous n'avez pas créé la topologie personnalisée.</li> </ul> | <b></b><br>⊠3 | eguer les autonsati<br>activer la vérificatio<br>chage<br>velle fenêtre<br>ualiser<br>orter la liste<br>e |
|                                                                                                    |                                                                                                    |                                                                                                    | < Brécédent Suiva                                                                                                    | nt Annuler    | 13:19                                                                                                    |

- Répliquer le contenu avec une bande passante complète

Situation professionnelle 1 – Documentation technique - Page 45 / 76 - REINBOLD ANTENAT Robin

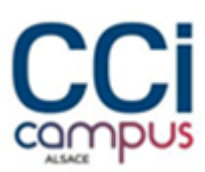

| Gestion du système o<br>Fichier Action Af                             | de fichiers distribués DFS<br>ffichage Fenêtre ?                                                                                                    |                                                                                                    | × ×                                                                                                    |
|-----------------------------------------------------------------------|----------------------------------------------------------------------------------------------------|----------------------------------------------------------------------------------------------------|----------------------------------------------------------------------------------------------------|
| ← ➡ 2 III<br>CFS Management<br>> 2 Espaces de noms<br>> 2 Réplication | Assistant Nouveau Planifica Étapes :                                                                                                    | proupe de réplication — — — ×<br>ion du groupe de réplication et bande passante<br>Sélectionnez la planfication de réplication et la bande passante à utiliser par défaut                                                                                                    | on  veau groupe de ré uter des groupes d                                                                     |
|                                                                       | Type de groupe de réplica<br>Nom et domaine<br>Membres du groupe de<br>réplication<br>Sélection de topologie<br>Planfitication du groupe de<br>réplication et bande passa<br>Membre principal<br>Dossiers à répliquer<br>Vérifier les paramètres et<br>le groupe de réplication<br>Confirmation | eventoutes les nouveles connexons dans le groupe de replication.  eventoutes les nouveles connexons dans le groupe de replication.  Egéniquer aux initiation d'altre de la bande passante spécifiée  Egende passante :  Complete Complete Co | Èguer les autorisati<br>activer la vérificatio<br>chage ►<br>velle fenètre<br>ualiser<br>orter la liste<br>E |
|                                                                       |                                                                                                    | < Brécédent Suivant > Annuler                                                                                                    |                                                                                                    |
|                                                                       |                                                                                                    |                                                                                                    |                                                                                                    |
| 🕂 🔎 Tapez ici                                                         | pour effectuer une                                                                                                    | echerche 🕂 💽 💻 皆 🐴 🔨                                                                                                    | 13:20<br>記念 28/11/2024 記録                                                                                    |

- Sélectionner le serveur principal

| Cestion du système<br>Cestion Ausystème<br>Fichier Action A<br>Cestion A | de fichiers distribués DFS<br>ffichage Fenêtre ?                                                                                                    |                                                                                                    | × ×                                                                           |
|--------------------------------------------------------------------------|----------------------------------------------------------------------------------------------------|----------------------------------------------------------------------------------------------------|-------------------------------------------------------------------------------|
| DFS Management<br>Signal Espaces de noms<br>Réplication                  | Assistant Nouveau group                                                                                                    | e de réplication — — X                                                                                                    | on  veau groupe de ré                                                         |
|                                                                          | Etapes :<br>Type de groupe de réplication<br>Nom et domaine<br>Membres du groupe de<br>réplication<br>Sélection de topologie<br>Planfication du groupe de<br>réplication et bande passante<br>Membre principal<br>Dossiens à répliquer<br>Vérifier les paramètres et créer<br>le groupe de réplication<br>Confirmation | Sélectionnez le serveur contenant les données que vous souhaitez répliquer sur les<br>autres membres. Ce serveur est considéré comme le membre principal.<br>Membre principal :<br><u>STG-SRVW01</u><br>Si les dossiers à répliquer existent déjà sur plusieurs serveurs, les dossiers et<br>fichiers atués sur le membre principal feront autorité au cours de la réplication<br>initiale. | uter des groupes d<br>èguer les autorisati<br>activer la vérificatio<br>chage |
|                                                                          |                                                                                                    | < Précédent Suivant > Annuler                                                                                                    |                                                                               |
| 🛨 🔎 Tapez ici                                                            | pour effectuer une reche                                                                                                    | rche 🛱 💽 📕 🛃 🔨                                                                                                    | 13:20<br>記 4 <mark>32</mark> 28/11/2024 見                                     |

- Sélectionner le dossier INTRANET à répliquer

Situation professionnelle 1 – Documentation technique - Page 46 / 76 - REINBOLD ANTENAT Robin

-

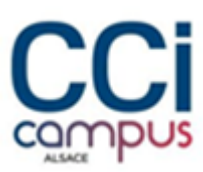

| <ul> <li>Fichier Action A</li> <li>Fichier Action A</li> <li>Fichier Action A</li> <li>Fichier Action</li> <li>Fichier Action</li> <li>Fichier Action</li> </ul> | ichage Fenêtre ?                                                                                                    | e de réplication                                                                                      |                                                                                                    |                                                                                      | X       | - 8 ×                                                                                                    |
|----------------------------------------------------------------------------------------------------|----------------------------------------------------------------------------------------------------|----------------------------------------------------------------------------------------------------|----------------------------------------------------------------------------------------------------|--------------------------------------------------------------------------------------|---------|----------------------------------------------------------------------------------------------------|
|                                                                                                    | Étapes :<br>Type de groupe de réplication<br>Nom et domaine<br>Membres du groupe de<br>réplication<br>Sélection de topologie<br>Planfinaction du groupe de<br>réplication et bande passarte<br>Membre principal<br>Dossiers à réplicuer<br>Chemin d'accès local de<br>INTRANET sur les autres<br>membres<br>Vérifier les paramètres et créer<br>le groupe de réplication<br>Confirmation | Clquez sur Ajouter pour séle<br>souhatez répliqués :<br>Chemin d'accès local<br>(p:\Partage\INTRANET) | ctionner un dossier du membre p<br>tres membres du groupe de répli<br>Nom du dossier répliqué<br>INTRANET<br>Supprimer | tincipal que vous<br>cation.<br>Autorisations NTFS<br>Utiliser les autorisations exi |         | veau groupe de re<br>uter des groupes d<br>eguer les autorisati<br>activer la vérificatio<br>chage<br>velle fenêtre<br>ualiser<br>orter la liste<br>e |
|                                                                                                    |                                                                                                    |                                                                                                    | [                                                                                                    | < Précédent Suivary>                                                                 | Annuler |                                                                                                    |

Ajouter le chemin d'accès des autres serveurs

| DFS Management<br>BFS Management<br>Sepaces de noms<br>Réplication | Assistant Nouveau group                                                                                                    | e de réplication                                                                                                    | RANET sur les autre                                                                                                    | s membres                                                                                                    | _                        |         | × | ion 🖌                                                                                                    |
|--------------------------------------------------------------------|----------------------------------------------------------------------------------------------------|----------------------------------------------------------------------------------------------------|----------------------------------------------------------------------------------------------------|----------------------------------------------------------------------------------------------------|--------------------------|---------|---|----------------------------------------------------------------------------------------------------|
|                                                                    | Etapes :<br>Type de groupe de réplication<br>Nom et domaine<br>Membres du groupe de<br>réplication<br>Sélection de topologie<br>Planfication du groupe de<br>réplication et dande passante<br>Membre principal<br>Dossiers à répliquer<br>Chemin d'accès local des<br>membres<br>Vérifie les paramètres et créer<br>le groupe de réplication<br>Confirmation | Pour spécifier le ch<br>du dossier, sélectio<br>Membre prin<br>Chemin d'a<br>Détails du membre<br>STG-SRVW02<br>MUL-SRVW01<br>MUL-SRVW02 | emin d'accès local du dos<br>nnez le membre appropré,<br>ncipal :<br>coès local du membre princ<br>:<br>Chemin d'accès local<br>p:\Partage<br>p:\Partage<br>p:\Partage | sierrépliqué ou l'état d<br>puis cliquez sur Modé<br>STG-SRVW01<br>ipial : p:\Partage\INT<br>Statut de l'apper<br>Activé<br>Activé<br>Activé | le lecture seule<br>ler. |         |   | uter des groupes d<br>Èguer les autorisati<br>activer la vérificatio<br>chage l<br>velle fenètre<br>ualiser<br>orter la liste<br>E |
|                                                                    |                                                                                                    | Modifier                                                                                                    |                                                                                                    | < <u>P</u> réc                                                                                                    | védent Suivant >         | Annuler |   |                                                                                                    |

- La réplication est maintenant effective

Situation professionnelle 1 – Documentation technique - Page 47 / 76 - REINBOLD ANTENAT Robin

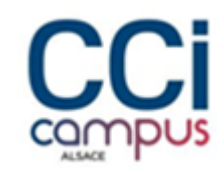

| DFS Management<br>Espaces de noms | Assistant Nouveau group                                                                                                    | e de réplication                                                                                                    |                                                                                                    | X              | on Auveau groupe de ré                                                                                                    |
|-----------------------------------|----------------------------------------------------------------------------------------------------|----------------------------------------------------------------------------------------------------|----------------------------------------------------------------------------------------------------|----------------|----------------------------------------------------------------------------------------------------|
|                                   | Etapes :<br>Type de groupe de réplication<br>Nom et domaine<br>Membres du groupe de<br>réplication<br>Sélection de topologie<br>Parification du groupe de<br>réplication et bande passante<br>Membre principal<br>Dossies à répliquer<br>Onemin d'accès local de<br>INTRANET au les autres<br>membres<br>Vérifier les paramètres et créer<br>le groupe de réplication<br>Confirmation | Vous avez terminé l'Assistant Nouveau groupe de         Tâches       Eneurs         Tâche       Su         O Créer le groupe de réplication.       Ré         O Défroir les autorisations sur les dossiers réplique.       Ré         O Créer les membres.       Ré         O Créer les dossier répliqué.       Ré         O Créer de solptet d'appartenance.       Ré         O Créer les connexions.       Ré         Pour définir une taille suffisante pour le quota de do pour empêcher la réplication de relentir ou de s'arripendre en compte la taille des fichers à réplique.         Amour définir une taille suffisante pour le quota de do pour empêcher la réplication de relentir ou de s'arripendre en compte la taille des fichers à réplique. | e réplication avec succès.<br>atut<br>suste<br>suste<br>sust |                | uter des groupes d<br>iguer les autorisati<br>activer la vérificatio<br>chage  Velle fenêtre<br>ualiser<br>orter la liste<br>e |
|                                   |                                                                                                    |                                                                                                    |                                                                                                    | <u>F</u> emter |                                                                                                    |

### Mise en place de TrueNas

### Installation

- Au début de l'installation cliquer sur yes

Situation professionnelle 1 – Documentation technique - Page 48 / 76 - REINBOLD ANTENAT Robin

# BLZZIO

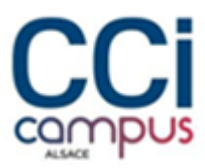

| TrueNAS installation<br>WARNING:<br>- This will erase ALL partitions and data on ada0.<br>- You can't use ada0 for sharing data. |
|----------------------------------------------------------------------------------------------------|
| NOTE:<br>- Installing on SATA, SAS, or NVMe flash media is recommended.<br>USB flash sticks are discouraged.                     |
| Proceed with the installation?                                                                                                   |
| <pre>    Yes &gt;</pre>                                                                                                    |
|                                                                                                    |
|                                                                                                    |
|                                                                                                    |
|                                                                                                    |

- Choisissez un mot de passe

| Enter your root pa<br>password | ssword; cancel for no root |  |
|--------------------------------|----------------------------|--|
| Password:<br>Confirm Password: | *****                      |  |
| < 0X >                         | <cancel></cancel>          |  |

- Sélectionner boot via BIOS

# BLZZIO

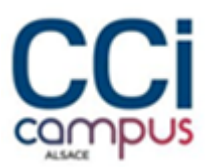

| TrueNAS Boot Mode<br>TrueNAS can be booted in either BIOS or UEFI mode.<br>BIOS mode is recommended for legacy and enterprise hardware,<br>whereas UEFI may be required for newer consumer motherboards. |
|----------------------------------------------------------------------------------------------------|
| <boot uefi="" via=""> <boot b10s="" via=""></boot></boot>                                                                                                    |
|                                                                                                    |
|                                                                                                    |
|                                                                                                    |

- Redémarrer le système

| The TrueNAS installation on ada0 succeeded!<br>Please reboot and remove the installation media. |
|-------------------------------------------------------------------------------------------------|
|                                                                                                 |
|                                                                                                 |

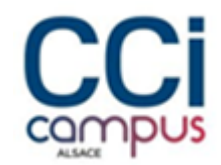

### Création du volume

BTSSID

- Une fois redémarré on accède au tableau de bord, puis se rendre dans l'onglet **stockage -> volumes** 

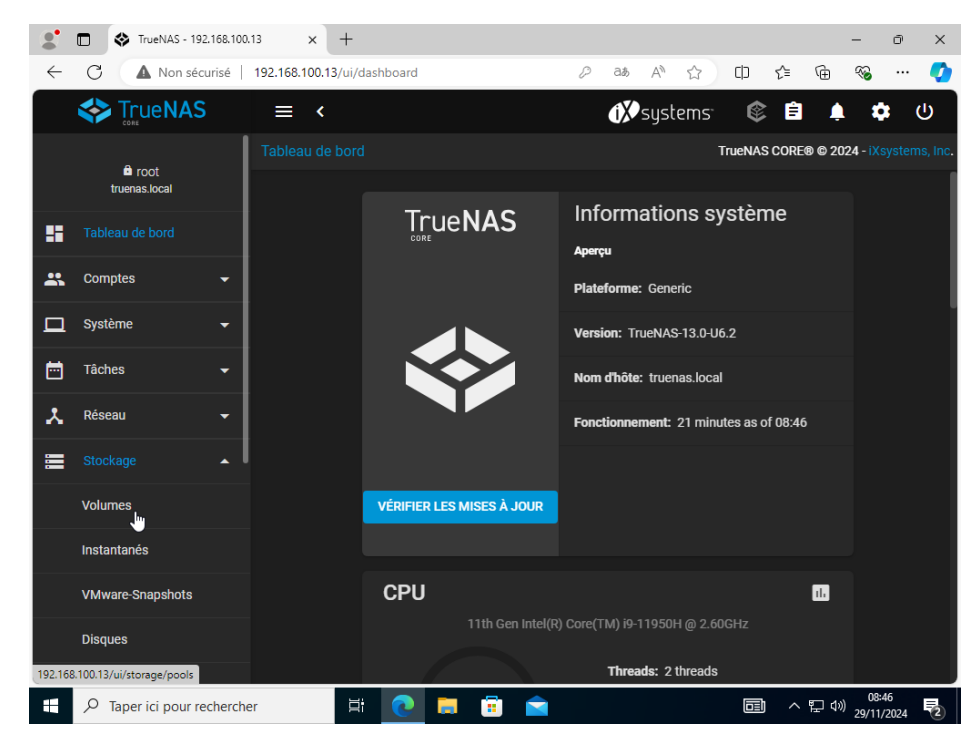

#### Ajouter un nouveau volume

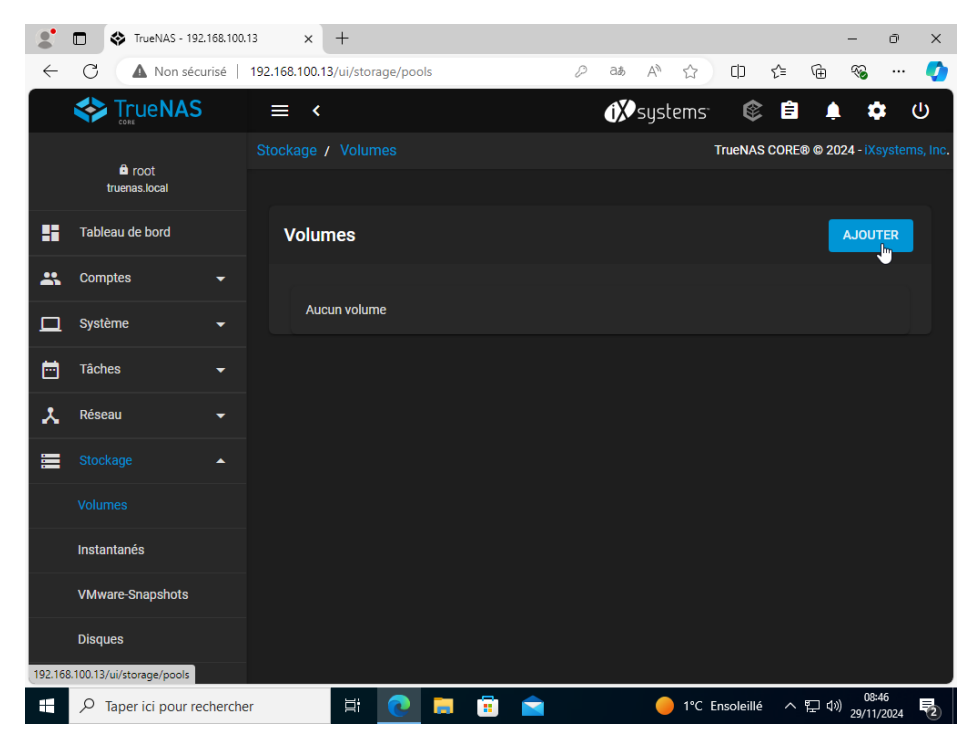

Situation professionnelle 1 – Documentation technique - Page 51 / 76 - REINBOLD ANTENAT Robin

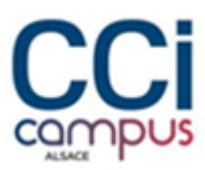

| - | Une fois le volume | ecréer | , ajouter | un zvol |
|---|--------------------|--------|-----------|---------|
|---|--------------------|--------|-----------|---------|

|              | TrueNAS - 192.                                                                                                    | 168.100.1 | 13    | ×           | +            |             |             |                   |           |            |                           |                             | -                     | ð          | ×          |
|--------------|----------------------------------------------------------------------------------------------------|-----------|-------|-------------|--------------|-------------|-------------|-------------------|-----------|------------|---------------------------|-----------------------------|-----------------------|------------|------------|
| $\leftarrow$ | C 🔺 Non sécu                                                                                                    | irisé     | 192.1 | 68.100.13/  | 'ui/storage/ | pools       |             | 🖉 аљ              | A™ ⇔      |            | 1) 1                      | <u>}</u> ⊕                  | ~~                    |            | -          |
|              |                                                                                                    |           | Ξ     | ≣ <         |              |             |             | (X)               | system    | IS         | ¢                         | Ê.                          | <b>.</b> 4            | : (        | ሳ          |
|              | Système                                                                                                    | •         |       |             |              |             |             |                   |           | True       | NAS C                     | ORE® © 2                    | 2024 - iXs            |            |            |
| Ē            | Tâches                                                                                                    |           |       |             |              |             |             |                   |           |            |                           |                             |                       |            |            |
| *            | Réseau                                                                                                    | •         |       | Volum       | es           |             |             |                   |           |            |                           |                             | AJOUT                 | ER         |            |
|              |                                                                                                    | •         |       | Backup      | 1 (Syster    | n Dataset   | online 🥪    | 6.87 MiB          | (0%) Util | isé   1    | 6.95 G                    | iB Libre                    | \$                    | • ^        |            |
|              |                                                                                                    |           |       | ilisé       | Available    | Compression | Compression | Readonly          | Dedup     | Comm       | entaire                   | s 🖨                         |                       |            |            |
|              | Instantanés                                                                                                    |           |       | :<br>87 MiB | ◆            | ¢           | Ratio ≑     | <b>≑</b><br>false | ♦         |            |                           |                             |                       | :          |            |
|              | VMware-Snapshots                                                                                                    |           |       |             |              |             |             |                   |           |            | Actions                   | dataset                     |                       |            |            |
|              | Disques                                                                                                    |           |       |             |              |             |             |                   |           |            | Ajouter                   | un datas                    | et                    |            |            |
|              | Importer un disque                                                                                                    |           |       |             |              |             |             |                   |           |            | Ajouter                   | un zvol                     | <b>J</b>              |            |            |
| €            | Services d'annuaire                                                                                                    | •         |       |             |              |             |             |                   |           |            | <b>Modifie</b><br>Modifie | er les optio<br>er les auto | ons<br>risations      |            |            |
|              | Partages                                                                                                    | •         |       |             |              |             |             |                   |           |            | Quotas                    | utilisateu                  | ır                    |            |            |
|              | Services                                                                                                    |           |       |             |              |             |             |                   |           |            | Quotas<br>Créer u         | de group<br>n instanta      | es<br>ané             |            |            |
|              | Providence Providence Provide | cherche   | er    |             | Ħ 🤇          |             |             |                   | 🎆 Fai     | ible visil | bilité                    | ~ 臣 (                       | 1)) 09:<br>1)) 29/11/ | 16<br>2024 | <b>P</b> 2 |

### - Confirmer la création du zvol

|              | TrueNAS - 192.168.100.1 |                                                                                    | ð X        |
|--------------|-------------------------|------------------------------------------------------------------------------------|------------|
| $\leftarrow$ | C Non sécurisé          | 192.168.100.13/ui/storage/pools/id/Backup01/zvol/a 🖉 🦝 🐴 🛆 🖨 🏠 🛱 🚱                 | 🍫          |
|              | Strue NAS               | = < 🕅 🔅 🖨 🌲 🕻                                                                      | <b>:</b> ① |
|              | Système 👻               | Stockage / Volumes / Ajouter un zvol TrueNAS CORE® © 2024 - IX:                    |            |
| Ħ            | Tâches 👻                | Commentaires                                                                       | @          |
| *            | Réseau 👻                | 20                                                                                 |            |
|              | Stockage                | Synchroniser<br>Standard                                                           | • @        |
|              |                         | Nivesu de compression *                                                            | - @        |
|              | Instantanés             | ZFS Deduplication is an advanced option meant for experts only. Proceed carefully. | •0         |
|              | VMware-Snapshots        | Verify                                                                             | •0         |
|              | Disques                 | Sparse ⑦ Lecture seule                                                             |            |
|              | Importer un disque      | Hériter (off)                                                                      | •0         |
| ᢒ            | Services d'annuaire 🛛 🔫 | Options de chiffrement                                                             |            |
|              | Partages 👻              | ✓ Héritage (non chiffré) ⑦                                                         |            |
|              | Services                | ENVOYER ANNULER OPTIONS AVANCÉES                                                   |            |
|              | Dhustas                 |                                                                                    | 25         |
|              |                         | r 」 [計 ] 🔁 🧮 💼 🚖 🦛 🔔 0°C Brouillard ヘ 🖓 🖓 29/11,                                   | 2024 2     |

Situation professionnelle 1 – Documentation technique - Page 52 / 76 - REINBOLD ANTENAT Robin

# BLZZIO

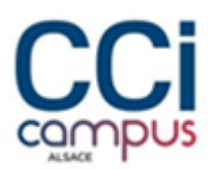

### Configuration du partage ISCSI

|              | TrueNAS - 192.10    | 58.100.13   | × +                  |          |                      | -                   | ōΧ             |
|--------------|---------------------|-------------|----------------------|----------|----------------------|---------------------|----------------|
| $\leftarrow$ | C 🚺 Non sécuri      | sé   192.16 | 8.100.13/ui/services |          | Ø að A ☆ CD          | ć= 🕀 🗞              | 📀              |
|              |                     |             | <                    |          | 🚺 systems 🕻          | \$ 🖹 🌲 🕸            | <b>с</b> ()    |
|              | Système             |             |                      |          | TrueN                | AS CORE® © 2024 - i | (systems, Inc. |
| Ē            | Tâches              |             |                      |          |                      |                     |                |
| *            | Réseau              |             | Q Filter Service     |          |                      |                     |                |
|              | Stockage            |             | Nom                  | En cours | Démarrage automatiqu | Actions             |                |
| •            | Services d'annuaire | -           | AFP                  |          |                      | 1                   |                |
|              | Partages            |             | Dynamic DNS          |          |                      | 1                   |                |
| 쁖            |                     |             | FTP                  |          |                      | 1                   |                |
| *            | Plugins             |             | iscsi                | 🛶 🛌      |                      | 1                   |                |
|              | Jails               |             | LLDP                 |          |                      | i                   |                |
| il.          | Rapports            |             | NFS                  |          |                      | 1                   |                |
|              | Machines virtuelles |             | 17 total             |          |                      | 1 2 3 >             | н              |
| 4            | Processus système   |             |                      |          |                      |                     |                |
|              |                     | nercher     | Hi 💽 🚦               | <b>i</b> | 0°C Brouilla         | rd < 맏 (0)0         | 9:29           |

- Dans l'onglet services, activé le service ISCSI

- Dans partage -> ISCSI ajouter une nouvelle cible

|              | TrueNAS - 192                  | .168.100. | 13     | ×       | +          |            |         |        |         |       |                  |                   |          |          |         | -                 | Ō           | ×        |
|--------------|--------------------------------|-----------|--------|---------|------------|------------|---------|--------|---------|-------|------------------|-------------------|----------|----------|---------|-------------------|-------------|----------|
| $\leftarrow$ | C 🔺 Non séc                    | urisé     | 192.16 | 8.100.1 | 3/ui/shari | ing/iscsi, | /target |        |         | ₽ aa  | 5 A <sup>ℕ</sup> | ☆                 | CD       | €]       | Ē       | ~                 |             | <b>Q</b> |
|              |                                |           | =      | <       |            |            |         |        |         | ð     | Osys             | tems <sup>.</sup> | ¢        | Ê        | Ļ       |                   | *           | ሳ        |
|              |                                |           |        | ages /  |            |            |         |        |         |       |                  |                   | TrueNAS  | S CORE   | ® © 20  | )24 - iX          |             | ns, Inc. |
|              | root<br>truenas.local          |           |        |         |            |            |         |        |         |       |                  |                   |          |          |         |                   |             |          |
|              | Tableau de bord                |           |        |         |            |            |         |        |         |       |                  |                   |          |          |         | WIZ               | ARD         |          |
| *            | Comptes                        |           |        | Tar     | get Globa  | l Configi  | uration |        | Portals | s     | Ini              | itiators G        | roups    |          |         |                   |             |          |
| □            | Système                        |           |        | Aut     | horized A  | ccess      |         | Cible  | 28      |       | Extent           | s                 | A        | ssociate | ed Targ | ets               |             |          |
| Ē            | Tâches                         |           |        |         | Cibles     |            |         |        |         |       |                  |                   |          |          |         |                   |             |          |
| Y            | Réseau                         |           |        | Ì       | JIDICS     |            | م       | Filtre | Cibles  |       | [                | COLO              | INES     | -        | AJOU    | TER               |             |          |
|              | Stockage                       |           |        |         | Nom de l   | a cible    |         |        |         | Alias | de la cib        | le                |          |          |         | <b>V</b>          |             |          |
| ᢒ            | Services d'annuaire            |           |        |         |            |            |         |        |         |       |                  |                   |          |          |         |                   |             |          |
|              | Partages                       |           |        |         |            |            |         |        |         |       |                  |                   |          |          |         |                   |             |          |
|              | Services                       |           |        |         |            |            |         |        |         |       |                  |                   |          |          |         |                   |             |          |
| *            | Plugins                        |           |        |         |            |            |         |        |         |       |                  |                   |          |          |         |                   |             |          |
| 192.168      | 3.100.13/ui/sharing/iscsi/targ | get       |        |         |            |            |         |        |         |       |                  |                   |          |          |         |                   |             |          |
|              |                                | cherche   | er     |         | ⊟i         | 0          | -       | :      |         |       | 🌱 Plui           | ie Lundi p        | orochair | n ^      | 行 🗘     | ) 09:<br>) 29/11, | 59<br>/2024 | 2        |

Situation professionnelle 1 – Documentation technique - Page 53 / 76 - REINBOLD ANTENAT Robin

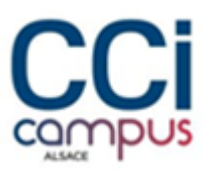

### - Choisissez un nom et un id pour la cible

|              | TrueNAS - 192.1     | 168.100.13 × + - 0                                                | ×    |
|--------------|---------------------|-------------------------------------------------------------------|------|
| $\leftarrow$ | C 🔺 Non sécur       | risé   192.168.100.13/ui/sharing/iscsi/target/add 🖉 🖓 A 🏠 🛱 🚱 😯   | 🚺    |
|              | True NAS            | = < 🕅 🕉 systems 🕸 🖨 🌲 🗢                                           |      |
|              | <b>a</b> .          | Partages / iSCSI / Cibles / Ajouter TrueNAS CORE® © 2024 - iXsyst |      |
|              | truenas.local       | Infos de base                                                     |      |
| :            | Tableau de bord     | Nom de la cible *<br>Backup01_target                              | 0    |
| *            | Comptes             | Alias de la cible                                                 | 0    |
| □            | Système             | ← groupe iSCSI                                                    |      |
|              | Tâches              | ID de groupe du portail*                                          | •0   |
| *            | Réseau              | Métode d'Authentification                                         | •    |
|              | Stockage            | -                                                                 |      |
| €            | Services d'annuaire | - ENVOYER ANNULER                                                 |      |
|              | Partages            | -                                                                 |      |
|              | Services            |                                                                   |      |
| *            | Plugins             |                                                                   |      |
|              |                     | chercher 뷰 💽 🗮 💼 🚖 🌴 Pluie Lundi prochain 스 및 ଏ୬ 29/11/202        | 24 2 |

### - Ajouter un extents

|              | TrueNAS - 192.       | 168.100.13         | ×        | ( +                     |        |                |          |              |          |         |          | -              | O          | × |
|--------------|----------------------|--------------------|----------|-------------------------|--------|----------------|----------|--------------|----------|---------|----------|----------------|------------|---|
| $\leftarrow$ | C 🔺 Non sécu         | risé   <b>19</b> 2 | 2.168.10 | 0.13/ui/sharing/iscsi/e | extent |                | P a∌     | A 🗘          | ¢        | £≡      | Ē        | ∞              |            | • |
|              |                      |                    | ≡        | <                       |        |                | (X       | systems      | ¢        | Ê       | Ļ        | \$             | ; (        | ט |
| -            | Tableau de bord      |                    |          |                         |        |                |          |              | TrueNAS  |         | ® © 202  | 24 - iXs       |            |   |
| *            | Comptes              | -                  |          |                         |        |                |          |              |          |         |          |                |            |   |
|              | Système              | -                  |          |                         |        |                |          |              |          |         |          | WIZ/           | ARD        |   |
|              | Tâches               |                    | T        | Target Global Configui  | ration | Portais        |          | Initiators   | Groups   |         |          |                |            |   |
| *            | Réseau               | <b>-</b>           | ļ        | Authorized Access       |        | Cibles         |          | Extents      | As       | sociate | ed Targe | ets            |            |   |
|              | Stockage             |                    |          |                         |        |                |          |              |          |         |          |                |            |   |
| ᢒ            | Services d'annuaire  |                    |          | Extents                 | م      | Filtre Extents |          | Сого         | ONNES    | -       | AJOUT    | Um             |            |   |
|              |                      | •                  |          | Nom de l'étendue        | р      | escription     | Nume     | ero de série | NAA      |         |          | A              | cti        |   |
|              | Partages Apple (AFP) |                    |          | No data to display      |        |                |          |              |          |         |          |                |            |   |
|              |                      |                    |          |                         |        |                |          |              |          |         |          |                |            |   |
|              | Partages Unix (NFS)  |                    |          |                         |        |                |          |              |          |         |          |                |            |   |
|              | Partages WebDAV      |                    |          |                         |        |                |          |              |          |         |          |                |            |   |
|              | Dartagon Windown (SM | ID)                |          |                         |        |                |          |              |          |         |          |                |            |   |
|              | ✓ Taper ici pour rec | hercher            |          | H 💽                     | -      | 💼 💼            | <u>.</u> | France repor | ted 93.3 | ^       | [] 🕬     | 10:0<br>29/11/ | 70<br>2024 | 2 |

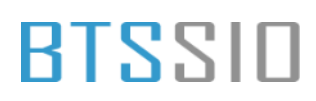

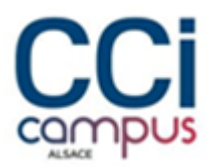

### - Sélectionner le disque ISCSI

|              | TrueNAS - 192.168.10      | 0.13 × + - 0                                                         | ×        |
|--------------|---------------------------|----------------------------------------------------------------------|----------|
| $\leftarrow$ | C 🔺 Non sécurisé          | 192.168.100.13/ui/sharing/iscsi/extent/add 🖉 að A 🏠 🛱 🏠 🐨            | •        |
|              | < True NAS                | = < 🕅 🎝 🔿                                                            |          |
|              | Tableau de bord           | Partages / ISCSI / Extents / Ajouter TrueNAS CORE® © 2024 - iXsystem | ns, Inc. |
| *            | Comptes 🗸                 | Туре                                                                 |          |
|              | Système 👻                 | Type d'étendus<br>Périphérique 🗸                                     | 0        |
| Ē            | Tâches 🗸                  | Prinphingues*<br>Backup01/Backup01 (16K)                             | ଡ        |
| ¥            | Réseau 👻                  | Taille du bloc logique<br>512 🔹                                      | 0        |
|              | Stockage 🚽                | Désactiver le rapport sur la taille des blocs physiques 🕜            |          |
| •            | Services d'annuaire 🛛 🛨   | Seuil d'espace disponible (%)                                        | 0        |
|              | Partages 🔺                | ✓ Activer TPC ⑦                                                      |          |
|              | Partages Apple (AFP)      | Mode compat d'initiateur Xen ⑦                                       |          |
|              |                           | SSD V                                                                | 0        |
|              | Partages Unix (NFS)       | Lecture seule ⑦                                                      |          |
|              | Partages WebDAV           | ENVOYER ANNULER                                                      |          |
|              | Dartagon Windows (SMR)    |                                                                      |          |
|              | 𝒫 Taper ici pour recherch | er 耳: 🙋 🧮 📅 💼 🛄 France reported 93.3 ヘ 🖫 🕬 29/11/2024                | 2        |

### - Configurer l'association de cible

|              | TrueNAS - 192.1      | 168.100.1 | 13 ×                            | +               |                |           |   |        |            |         |       | -        | ð                  | ×        |
|--------------|----------------------|-----------|---------------------------------|-----------------|----------------|-----------|---|--------|------------|---------|-------|----------|--------------------|----------|
| $\leftarrow$ | C 🔺 Non sécur        | risé      | 192.168.100.13                  | /ui/sharing/isc | si/associatedt | arget/add | P | aø A∛  | ☆          | CD      | ₹≦    | ¢        | e                  | 0        |
|              |                      |           | ≡ <                             |                 |                |           |   | () sys | stems      | ¢       | Ê     | Ļ        | \$                 |          |
|              | Tableau de bord      |           |                                 |                 |                |           |   |        |            | TrueNAS | CORE® | © 2024 - |                    | ns, Inc. |
| *            | Comptes              | •         | Cible assoc                     | iée             |                |           |   |        |            |         |       |          |                    |          |
| □            | Système              | •         | <sub>Сіые*</sub><br>backuptarge | t               |                |           |   |        |            |         |       |          | -                  | · @      |
| Ē            | Tâches               |           | ID LUN                          |                 |                |           |   |        |            |         |       |          |                    | 0        |
| Y            | Réseau               |           | Etendre *<br>Backup01           |                 |                |           |   |        |            |         |       |          | -                  | 0        |
|              | Stockage             | •         | ENVOYER                         |                 | R              |           |   |        |            |         |       |          |                    |          |
| €            | Services d'annuaire  |           |                                 |                 |                |           |   | ~      |            |         |       |          |                    |          |
|              |                      | •         |                                 |                 |                |           |   |        |            |         |       |          |                    |          |
|              | Partages Apple (AFP) |           |                                 |                 |                |           |   |        |            |         |       |          |                    |          |
|              |                      |           |                                 |                 |                |           |   |        |            |         |       |          |                    |          |
|              | Partages Unix (NFS)  |           |                                 |                 |                |           |   |        |            |         |       |          |                    |          |
|              | Partages WebDAV      |           |                                 |                 |                |           |   |        |            |         |       |          |                    |          |
|              | Dortogoo Mindowa (SM | ID)       |                                 |                 |                |           |   |        |            |         |       |          |                    |          |
|              |                      | herche    | r                               | Ħ 💽             | <b>i</b>       |           |   | 🛄 Fran | ce reporte | d 93.3  | ~ '   | 口 🖤 29   | 10:03<br>9/11/2024 | 2        |

Situation professionnelle 1 – Documentation technique - Page 55 / 76 - REINBOLD ANTENAT Robin

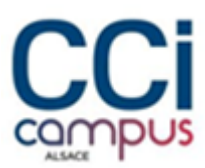

### Ajout du disque sur le serveur

- Ouvrir l'initiateur ISCSI et dans le champ cible entrer l'adresse IP de TrueNas

| ibles Découverte Cibles favorites Volumes et périphériqu<br>Connexion rapide                                                                                       | es RADIUS Configuration |                                                                                                    |                                                                                                    | Gerer Outils                                                                                                    | s Affiche                                                                                                    | r Alç                                                                                                    |
|----------------------------------------------------------------------------------------------------|-------------------------|----------------------------------------------------------------------------------------------------|----------------------------------------------------------------------------------------------------|----------------------------------------------------------------------------------------------------|----------------------------------------------------------------------------------------------------|----------------------------------------------------------------------------------------------------|
| Connexion rapide                                                                                                    | -                       |                                                                                                    |                                                                                                    |                                                                                                    |                                                                                                    |                                                                                                    |
| Pour découvrir une cible et s'y connecter à l'aide d'une conner<br>adresse IP ou nom DNS, puis cliquez sur Connexion rapide.                                       | xion de base, tapez son |                                                                                                    |                                                                                                    |                                                                                                    | TÂCHES                                                                                                    | •                                                                                                    |
| Cible :                                                                                                    | Connexion rapide        |                                                                                                    | Dernières mises à joi<br>Windows Update                                                                                                    | ur installées                                                                                                    |                                                                                                    | ^                                                                                                    |
| Obles découvertes                                                                                                    | Actualiser              |                                                                                                    | Dernière recherche c                                                                                                    | le mises à jour :                                                                                                    |                                                                                                    |                                                                                                    |
| Nom<br>iqn.2005-10.org.freenas.ctl:backuptarget                                                                                                    | Statut<br>Connecté      |                                                                                                    | Antivirus Microsoft E<br>Commentaires et dia                                                                                                    | Defender<br>Ignostics                                                                                                    |                                                                                                    |                                                                                                    |
|                                                                                                    | 45                      |                                                                                                    | Configuration de séo<br>Fuseau horaire                                                                                                    | urité renforcée d'In                                                                                                    | iternet Expl                                                                                                    | ore                                                                                                    |
| Pour vous connecter à l'aide d'options avancées, sélectionnez<br>une cible, puis diquez sur Connexion.<br>Pour déconnecter entièrement une cible, sélectionnez-la, | z Connexion             | ver 2022 Standard<br>),1                                                                                                    | Processeurs<br>Mémoire installée (R                                                                                                    | AM)                                                                                                    |                                                                                                    | ~                                                                                                    |
| puis ciquez sur veconnecter.<br>Pour les propriétés cibles, notamment la configuration des<br>sessions, sélectionnez la cible et cliquez sur Propriétés.           | Propriétés              |                                                                                                    |                                                                                                    |                                                                                                    |                                                                                                    | >                                                                                                    |
| sélectionnez la cible, puis diquez sur Périphériques.                                                                                                    | Périphériques           |                                                                                                    |                                                                                                    |                                                                                                    | TÂCHES                                                                                                    | •                                                                                                    |
|                                                                                                    |                         | •                                                                                                    |                                                                                                    |                                                                                                    |                                                                                                    | ۲                                                                                                    |
|                                                                                                    |                         |                                                                                                    |                                                                                                    | Date et heure                                                                                                    |                                                                                                    |                                                                                                    |
|                                                                                                    |                         |                                                                                                    | Journal                                                                                                    | bute et neure                                                                                                    |                                                                                                    |                                                                                                    |
|                                                                                                    |                         | ows-DistributedCO                                                                                                    | M Système                                                                                                    | 29/11/2024 08:3<br>29/11/2024 08:3                                                                                                    | 18:29                                                                                                    | ^                                                                                                    |
|                                                                                                    | Cible :                 | Cible : Connexion rapide Cibles découvertes Actualiser Nom Statut Inn.2005-10.org.freenas.ct/backaptarget Connecté Pour vous connecter à l'aide d'options avancées, sélectionnez une cible, puis cliquez sur Contexion Pour deconnecter entièrement une cible; sélectionnez-la, puis diquez sur Déconnecter. Pour les porpriétés cibles, notamment la configuration des sestons, sélectionne la cible i degra sur Propriétis Pour configurer les périphériques associés à une cible, Périphériques Périphériques | Cèle : Connexion rapide Cèles découvertes  Cèles découvertes  Actualser  Nom Statut  en: 2005-10 org.freenas.ct/daokupterget Connecté  Pour vous connecter à l'aide d'options avancées, sélectionnez  ner céle, puis diquez sur Contexion Pour déconneter entre entre entre de les sélectionnez 4, puis diquez sur Déconneter. Pour les porpriétés cibes, notamment la configuration des sestons, sélectionnes la doit et diguez sur Propriétés Pour configure les périphériques asrodés à une cible, Per pongrietés Per propriétés cibes, notamment la configuration des sestons, sélectionnes la doit et diguez sur Propriétés Pour configure les périphériques asrodés à une cible, Per pongrietés Périphériques | Cible :       Connexion rapide         Cible s découvertes       Actualiser         Nom       Statut         rail.2005-10.org.freends.ct/backuptarget       Connexton         Pour vous connecter à l'aide d'options avancées, sélectionnez une côle, puis diquez sur Dornéites       Déconnexion         Pour vous connecter à l'aide d'options avancées, sélectionnez une côle, puis diquez sur Configuration de sés serions, sélectionnez la côle d'aguez sur Porpriétés       Déconnexion         Pour deconnecter e nitrement une côle, sélectionnez 4a, puis diquez sur Dornéités       Déconnexion         Pour deconnecter a l'aide d'options avancées, sélectionnez 4a, puis diquez sur Porpriétés       Déconnexion         Pour deconnecter a l'aide displanez sur Porpriétés       Propriétés         Pour configure las périphériques associés à une côle, pué deconnecter a la côle, puis diquez sur Périphériques       Périphériques | Cible :       Connexton rapide         Cible s découvertes       Actualiser         Nom       Statut         Ionnére recherche de mises à jour :       Dernières mises à jour installées         Nom       Statut         Ionnére recherche de mises à jour :       Connexter         Connexter à l'aide d'options avancées, sélectionnez :       Connexton         Pour vous connecter à l'aide d'options avancées, sélectionnez :       Connexton         Pour vous connecter :       Décomexion         Pour déconceter en labite d'apterson des sessions, sélectionnez : la pole, puis diquez sur Configuration des sécurité renforcée d'in Fuseau horaire se sessions, sélectionnez : la pole, puis diquez sur Popriétés       Péropriétés         Pour les proriétés chies, notamment la configuration des sessions, sélectionnez : la pole, puis diquez sur Pérphériques sessions sélectionnez : la pole, puis diquez sur Pérphériques       Pérphériques         Pour les proriétés chies, notamment la configuration des sessions, sélectionnez : la pole, puis diquez sur Pérphériques       Pérphériques | Cible :       Connexton rapide         Cible s découvertes       Actualiser         Nom       Stabut         Ionné recherche de mises à jour :       Dernière recherche de mises à jour :         Nom       Stabut         Ionné stabut       Connexte         Ionné stabut       Connexte         Pour vous connecter à l'aide d'options avancées, sélectionnez :       Connexton         Pour vous connecter à l'aide d'options avancées, sélectionnez :       Connexton         Pour vous connecter :       Décomexion         Pour déconceter en lable d'options avancées, sélectionnez :       Décomexion         Pour déconceter en lable d'options avancées, sélectionnez :       Processeurs         11       Mémoire installée (RAM)         Pour les proriétés chies, notament la configuration des services       Propriétés         Pour configure les périphériques aur Pérphériques :       Pérphériques         B       TÁCHES |

- Une fois le disque connecté, aller dans le **gestionnaire de disque** puis **initialiser le disque** et le **formater** au format NTFS

| Gestion de l'ordinateur (local)                                                                                                    | Volume                                                                                                    | Disposition                                                                         | Туре                                                  | Système de fichiers                                         | Statut                                                    |                                                           | Actions                               |
|----------------------------------------------------------------------------------------------------|----------------------------------------------------------------------------------------------------|-------------------------------------------------------------------------------------|-------------------------------------------------------|-------------------------------------------------------------|-----------------------------------------------------------|-----------------------------------------------------------|---------------------------------------|
| <ul> <li>Outils système</li> <li>Planificateur de tâches</li> <li>I Observateur d'événeme</li> </ul>                                            | <ul> <li>(C:)</li> <li>(Disque 1 partition 1)</li> <li>(Disque 1 partition 4)</li> </ul>                                                                                                    | Simple<br>Simple<br>Simple                                                          | De base<br>De base<br>De base                         | NTFS                                                        | Sain (Démarrer,<br>Sain (Partition o<br>Sain (Partition o | Fichier d'échange,<br>du système EFI)<br>de récupération) | Gestion des disques<br>Autres actions |
| <ul> <li>&gt;          Dossiers partagés     </li> <li>&gt;          Performance     </li> <li>         Gestionnaire de périphé     </li> </ul> | SSS_X64FRE_FR-FR_DV9 (D                                                                                                    | Simple<br>:) Simple                                                                 | De base<br>De base                                    | UDF                                                         | Sain (Partition of<br>Sain (Partition p                   | de données de base<br>principale)                         |                                       |
| <ul> <li>Stockage</li> <li>Sauvegarde Windows Some Gestion des disques</li> </ul>                                                               | Vous deve<br>puisse y a                                                                                                    | e aisque<br>z initialiser un disc<br>océder.                                        | que avant o                                           | que le gestionnaire de dis                                  | ques logiques                                             |                                                           |                                       |
| Services et applications                                                                                                    | Sélection                                                                                                    | ez les disques :                                                                    |                                                       |                                                             |                                                           |                                                           |                                       |
|                                                                                                    | < Utilisez le Disque O Secte O Patiti P Page 6 Pertiti P Page 6 Pertiti P | ype de partition su<br>ur de démarrage p<br>un GPT (GUID Pa<br>: le style de partit | uivant pour<br>mincipal<br>rtition Table<br>ion GPT n | les disques sélectionnés<br>;)<br>est pas reconnu par toute | i :                                                       | >                                                         |                                       |
|                                                                                                    | En ligne precedent                                                                                                    | es de vvindows.                                                                     |                                                       | ок                                                          | Annuler                                                   |                                                           |                                       |
|                                                                                                    | De base<br>59,98 Go<br>En ligne<br>Sain (Parti                                                                                                    | (C:)<br>59,27<br>Sain (                                                             | Go NTFS<br>Démarrer,                                  | Fichier d'échange, Vid                                      | 633 Mo<br>Sain (Part                                      | ition de récup                                            |                                       |
|                                                                                                    | *O Disque 2<br>Inconnu                                                                                                    |                                                                                     |                                                       |                                                             |                                                           |                                                           |                                       |
|                                                                                                    | Non initialisé                                                                                                    |                                                                                     |                                                       |                                                             |                                                           | ×.                                                        |                                       |

Situation professionnelle 1 – Documentation technique - Page 56 / 76 - REINBOLD ANTENAT Robin

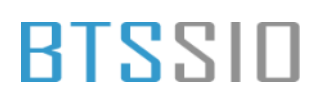

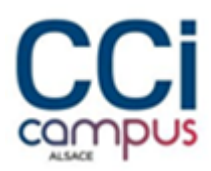

Le disque est maintenant créé et disponible dans l'explorateur de fichier

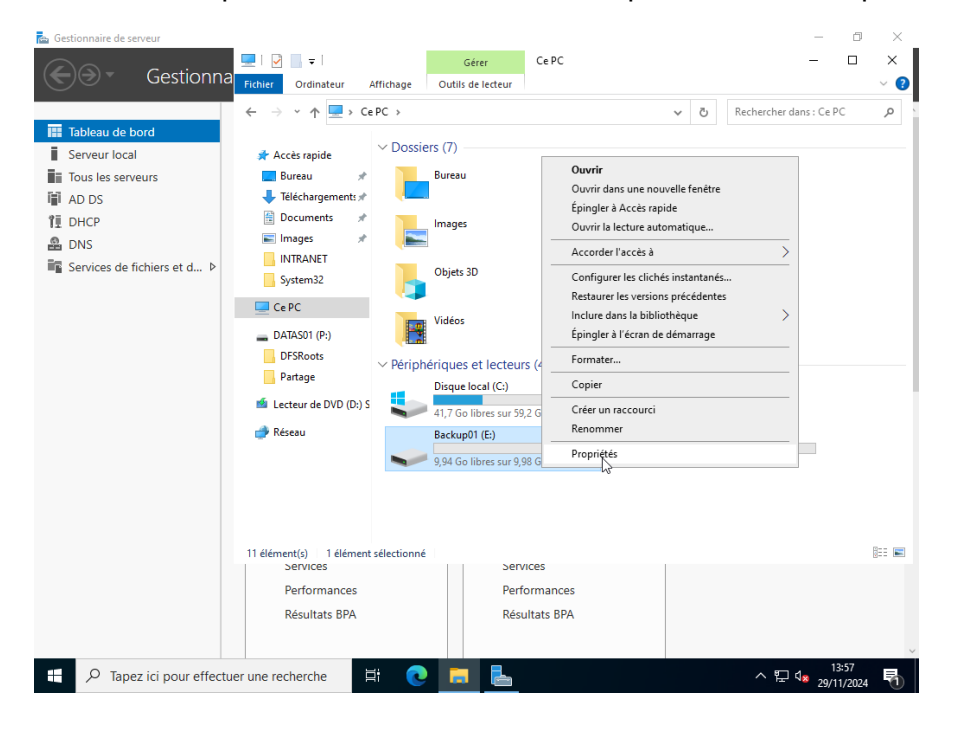

### Mise en place de ShadowCopy

Créer une tache

-

| Planificateur de tâches (Local)                                                         |                                                                                                    | de tâches Nom Statut Déclencheurs Prochaine exécution Heure de la dernière exé                                                                                                    | Statut Déclencheurs                                                                                        | Prochaine exécu   | tion Heure de la dernière exé                | Actions                                                                                                    |  |
|-----------------------------------------------------------------------------------------|----------------------------------------------------------------------------------------------------|----------------------------------------------------------------------------------------------------|----------------------------------------------------------------------------------------------------|-------------------|----------------------------------------------|----------------------------------------------------------------------------------------------------|--|
| <ul> <li>Bioliciteque du Planificateu</li> <li>Microsoft</li> <li>ShadowCopy</li> </ul> | r de taches  Créer une tâche  Général Déclencheurs Nom : Shadc Emplacement : Shadc Emplacement : Shadc Auteur : CCI-C Description :  Options de sécurité Utiliser le compte d'u CCI-CAMPUSAdmin O N'exécuter que si l Exécuter avec les a CGI-CAMPUSAdmin O N'exécuter que si l Exécuter avec les a Omasguer Con | Actions Conditi<br>pwCopy<br>owCopy<br>:AMPUS\Administra<br>tilisateur suivant po<br>istrateur<br>'utilisateug est conr<br>'utilisateug est conr<br>'utilisateug est conr<br>'utilisateug est conr<br>'utilisateur n'est pa<br>istrer le mot de gas<br>uutorisations maxim<br>figurer pour : Wii | ateur ateur ur exécuter cette táche : heeté s connecté se. La táche n'accède qu'au hales ndows Server 2022 | ıx ressources loc | Julisateur ou groupe<br>Julisateur ou groupe | ShadowCopy         Créer une tâche de bas         Créer une tâche         Importer une tâche         Afficher toutse les tâch         Nouveau dossier         Supprimer le dossier         Affichage         Afficher Jage         Affichage         Afficher Jage         Aide |  |

Situation professionnelle 1 – Documentation technique - Page 57 / 76 - REINBOLD ANTENAT Robin

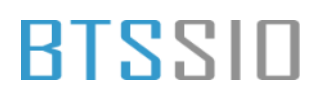

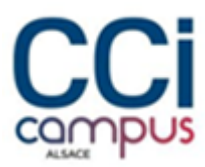

#### tâche tous les jours à une certaine heure

| Planificateur de tâches                                             |                                                                                                    | – 0 ×                                                                                                    |
|---------------------------------------------------------------------|----------------------------------------------------------------------------------------------------|----------------------------------------------------------------------------------------------------|
| Fichier Action Affichage ?                                          |                                                                                                    |                                                                                                    |
| 🗢 🄿 🙍 🖬 👔 🖬                                                         |                                                                                                    |                                                                                                    |
| Planificateur de tâches (Local)                                     | Nom Statut Déclencheurs Prochaine exécution Heure de la dernière exé                                                                                                    | Actions                                                                                                    |
| <ul> <li>Bibliothèque du Planificateur de<br/>Missere fi</li> </ul> | Nouveau déclencheur X                                                                                                    | ShadowCopy 🔺                                                                                                    |
| ShadowCopy                                                          | Nouveau deciencheur       X         Lancer la táche:       À l'heure programmée         Paramètre:       Une fois         O Une fois       Démarrer:         29/11/2024       14.09:02         Chaque gemaine       Démarrer:         Chaque gemaine       Répéter tous les :         Chaque gemaine       Bépéter tous les :         Paramètres avancés       Incerte vancés         Report maximal de la táche (aléatoire):       I heure         Arrêter toutes les táches à l'issue de la durée de répétition         Arrêter la táche si elle s'egécute plus de :       3 jours         Expiratjon:       29/11/2025 **         I 409:02       Synch. figseaux horaires         Ørietration       Artive | <ul> <li>Créer une tâche de bas</li> <li>Créer une tâche</li> <li>Importer une tâche</li> <li>Importer une tâche</li> <li>Désactiver l'historique</li> <li>Nouveau dossier.</li> <li>X Supprimer le dossier</li> <li>Affichage</li> <li>Actualiser</li> <li>Aide</li> </ul> |
|                                                                     |                                                                                                    | 14:09                                                                                                    |
| ↓  ↓  ↓  ↓  ↓  ↓  ↓  ↓  ↓  ↓  ↓  ↓  ↓                               | uer une recherche                                                                                                    | ^ 🖫 🕼 29/11/2024 👘                                                                                                    |

#### - Définir l'action de la tâche

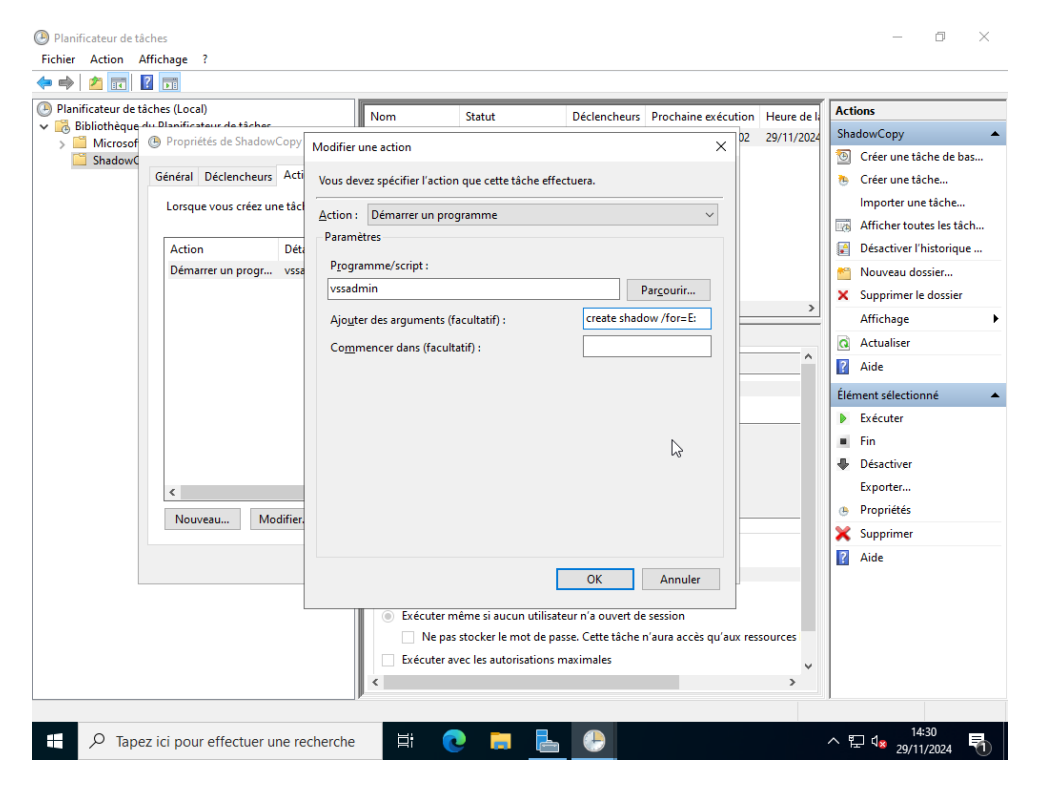

Situation professionnelle 1 - Documentation technique - Page 58 / 76 - REINBOLD ANTENAT Robin

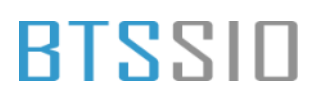

#### Cocher les mêmes paramètres ci-dessous

| Planificateur de tâches                                              |                              |                                 |                         |                        |                          | – 0 ×                             |
|----------------------------------------------------------------------|------------------------------|---------------------------------|-------------------------|------------------------|--------------------------|-----------------------------------|
| Fichier Action Affichage ?                                           |                              |                                 |                         |                        |                          |                                   |
| 🗢 🄿 🙍 📅 🚺 🖬                                                          |                              |                                 |                         |                        |                          |                                   |
| Planificateur de tâches (Local)                                      |                              | Nom                             | Statut Déclencheurs     | Prochaine exécution    | Heure de la dernière exé | Actions                           |
| <ul> <li>Bibliothèque du Planificateur</li> <li>Missessét</li> </ul> | r de tâches                  |                                 |                         |                        |                          | ShadowCopy 🔺                      |
| ShadowCopy                                                           | 🕒 Créer une tâche            |                                 |                         |                        | ×                        | Créer une tâche de bas            |
|                                                                      | Général Déclencheurs         | Actions Conditio                | ons Paramètres          |                        |                          | 🕭 Créer une tâche                 |
|                                                                      | Spécifiez d'autres para      | mètres influant sur l           | le comportement de la t | âche.                  |                          | Importer une tâche                |
|                                                                      |                              |                                 |                         |                        |                          | Afficher toutes les tâch          |
|                                                                      | Autoriser l'exécuti          | ion de la tâche à la di         | lemande                 |                        |                          | Désactiver l'historique           |
|                                                                      |                              | on de la tache a la di          |                         | Mouveau dossier        |                          |                                   |
|                                                                      | Exécuter la tâche e          | dès que possible si ur          |                         | X Supprimer le dossier |                          |                                   |
|                                                                      | Si la tâche échoue           | , recommencer tous              | i les :                 | 1 minur 🗸              |                          | Affichage                         |
|                                                                      |                              |                                 |                         | 3                      |                          | G Actualiser                      |
|                                                                      | lenter de recomm             | ß                               | Aide                    |                        |                          |                                   |
|                                                                      | Arrêter la tâc <u>h</u> e si |                                 |                         |                        |                          |                                   |
|                                                                      | Si la tâche en cour          |                                 |                         |                        |                          |                                   |
|                                                                      | Si aucune no <u>u</u> vell   | e exécution program             | nmée, supprimer la tâch | e après : 30 jours     | ~                        |                                   |
|                                                                      | Si la tâche s'exécute d      | éjà, la règle sui <u>v</u> ante | s'applique :            |                        |                          |                                   |
|                                                                      |                              |                                 |                         |                        |                          |                                   |
|                                                                      | Ne pas démarrer une          | nouvelle instance 🗸             | r                       |                        |                          |                                   |
|                                                                      |                              |                                 |                         |                        |                          |                                   |
|                                                                      |                              |                                 |                         | OK                     | Annuler                  |                                   |
|                                                                      |                              |                                 |                         |                        |                          |                                   |
|                                                                      |                              |                                 |                         |                        |                          |                                   |
| 🛨 🔎 Tapez ici pour ef                                                | fectuer une recherche        | H 🤇                             | ) 📃 📙                   | 🌞 🕑                    |                          | ^ ┠ ी <mark>≋</mark> 29/11/2024 ₹ |

### Mise en place des GPO

### Mappage des lecteurs

- Dans le gestionnaire de stratégie de groupe créer une nouvelle GPO

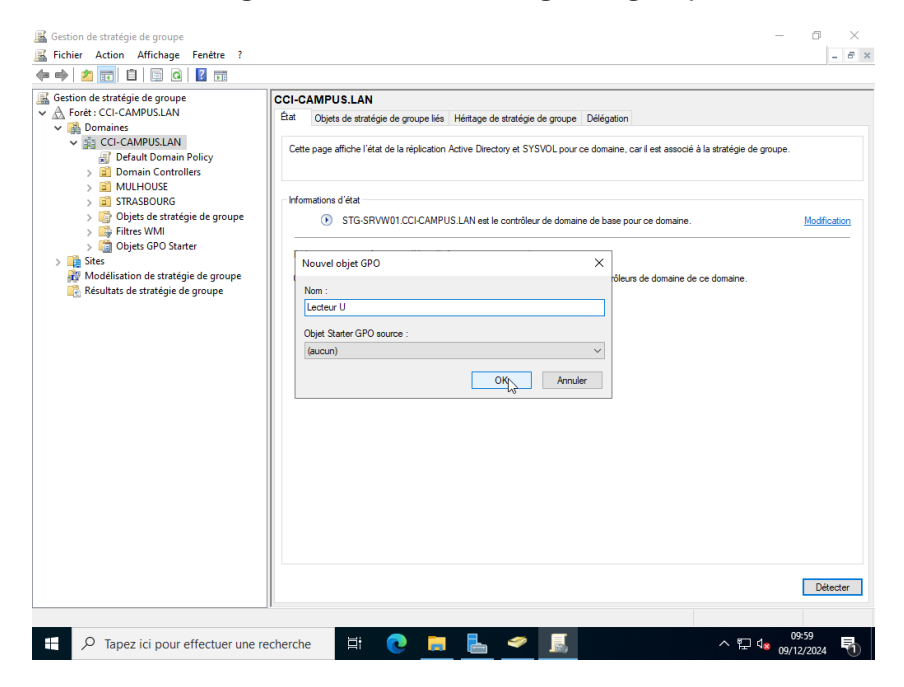

Situation professionnelle 1 – Documentation technique - Page 59 / 76 - REINBOLD ANTENAT Robin

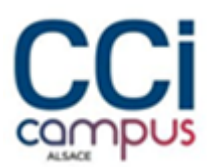

 Faire un clique droit -> modifier sur la GPO puis se rendre dans Configuration utilisateur -> Préférences -> Paramètres Windows -> Mappages de lecteurs

|                                                                                                    |                                                                       |                            |                                                      |      | - 0 ×                    |
|----------------------------------------------------------------------------------------------------|-----------------------------------------------------------------------|----------------------------|------------------------------------------------------|------|--------------------------|
| Gestion de s                                                                                                    | de groupe                                                             |                            | - 0                                                  | ×    |                          |
| <ul> <li>✓ BS </li> <li>✓ Image: A state in the state in the</li></ul> | Appages                                                               | de lecteurs                | ;                                                    |      | atégie de groupe.        |
| <ul> <li>Préférences</li> <li>Configuration utilisateur</li> <li>Configuration utilisateur</li> <li>Configuration utilisateur</li> <li>Configuration utilisateur</li> <li>Préférences</li> <li>Paramètres Windows</li> <li>Paparation</li> <li>Résu</li> <li>Résu</li> <li>Résu</li> <li>Fichiers</li> <li>Fichiers.ini</li> <li>Maccourcis</li> <li>Registre</li> <li>Resu</li> <li>Paramètres du Pannt</li> </ul>                                                                                                    | Traitement en cours           Traitement en cours <ul> <li></li></ul> | Nom Ordre<br>Aucun élément | Action Chemin d'accès<br>à afficher dans cet aperçu. |      | Modification             |
| < >><br>Mappages de lecteurs                                                                                                    | Préférences /Étendu \ Standard /                                      | ¢                          |                                                      | >    | Détecter                 |
|                                                                                                    | cherche 🗏 💽 🗜                                                         | • 占 🛩 📓                    |                                                      | ^ [] | 10:00<br>↓ 09/12/2024 10 |

- Ajouter le lecteur U, dans emplacement saisir le chemin d'accès : ccicampus.lan\INTRANET\users\%USERNAME%

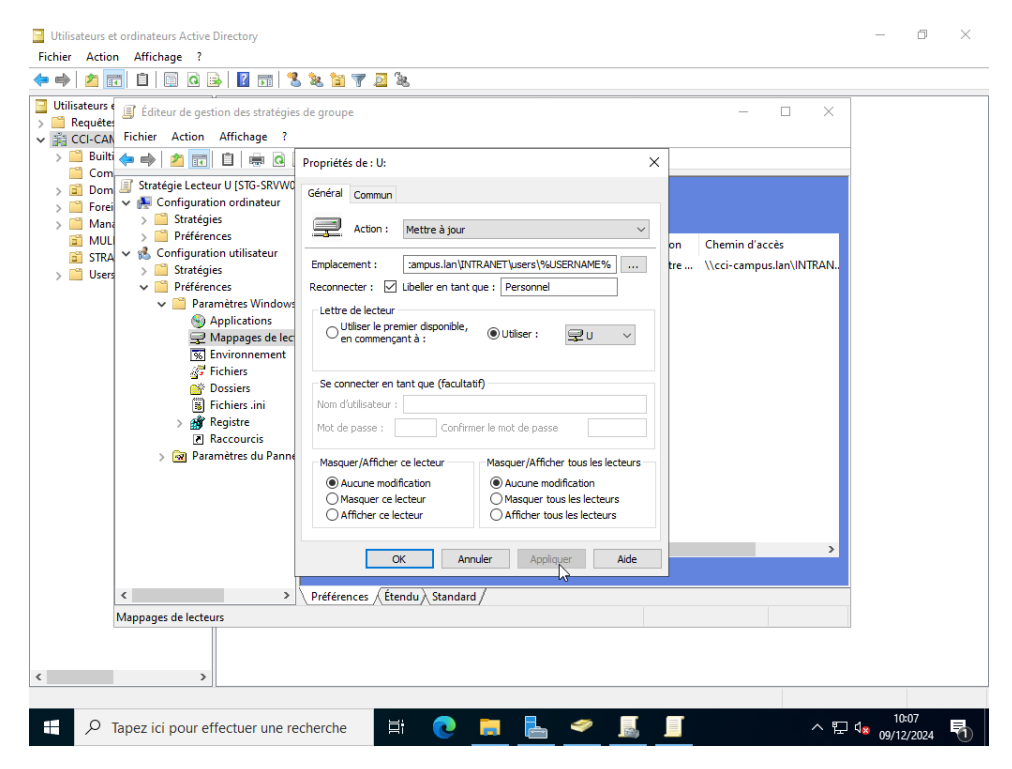

Situation professionnelle 1 – Documentation technique - Page 60 / 76 - REINBOLD ANTENAT Robin

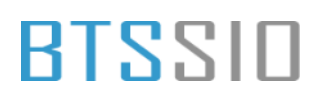

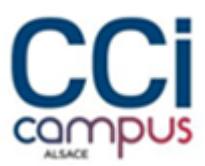

#### - Faire de même pour le lecteur TRANSFERT

| Utilisateurs et ordinateurs Active Directory                                                                                                    | – 0 ×              |
|----------------------------------------------------------------------------------------------------|--------------------|
| Fichier Action Affichage ?                                                                                                    |                    |
| ⇔⇒ 2 📷 🗈 🗑 @ 💀 🛛 📷 🖏 📚 🗑 🔻 🧕 🗞                                                                                                    |                    |
| □ Utilisateurs ( ) Éditeur de gestion des stratégies de groupe - □ ×         > ○ Requète - CAN Fichier Action Affichage ?         > ○ Builti ( → → 2 ) ② □ □ → ④ Nouvelles propriétés de Lecteur ×                                                                                                    |                    |
| Com Stratégie Lecteur U [STG-SRVW0<br>> ☐ Forei ∨ 💀 Configuration ordinateur<br>> ☐ Man, > ☐ Stratégies<br>→ Man, > ☐ Stratégies<br>→ Man, > ☐ |                    |
| indic       mod.       pn       Chemin d acces         is Stratégies       is Stratégies       is Stratégies       is Stratégies         is User       is Stratégies       is Stratégies       is Stratégies         is User       is Stratégies       is Stratégies       is Stratégies         is User       is Stratégies       is Stratégies       is Stratégies         is User       is Paramètres Window       Applications       is Stratégies       is Stratégies         is Environnement       is Fichiers       is Stratégies       is Stratégies       is Configuration autilisateur         is Stratégies       is Stratégies       is Stratégies       is connecter en tant que (facultatif)       is Stratégies         is Recourcis       is Recourcis       is Respire Reduction       Masquer/Afficher tous les lesteurs       Masquer/Afficher tous les lesteurs         is Auccan modification       Masquer ce lecteur       @ Auccan modification       Masquer ce lecteurs                                                                                                    |                    |
| Afficher ce lecteur     Afficher tous les lecteurs     OK Annuler Applyger Aide     Préférences (Etendu) Standard / Mappages de lecteurs                                                                                                    |                    |
| 🕂 🔎 Tapez ici pour effectuer une recherche 🛛 🗮 💽 🧮 📥 🚄 🖉 🔝 🗾                                                                                                    | 10:10<br>9/12/2024 |

### Papier peint du bureau

#### - Créer une GPO à la racine du domaine

| Gestion de stratégie de groupe                                                                                                    |                                                                                                    |                                                                                                    |      | – 🗆 ×                                    |  |  |  |
|----------------------------------------------------------------------------------------------------|----------------------------------------------------------------------------------------------------|----------------------------------------------------------------------------------------------------|------|------------------------------------------|--|--|--|
| 漏 Fichier Action Affichage Fenêtre ?                                                                                                    |                                                                                                    |                                                                                                    |      | - 8 ×                                    |  |  |  |
| 👉 🔿 📶 📋 🔟 🖓 🖬                                                                                                    |                                                                                                    |                                                                                                    |      |                                          |  |  |  |
| Gestion de stratégie de groupe Gestion de stratégie de groupe Gestion de stratégie de groupe Gestion de stratégie de groupe Modélisation de stratégie de groupe | CCI-CAMPUS LAN           Exit         Objets de stratégie de groupe liés         Héritage de stratégie de groupe         Délégation           Cette page affiche l'état de la réplication Active Directory et SYSVCk, pour ce domaine, car il est associé à la stratégie de groupe.         Cette page affiche l'état de la réplication Active Directory et SYSVCk, pour ce domaine, car il est associé à la stratégie de groupe. |                                                                                                    |      |                                          |  |  |  |
| 院 Résultats de stratégie de groupe                                                                                                    | Informations d'état                                                                                                    |                                                                                                    |      |                                          |  |  |  |
|                                                                                                    | STG-SRW01 CC14 II n'existe aucune information d' Cliquez sur le bouton Délecter p                                                                                                    | 2AMPUS LAN est la contrôleur de domaine de base pour ce domaine.<br>Nource objet GPO >> >><br>Nom :<br>Webyesperi<br>(pusun) | ve.  | Medification                             |  |  |  |
|                                                                                                    |                                                                                                    |                                                                                                    |      | Détecter                                 |  |  |  |
|                                                                                                    | ][                                                                                                    |                                                                                                    |      |                                          |  |  |  |
| Der Tapez ici pour effectuer une                                                                                                    | recherche 🛛 🖾                                                                                                    | . 🖬 📘 📓                                                                                                    | ^ F. | 11:23<br>  4 <mark>8</mark> 09/12/2024 1 |  |  |  |

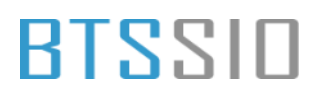

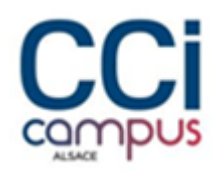

Se rendre dans Configuration ordinateur -> Préférences -> Paramètres
 Windows -> Fichiers. Ajouter un nouveau fichier

| Gestion de stratégie de groupe                                                                                                    |                                             | - • ×                             |
|----------------------------------------------------------------------------------------------------|---------------------------------------------|-----------------------------------|
|                                                                                                    |                                             |                                   |
| Cestion de s     Cestion de stratégies de groupe     A Forêt : C     Sobert Action Affichage ?     Sobert Action Affichage ?     Sobert Action Afficha | - D X                                       |                                   |
| Stratégie Wallpaper ISTG-SRWK<br>V Configuration ordinateur<br>D Stratégies<br>V Pérérences<br>V Pérérences<br>V Préferences<br>V Préferences<br>V Préferences                                                                                                    | Nom Ordre Action Source                     |                                   |
| S Environnement                                                                                                    | Aucun élément à afficher dans cet aperçu.   |                                   |
| > 🔂 Dossiers<br>> 🛐 Sites                                                                                                    | Nouveau > Fichier                           |                                   |
| Mode Batager Frage                                                                                                    | loutes les taches                           |                                   |
| Résu Raccourcis                                                                                                    | Coller<br>Actualiser                        |                                   |
| K Configuration utilisateur                                                                                                    | Affichage >                                 |                                   |
| Description 😞<br>Aucune stratégie sélectionnée                                                                                                    | Réorganiser les icônes 🔗 Aligner les icônes |                                   |
|                                                                                                    | Aide                                        |                                   |
|                                                                                                    |                                             |                                   |
|                                                                                                    | <                                           |                                   |
| < >> Préférences (Étendu) Standard /                                                                                                    |                                             |                                   |
| Ajouter un nouvel élément Fichier                                                                                                    |                                             |                                   |
|                                                                                                    |                                             |                                   |
| Image: Point of the second second             | 💼 📥 📕 💷                                     | ^ ⊑ 4 <mark>∞</mark> 09/12/2024 🕤 |

- Sélectionner le fichier source, c'est-à-dire la où se trouve le fichier sur le réseau et un fichier de destination la où sera copier le fichier sur le client afin de pouvoir y accéder.

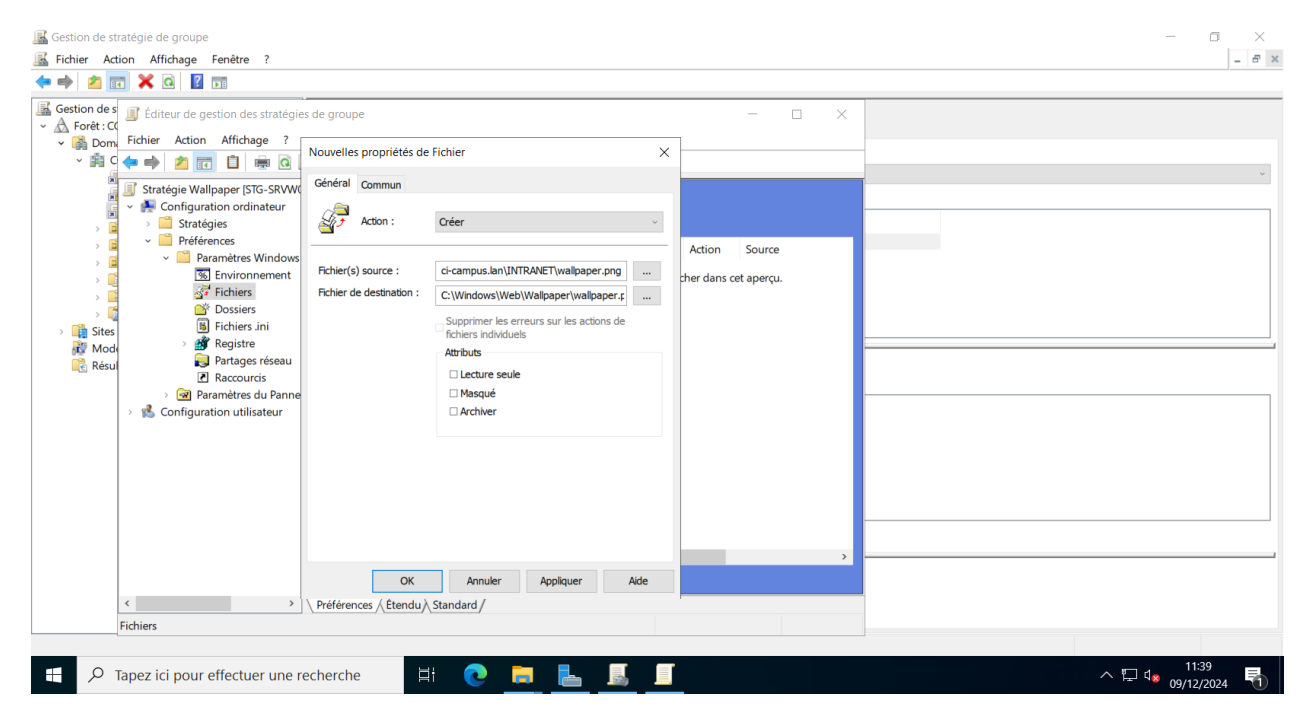

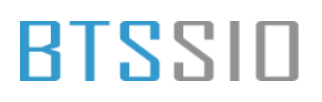

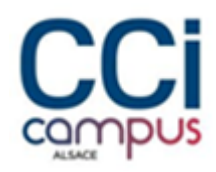

- Ensuite se rendre dans **Configuration utilisateur -> Stratégies -> Modèles** d'administration -> Bureau -> Bureau.

| Gestion de stratégie de groupe<br>Fichier Action Affichage Fenêtre ?                                                                                                    |                                                                                                    |                                                                                                    |                                                                                                    |            |                                                                              |                                                   | ×               |
|----------------------------------------------------------------------------------------------------|----------------------------------------------------------------------------------------------------|----------------------------------------------------------------------------------------------------|----------------------------------------------------------------------------------------------------|------------|------------------------------------------------------------------------------|---------------------------------------------------|-----------------|
| 💠 🔿 🙍 🗙 🕢 📓 🖬                                                                                                    |                                                                                                    |                                                                                                    |                                                                                                    |            |                                                                              |                                                   |                 |
| Gestion des<br>Gestion des<br>Gesti | groupe Bureau Bier peint du Bureau Dodifier la paramètre de stratégie Infiguration requise : Inminimum Windows 2000 scription : écifie l'image d'arrière-plan a papier peint du Bureau sutilisateurs et empéche ces Iniers de modifier l'image ou sa sentation. Le empéche ces Iniers de modifier l'image ou sa sentation. Le papier peint du Bureau sutilisateurs et empéche ces Iniers de modifier l'image ou sa sentation. Le papier peint du Bureau sutilisateurs et empéche ces Iniers de modifier l'image ou sa sentation. Le papier peint du Bureau utilisateurs et empéche ces Iniers de modifier l'image ou sa sentation. Le papier peint d'us prime d'us papier peint vous permet de torte d'us papier peint d'us papier peint vous permet et le m du fichier contenant le pier peint vous pouver taper chemin d'accès local, led que | Paramètre<br>È Activer Act<br>È Désactiver<br>È Interdire le<br>Popier participation<br>È Empéc<br>È Empéc<br>È Empéc<br>È Mouto<br>Nauto | ive Desktop<br>Active Desktop<br>s modifications<br>telds Burzon<br>Modifier<br>Filtre activé<br>Options des filtres…<br>Reappliquer le filtre<br>Toutes les tâches<br>Aide | ,<br>. bmp | X<br>N<br>N<br>N<br>N<br>N<br>N<br>N<br>N<br>N<br>N<br>N<br>N<br>N<br>N<br>N |                                                   |                 |
| < >> \Éte                                                                                                    | endu Standard                                                                                                    |                                                                                                    |                                                                                                    |            |                                                                              |                                                   |                 |
| Modifier le paramètre de stratégie Modèle                                                                                                    | es d'administration                                                                                                    |                                                                                                    |                                                                                                    |            |                                                                              |                                                   |                 |
| Tapez ici pour effectuer une reche                                                                                                    | erche 🗮 💽                                                                                                    | <b>i</b>                                                                                                    |                                                                                                    |            |                                                                              | へ に d <sub>8</sub> 11<br>へ に d <sub>8 09/12</sub> | :24<br>£/2024 🖣 |

- Ajouter le chemin du fichier du font d'écran

| 📓 Gestion de stratégie de grou <u>pe</u>                                                                                                    |                                                                                                    |                                                                                                    |                                                                                                    | - 🗆 ×                           |
|----------------------------------------------------------------------------------------------------|----------------------------------------------------------------------------------------------------|----------------------------------------------------------------------------------------------------|----------------------------------------------------------------------------------------------------|---------------------------------|
| 📓 Fichier Action Affichage 🜉 Papie                                                                                                    | ier peint du Bureau                                                                                                    |                                                                                                    | - ×                                                                                                    | - 8 ×                           |
| ← ➡ Ź II X Q I<br>Gestion de s I Éditeur de<br>A Forêt : Cl                                                                                                    | ier peint du Bureau                                                                                                    | Paramètre précédent Paramètre suige                                                                                                    | nt                                                                                                    |                                 |
| → Born Fichier Actic Non:<br>→ B ← 2 ← 2 ← 2 ← 2 ← 2 ← 2 ← 2 ← 2 ← 2 ←                                                                                                    | configuré Commentaire :<br>vé<br>cctivé<br>Pris en charge sur : Au                                                                           | r minimum Windows 2000<br>Aide -                                                                                                    | ~ ~ ~                                                                                                    |                                 |
| <ul> <li>Sites</li> <li>Sites</li> <li></li></ul> | aper.png<br>: avec un chemin local :<br>ows\web\wallpaper\home.jpg<br>: avec un chemin UNC :<br>\Share\Corp.jpg<br>.papier peint : Ajuster ~ | Spécifie l'image d'arrière-plan (le « papier peint ») affiché<br>Bureau des utilisateurs.<br>Ce paramètre vous permet de spécifier le papier peint du<br>des utilisateurs et empêche ces derniers de modifier l'ima<br>présentation. Le papier peint spécifié peut être enregisté<br>fichier de type bitmap ('Leny ou Lefe C') ('pg).<br>Pour utiliser ce paramètre, entrez le chemin d'accès comp<br>nom du fichier contenant le papier peint. Vous pouvez te<br>chemin d'accès local. Let que CVM/modows/web/wallpaper<br>Yaccueil.jpg ou un chemin d'accès UNC, tel que VServeur<br>Ulogojg. Si le fichier spécifié n'est pa disponible lorsqu<br>Ultisateurs ne peuvent pas spécifier un autre papier pein<br>pouvez également utiliser ce paramètre afin de spécification.<br>Si vous désactivez ce paramètre ou ne le configurez pas. | e sur le ^ N<br>Bureau<br>ge ou sa<br>dans un<br>N<br>Partage<br>e<br>t. Mous<br>il l'image<br>Les<br>ucun ×<br>Acoptiquer | V<br>V<br>V<br>V<br>V<br>V<br>V |
| Tapez ici pour effectu                                                                                                    | uer une recherche                                                                                                    | C <u> </u>                                                                                                    |                                                                                                    | ∧ 및 4 <mark>8 11:25</mark>      |

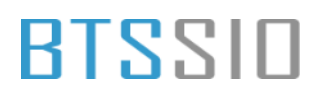

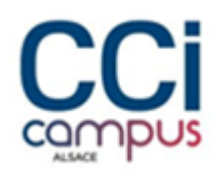

 Ajouter une règle empêchant de modifier l'arrière-plan dans Configuration utilisateur -> Stratégies -> Modèles d'administration -> Panneau de configuration -> Personnalisation.

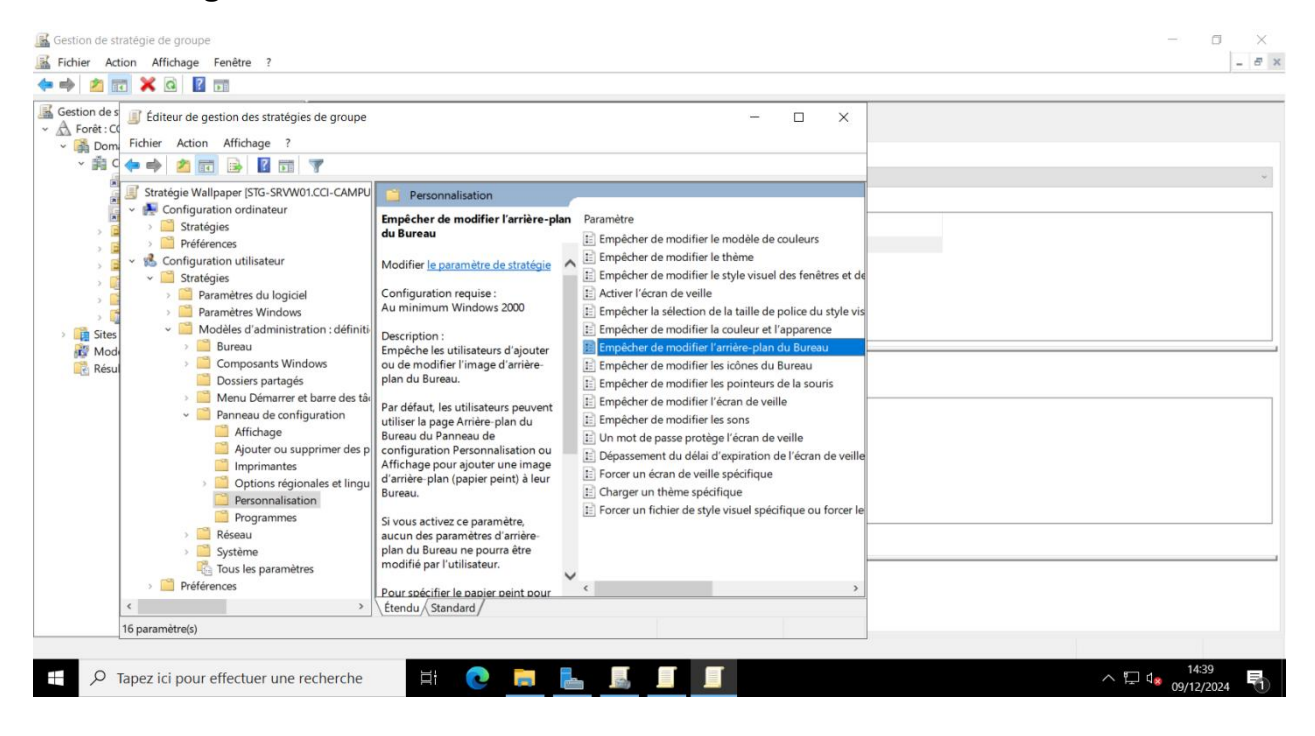

Activer la GPO

| Gestion de st                            | tratégie de grou                                                                                                    | 磿 Empêcher de m                     | odifier l'arrière-plan du | Bureau     |                                                                                                    | - 0                                                                                                    | ×               | ]    | - 0 ×                             |
|------------------------------------------|----------------------------------------------------------------------------------------------------|-------------------------------------|---------------------------|------------|----------------------------------------------------------------------------------------------------|----------------------------------------------------------------------------------------------------|-----------------|------|-----------------------------------|
| A Refile                                 |                                                                                                    | Empêcher de m                       | odifier l'arrière-plan du | Bureau     | Paramètre précédent                                                                                                    | Paramètre sui <u>v</u> ant                                                                                       |                 |      |                                   |
| Gestion de s<br>~ 🛕 Forêt : C<br>~ 🙀 Dom | Éditeur de                                                                                                    | ○ <u>N</u> on configuré<br>● Activé | Commentaire :             |            |                                                                                                    |                                                                                                    | ^               |      |                                   |
| ~ 🕅 C                                    | 🔶 🔶 🖄                                                                                                    | ○ <u>D</u> ésactivé                 | Pris en charge sur :      | Au minimur | n Windows 2000                                                                                                    |                                                                                                    | ~               |      | ~                                 |
| >                                        | v Pré Config<br>> □ Stra<br>> □ Pré                                                                                                    | Ē                                   |                           |            |                                                                                                    |                                                                                                    | ~               |      |                                   |
| >                                        | <ul> <li>✓ Strain</li> <li>✓ <ul> <li>✓ <ul></ul></li></ul></li></ul> | Options :                           |                           |            | Aide :                                                                                                    | de medifier l'image                                                                                              |                 | t de |                                   |
| > Cites                                  |                                                                                                    |                                     |                           |            | d'arrière-plan du Bureau.                                                                                                    | de modifier i mage                                                                                               |                 | vis  |                                   |
| Mod                                      | >                                                                                                    |                                     |                           |            | Par défaut, les utilisateurs peuvent ut<br>Bureau du Panneau de configuration<br>Affichage pour ajouter une image d'a<br>leur Bureau.                          | Iliser la page Arrière-plan<br>Personnalisation ou<br>Irrière-plan (papier peint)                                | à               |      |                                   |
|                                          | ~                                                                                                    |                                     |                           |            | Si vous activez ce paramètre, aucun d<br>du Bureau ne pourra être modifié par                                                                                  | es paramètres d'arrière-p<br>r l'utilisateur.                                                                    | lan             |      |                                   |
|                                          |                                                                                                    |                                     |                           |            | Pour spécifier le papier peint pour un<br>Papier peint du Bureau.                                                                                              | ı groupe, utilisez le param                                                                                      | nètre           | ille |                                   |
|                                          | >                                                                                                    |                                     |                           |            | Remarque : vous devez également ac<br>peint du Bureau pour empêcher les u<br>papier peint choisi pour le Bureau. Po<br>reportez-vous à l'article de la Base de | tiver le paramètre Papier<br>itilisateurs de modifier le<br>pur plus d'informations,<br>e connaissances Q327998. |                 | r le |                                   |
|                                          | > 🚞 Pré                                                                                                    |                                     |                           |            | Consultez également le paramètre N'                                                                                                    | autoriser que les papiers                                                                                        | ~               | >    |                                   |
|                                          | <<br>16 paramètre(s)                                                                                                    |                                     |                           |            | ОК                                                                                                    | Annuler App                                                                                                    | liqu <u>e</u> r |      |                                   |
|                                          |                                                                                                    |                                     |                           |            |                                                                                                    |                                                                                                    |                 |      |                                   |
| م 🗄                                      | Tapez ici pou                                                                                                    | ur effectuer une r                  | echerche                  | H 💽        |                                                                                                    |                                                                                                    |                 |      | ∧ ⊑ ⊄ <mark>≋</mark> 09/12/2024 🖣 |

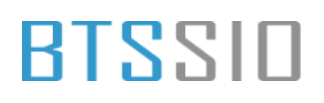

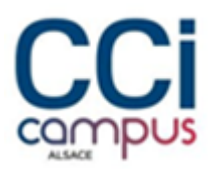

### Redirection des dossiers personnels

 Se rendre dans Configuration utilisateur -> Stratégies -> Paramètres Windows -> Redirection des dossiers. Sélectionner les dossiers à rediriger et cocher la case
 Déplacer le contenu vers le nouvel emplacement

| Image: Section de stratégie de groupe         Image: Fichier Action Affichage Fenêtre ?         Image: Section de signal fichieur de gestion des stratégies de groupe         Image: Section de signal fichieur de gestion des stratégies de groupe         Image: Section de signal fichieur de gestion des dossier         Image: Stratégie redirection des dossier         Image: Stratégie redirection des dossier         Image: Stratégie redirection des dossier         Image: Stratégie redirection des dossier         Image: Stratégie redirection des dossier         Image: Stratégie redirection des dossier         Image: Stratégie redirection des dossier         Image: Stratégie redirection des dossier         Image: Stratégie redirection des dossier         Image: Stratégie redirection des dossier         Image: Stratégie Stratégies         Image: Stratégies         Image: Stratégies | Propriétés de : Bureau     ? × Cible Paramètres     Sélectionner les paramètres de redirection pour Bureau.     Sélectionner les paramètres de redirection pour Bureau.     Objetieore le contenu de Bureau vers le nouvel emplacement.     Appliquer aussi la stratégie de redirection aux systemes     de objetiation Vindows 2000, Windows 2000 Server, Windows XP     et Windows Server 2003.     Suppression de stratégie     Conserver la dossier dans le nouvel emplacement lorsque la     stratégie sera supprimée.     Rediriger la dossier vers l'emplacement lorsque la     stratégie sera supprimée. |                                  |
|----------------------------------------------------------------------------------------------------|----------------------------------------------------------------------------------------------------|----------------------------------|
| < >>                                                                                                    | OK Annuler Appliquer                                                                                                    |                                  |
| + P Tapez ici pour effectuer une recherche                                                                                                    | H C 🗖 ⊾ 🗾 🔳                                                                                                    | ∧ ঢ় d <sub>● 09/12/2024</sub> ₹ |

- Choisir l'emplacement vers lequel sera redirigé le dossier

| Gestion de stratégie de groupe                                                                                                    |                                                                                                    | - 0 ×                                 |
|----------------------------------------------------------------------------------------------------|----------------------------------------------------------------------------------------------------|---------------------------------------|
|                                                                                                    |                                                                                                    |                                       |
| ✓ Gestion de s       ✓ Éditeur de gestion des stratégies de groupe         ✓ Forêt : C       Fichier Action Affichage ?         ✓ ✓ ✓ ✓ ✓ ✓ ✓ ✓ ✓ ✓ ✓ ✓ ✓ ✓ ✓ ✓ ✓ ✓ ✓ | Propriétés de : Bureau     Propriétés de : Bureau     Propriétés de : Bureau     Propriétés de : Bureau     Cble     Paramètes     Vous pouvez spécifier femplacement du dossier Bureau.     Paramètes : De base = Redriger les dossiers de four le monde vers le même emplaceme     Ce dossier va être redrigé vers l'emplacement spécifie.     Emplacement du dossier oble     Redriger vers l'emplacement suivant     Chemin d'acobs de la racine :     [Vecicampus.laniINTRANETUsers/%USERNAME%/Bureau     [Vicicampus.laniINTRANETUsers/%USERNAME%/Bureau     [Vicicampus.laniINTRANETUsers/%USERNAME%/Bureau     [Vecicampus.laniINTRANETUsers/%USERNAME%/Bureau     [Vecicampus.laniINTRANETUsers/%USERNAME%/Bureau     [Vecicampus.laniINTRANETUsers/%USERNAME%/Bureau     [Vecicampus.laniINTRANETUsers/%USERNAME%/Bureau     [Vecicampus.laniINTRANETUsers/%USERNAME%/Bureau | · · · · · · · · · · · · · · · · · · · |
|                                                                                                    | H C = L I I                                                                                                    | ∧ ঢ় d <mark>⊗</mark> 14:45           |

Situation professionnelle 1 – Documentation technique - Page 65 / 76 - REINBOLD ANTENAT Robin

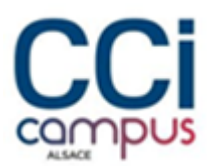

#### Interdire l'accès aux paramètres

Se rendre dans Configuration utilisateur -> Stratégies -> Modèles
 d'administration -> panneau de configuration.

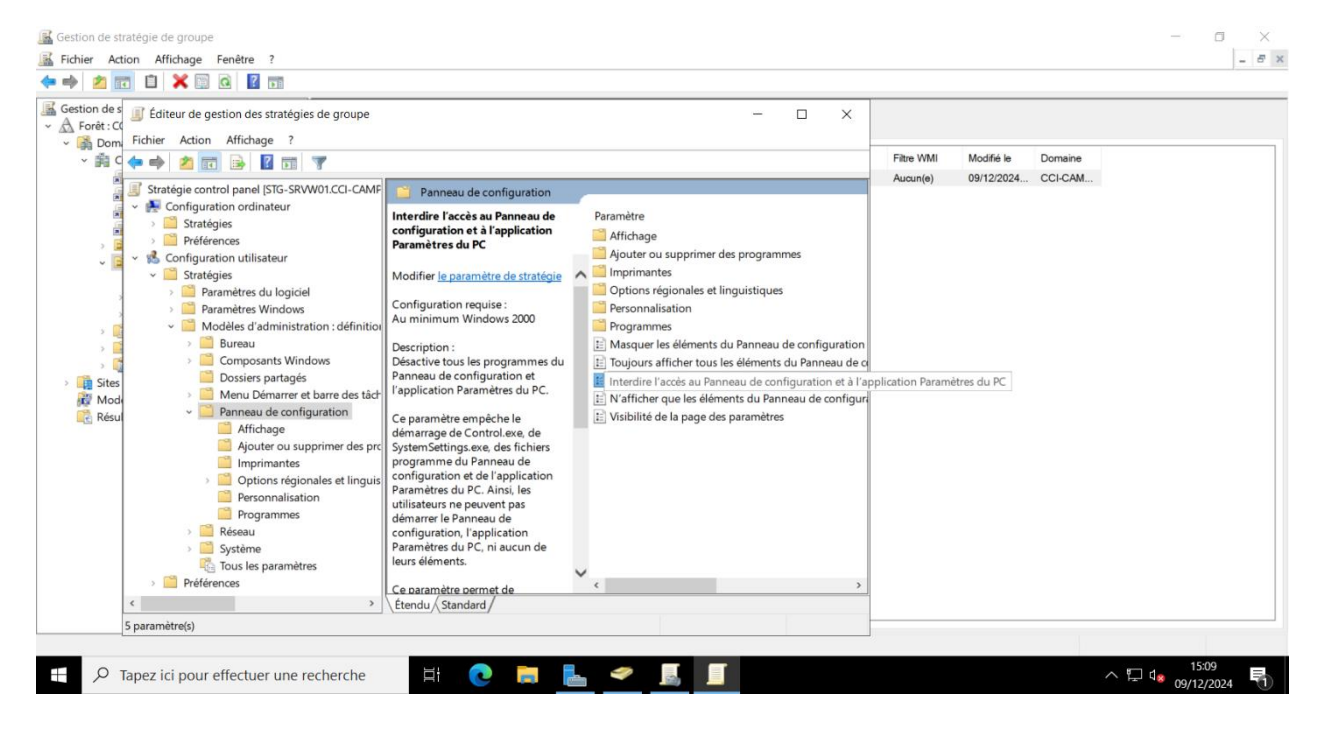

#### Activer la GPO

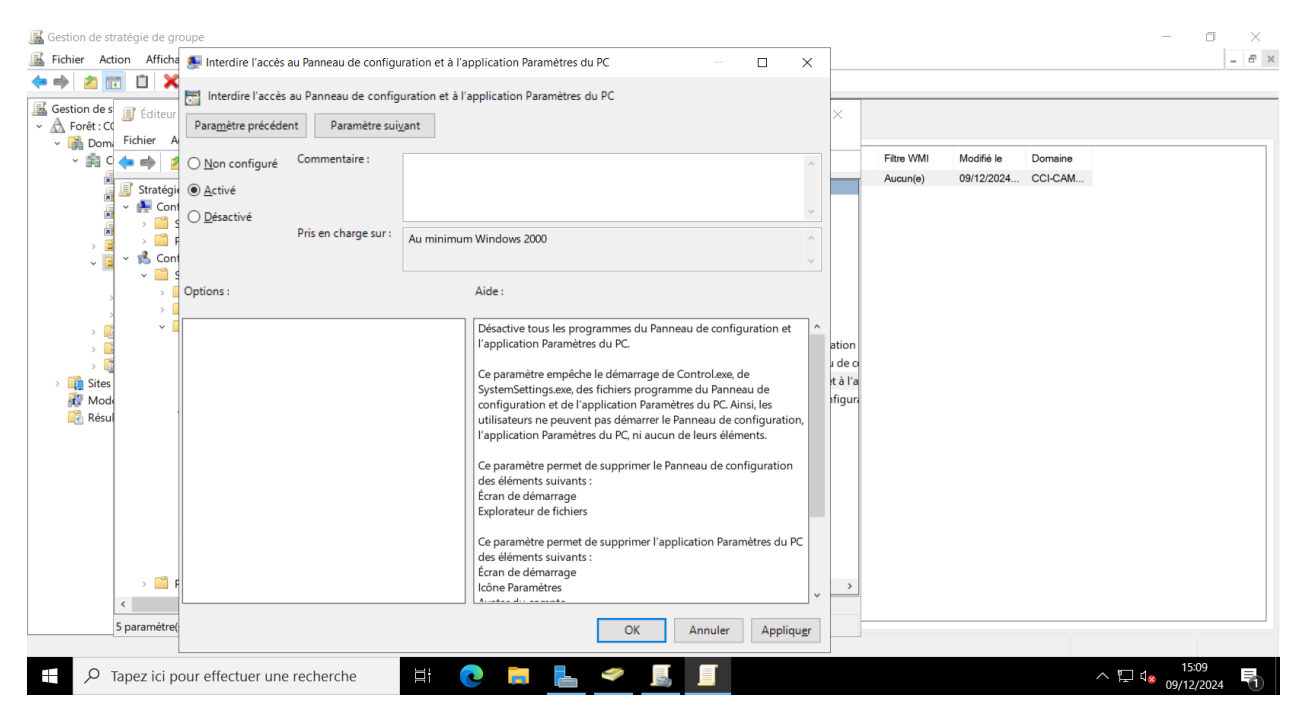

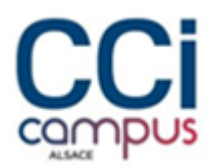

### Bloquer les ports USB

Se rendre dans Configuration ordinateur -> Stratégies -> Modèles
 d'administration -> Système -> Accès au stockage amovible.

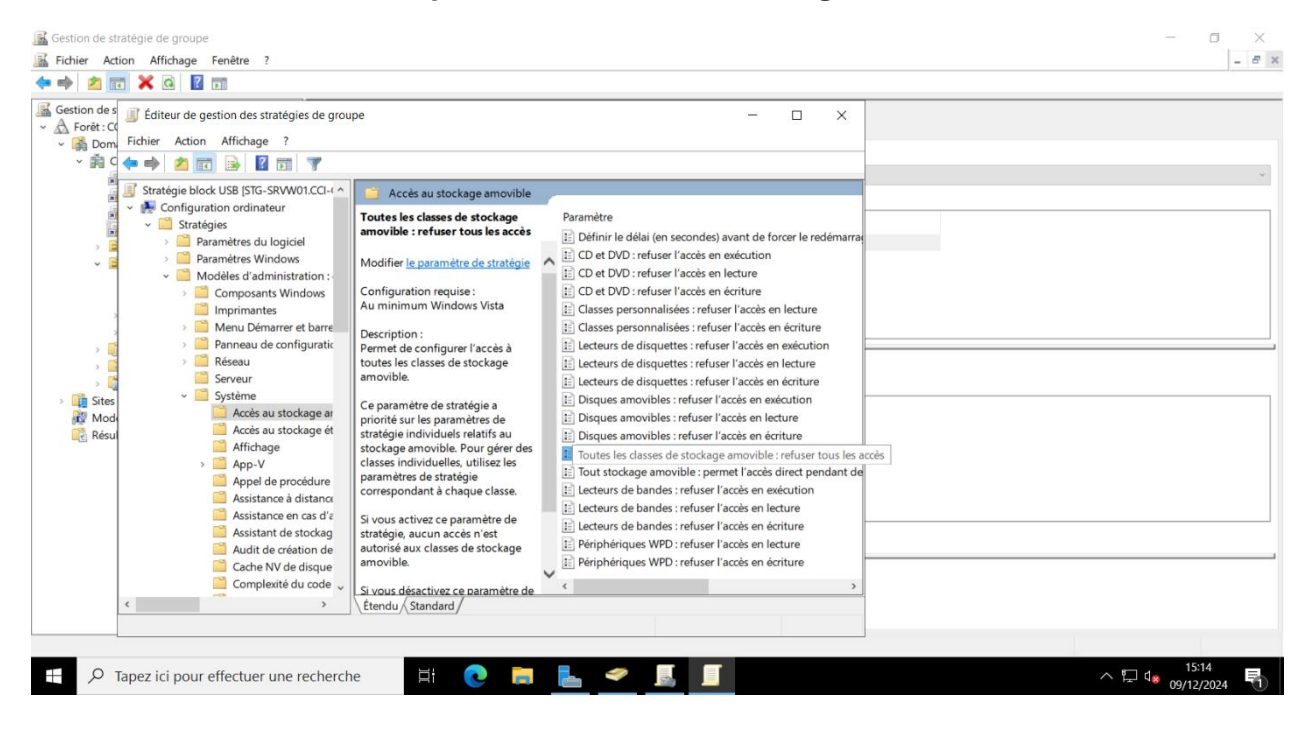

#### Activer la GPO

| Gestion de stratégie d<br>Fichier Action Af                                                                                                    | e g<br>se Toutes les classes de stockage amovil                 | le : refuser tous les accès                                                                                                    |                                                                                                    | - 0                                                                                                    | ×            |                    |                                              |
|----------------------------------------------------------------------------------------------------|-----------------------------------------------------------------|----------------------------------------------------------------------------------------------------|----------------------------------------------------------------------------------------------------|----------------------------------------------------------------------------------------------------|--------------|--------------------|----------------------------------------------|
| ♦ ♦ 2 📰 🗙                                                                                                    | 🖸 🛅 Toutes les classes de stockage amovi                        | ele : refuser tous les accès                                                                                                    | Paramètre précédent                                                                                                    | Paramètre sui <u>v</u> ant                                                                                                    |              |                    | ,                                            |
| Gestion de s<br>Construction de s<br>Construction de s | eu<br>○ <u>N</u> on configuré Commentaire :<br>● <u>A</u> ctivé |                                                                                                    |                                                                                                    |                                                                                                    | ^            | ×                  |                                              |
|                                                                                                    | O <u>D</u> ésactivé<br>Pris en charge sur :                     | Au minimum Windows Vista                                                                                                    |                                                                                                    |                                                                                                    | < >          |                    | ~<br>                                        |
| > 🖬<br>• 🖬                                                                                                    | Options :                                                       | Aide :                                                                                                    |                                                                                                    |                                                                                                    |              | emarraș            |                                              |
| )<br>> ⊑<br>> ⊑<br>3<br>©<br>Sites<br>2<br>2<br>2<br>2<br>2<br>2<br>2<br>2<br>2<br>2<br>2<br>2<br>2<br>2<br>2<br>2<br>2<br>2<br>2                                                                                                    |                                                                 | Permet de con<br>amovible.<br>Ce paramètre e<br>stratégie individ<br>classes individ<br>correspondant<br>Si vous activez<br>autorisé aux d<br>Si vous désacti<br>configurez pas<br>l'ensemble des | figurer l'accès à toutes les<br>de stratégie a priorité sur l<br>iduels relatifs au stockage<br>uelles, utilisez les paramèt<br>t à chaque classe.<br>ce paramètre de stratégié<br>asses de stockage amovit<br>ivez ce paramètre de straté<br>, les accès en lecture et éc<br>s dasses de stockage amo | classes de stockage<br>les paramètres de<br>e amovible. Pour gérer de<br>tres de stratégie<br>e, aucun accès n'est<br>le.<br>égie ou si vous ne le<br>riture sont autorisés pou<br>vible. | s<br>r       | us les a<br>ant de |                                              |
| <                                                                                                    |                                                                 |                                                                                                    | ОК                                                                                                    | Annuler Appliq                                                                                                    | u <u>e</u> r | >                  |                                              |
| D Tapez i                                                                                                    | i pour effectuer une recherche                                  | H 💽 肩                                                                                                    | 占 🧇 🧕                                                                                                    |                                                                                                    |              |                    | ^ ঢ়ৄ 4 <mark>, 15:14</mark><br>09/12/2024 ₹ |

Situation professionnelle 1 – Documentation technique - Page 67 / 76 - REINBOLD ANTENAT Robin

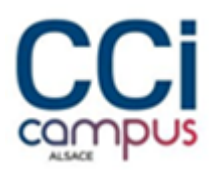

### Masquer et bloquer le disque C

Pour masquer le disque C, se rendre dans Configuration utilisateur -> Stratégies > Modèles d'administration -> Composant Windows -> Explorateur de fichiers.

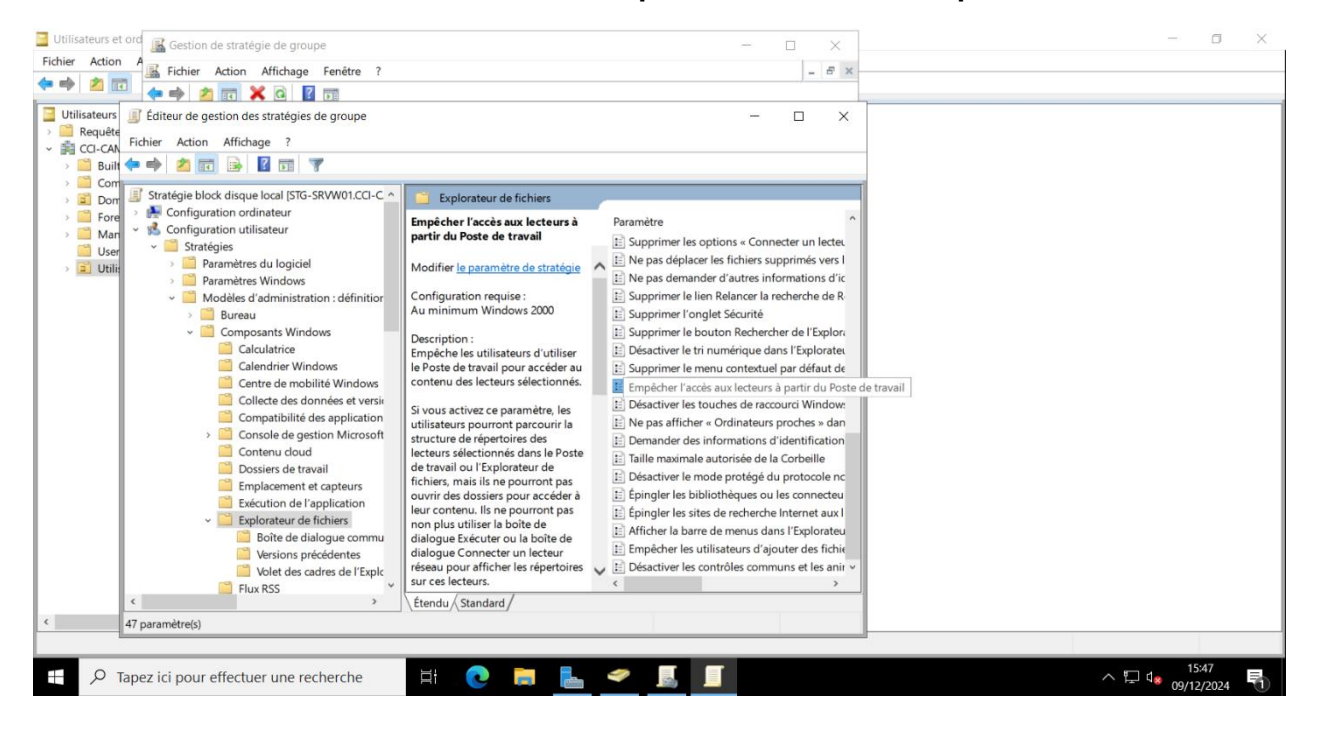

#### Activer la GPO en choisissant de restreindre l'accès au lecteur C

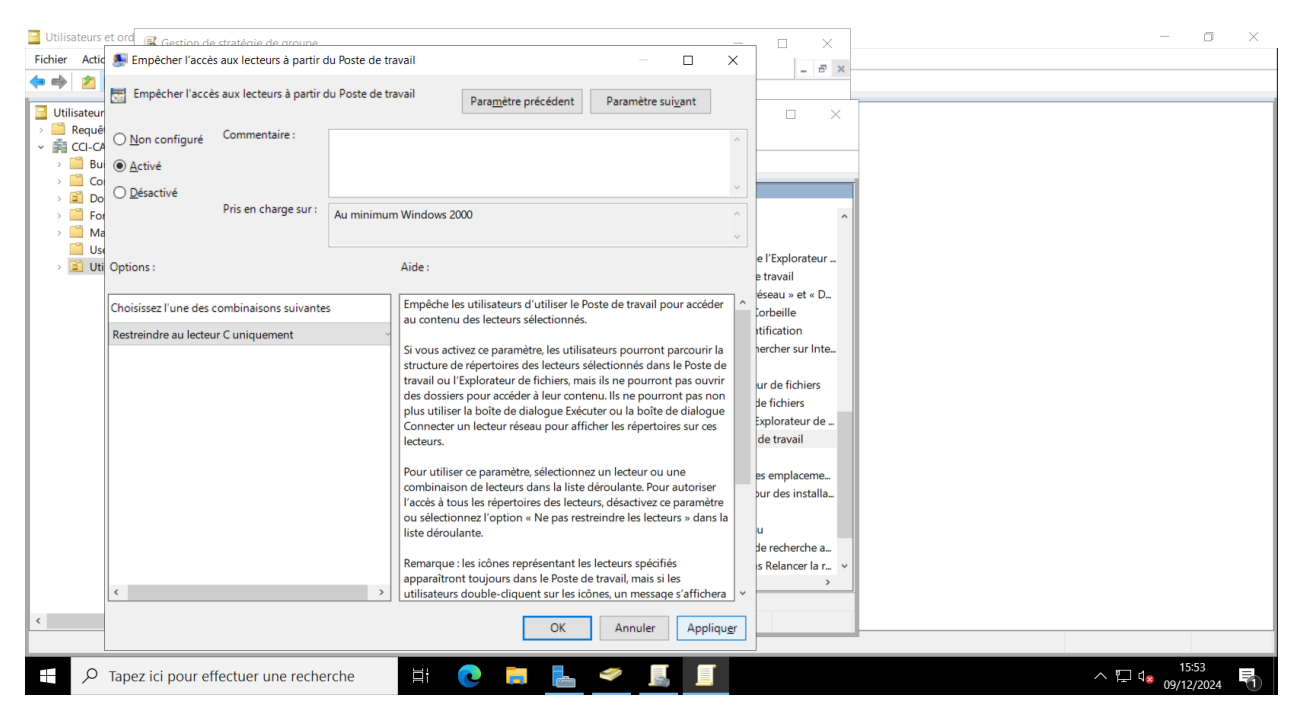

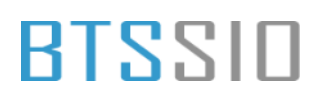

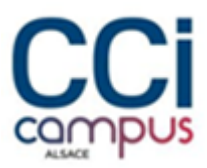

#### - Faire de même pour masquer le lecteur C

| 📔 Utilisateurs et or | Continu do struttorio do annuno                      |                                                                                                    | - o x                                     |
|----------------------|------------------------------------------------------|----------------------------------------------------------------------------------------------------|-------------------------------------------|
| Fichier Action       | Dans Poste de travail, masquer ces lecteurs spécifié | s – 🗆 🗙                                                                                                    | - # X                                     |
| ←                    | Dans Poste de travail, masquer ces lecteurs spécifié | s Para <u>m</u> ètre précédent Paramètre sui <u>v</u> ant                                                                                                    |                                           |
| > CCI-CAN            | O <u>N</u> on configuré Commentaire :                | ^                                                                                                    |                                           |
| > 🔛 Built 🤜          | <u>Active</u>                                        |                                                                                                    |                                           |
| > 🗾 Dom<br>> 🦳 Fore  | Désactivé<br>Pris en charge sur : Au minimu          | m Windows 2000                                                                                                    |                                           |
| > 🧮 Man              |                                                      | ~                                                                                                    | ntes de la                                |
| > 📑 Utili:           | Options :                                            | Aide :                                                                                                    | par utilisa                               |
|                      | [                                                    |                                                                                                    | uit<br>ae Conte                           |
|                      | Choisissez l'une des combinaisons suivantes          | Ce paramètre de stratègie permet de masquer les lecteurs                                                                                                    | t lors de l'                              |
|                      | Restreindre au lecteur C uniquement                  | Co paramètro do stratégio supprime los isônos représentant los                                                                                                    |                                           |
|                      |                                                      | Ce parameter de stategie supprime les stories représentant les<br>disques durs sélectionnés du Poste de travail de l'Explorateur<br>de fichiers. En outre, les lettres représentant les lecteurs<br>sélectionnés n'apparaissent pas dans la boîte de dialogue Ouvrir<br>standard. | ffier les p<br>ifier les p                |
|                      |                                                      | Si vous activez ce paramètre de stratégie, sélectionnez un lecteur<br>ou une combinaison de lecteurs dans la liste déroulante.                                                                                                    | nents rése                                |
|                      |                                                      | Remarque : ce paramètre de stratégie supprime les icônes de<br>lecteur. Les utilisateurs peuvent toujours accéder au contenu du                                                                                                    | rs<br>rs à partir_                        |
|                      |                                                      | chemin d'accès à un répertoire sur le lecteur dans la boîte de<br>dialogue Connecter un lecteur réseau, dans la boîte de dialogue<br>Exécuter, ou dans une fenêtre d'invite de commandes.                                                                                         | plorateur                                 |
| K                    | < >>                                                 | En outre, ce paramètre de stratégie n'empêche pas les utilisateurs                                                                                                    | u » et « D v<br>> >                       |
| < 47                 |                                                      | OK Annuler Appliqu <u>e</u> r                                                                                                    |                                           |
| 于 🔎 Тар              | ez ici pour effectuer une recherche                  | # 💽 🖬 占 🛩 🔝 🔳                                                                                                    | ^ 도 d <sub>●</sub> 1553 ■<br>09/12/2024 ■ |

### Bloquer l'accès aux consoles Powershell et Invité de commande

 Créer une règle de restriction de logicielle dans Configuration utilisateur -> Stratégies -> Paramètres Windows -> Paramètres de sécurité -> Stratégies de restriction logicielle -> Règle supplémentaire.

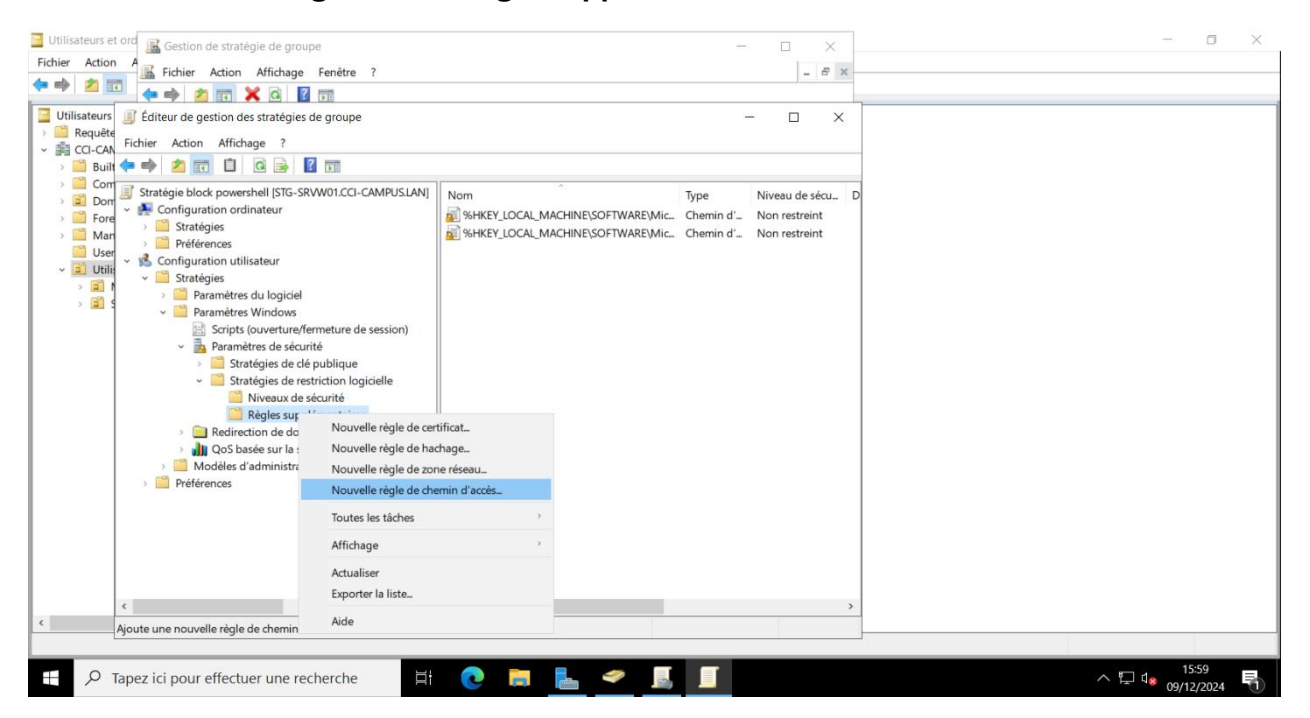

Situation professionnelle 1 – Documentation technique - Page 69 / 76 - REINBOLD ANTENAT Robin

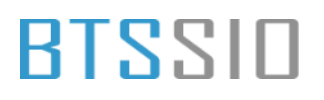

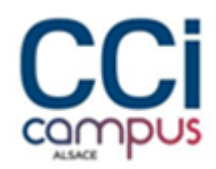

- Créer ensuite une nouvelle règle en bloquant les chemins d'accès de powershell

| 🔟 Utilisateurs et ord                                                                                                    | - 0 ×                              |
|----------------------------------------------------------------------------------------------------|------------------------------------|
| Fichier Action A Children Attichers Constant 2                                                                                                    |                                    |
|                                                                                                    |                                    |
|                                                                                                    |                                    |
| Literation of the stratégies de groupe - X                                                                                                    |                                    |
| → Request<br>→ Birliner Action Affichage ?                                                                                                    |                                    |
| > 📑 Buit 💠 → 🖆 🔟 🗳 🐼 🔂 Nouvelle régle de chemin d'accés X                                                                                                    |                                    |
| Stratégie block powershell [STG-                                                                                                    |                                    |
| S 🔤 Dom v 💦 Configuration ordinateur                                                                                                    |                                    |
| Chemin d' Non restreint                                                                                                    |                                    |
| Vient de la construction de la construction de l    |                                    |
| 2 Utility of Configuration utilisateur                                                                                                    |                                    |
| Chemin daccès :                                                                                                    |                                    |
| > 2 d v Paramètres Windows: Paramètres Windows: Paramètres Windows |                                    |
| Scripts (ouverture Parcourir                                                                                                    |                                    |
| v 📠 Paramètres de séc                                                                                                    |                                    |
| Stratégies de Niveau de sécurité :                                                                                                    |                                    |
| Via Stratégies de Non autorisé Via Stratégies de Via Stratégies de |                                    |
| Niveaux d                                                                                                    |                                    |
| Regies su     Description :                                                                                                    |                                    |
| > Ju QoS basée sur la                                                                                                    |                                    |
| Modèles d'administra                                                                                                    |                                    |
| Préférences                                                                                                    |                                    |
|                                                                                                    |                                    |
|                                                                                                    |                                    |
|                                                                                                    |                                    |
| OK Annuler Appliquer                                                                                                    |                                    |
|                                                                                                    |                                    |
|                                                                                                    |                                    |
|                                                                                                    |                                    |
|                                                                                                    |                                    |
| 🕂 🔎 Tapez ici pour effectuer une recherche 🛛 🗮 💽 📙 🚔 🥌 🧾                                                                                                    | \ ┆☐ û <mark>8</mark> 09/12/2024 🖣 |

| Utilisateurs et ord                                                                        |                                     | - 🗆 ×                   | - a ×                             |
|--------------------------------------------------------------------------------------------|-------------------------------------|-------------------------|-----------------------------------|
| A A Fichier Action Affichage Fenêtre ?                                                     |                                     | - 8 ×                   |                                   |
|                                                                                            |                                     |                         |                                   |
| Utilisateurs 📓 Éditeur de gestion des stratégies de groupe                                 |                                     | - 🗆 ×                   |                                   |
| CCI-CAN Fichier Action Affichage ?                                                         |                                     |                         |                                   |
| > 🛅 Built 🗢 🔿 📶 🗐 🙆 🎰 🔢 📷                                                                  |                                     |                         |                                   |
| Com     Stratégie block powershell [STG-SRVW01.CCI-CAMPUS.LAN]     Dom                     | Nom                                 | Type Niveau de sécu     | D                                 |
| <ul> <li>Fore</li> <li>Event Configuration ordinateur</li> <li>Stratégies</li> </ul>       | %HKEY_LOCAL_MACHINE\SOFTWARE\Mic    | Chemin d' Non restreint |                                   |
| Man     Préférences                                                                        | 6 %HKEY_LOCAL_MACHINE\SOFTWARE\Mic  | Chemin d' Non restreint |                                   |
| User v 💰 Configuration utilisateur                                                         | C:\windows/System32\windowsPowerSne | Chemin d' Non autorisé  |                                   |
| Stratégies     Paramétres du logiciel                                                      | C:\Windows\SysWOW64\WindowsPowerS   | Chemin d' Non autorisé  |                                   |
| > 🖹 s 🗸 🛁 Paramètres Windows                                                               | C:\Windows\System32\WindowsPowerShe | Chemin d' Non autorisé  |                                   |
| Scripts (ouverture/fermeture de session)                                                   | C:\Windows\SysWOW64\WindowsPowerS   | Chemin d' Non autorisé  |                                   |
| <ul> <li>Parametres de securite</li> <li>Stratégies de clé publique</li> </ul>             |                                     |                         |                                   |
| <ul> <li>Stratégies de restriction logicielle</li> </ul>                                   |                                     |                         |                                   |
| Réales supplémentaires                                                                     |                                     |                         |                                   |
| Redirection de dossiers                                                                    |                                     |                         |                                   |
| QoS basée sur la stratégie                                                                 |                                     |                         |                                   |
| <ul> <li>Modèles d'administration : définitions de stratég</li> <li>Préférences</li> </ul> |                                     |                         |                                   |
|                                                                                            |                                     |                         |                                   |
|                                                                                            |                                     |                         |                                   |
|                                                                                            |                                     |                         |                                   |
|                                                                                            |                                     |                         |                                   |
|                                                                                            |                                     |                         | -                                 |
| < > >                                                                                      | ·                                   |                         | 2                                 |
|                                                                                            |                                     |                         |                                   |
| ← $𝒫$ Tapez ici pour effectuer une recherche                                               | . 💽 🛤 🛃                             |                         | ^ ঢ়ৄ d <sub>● 09/12/2024</sub> ₹ |

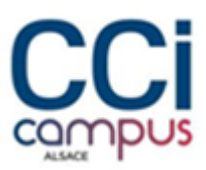

#### Activé la GPO bloquant l'accès à l'invite de commande

| Utilisateurs et ore |                                         |                                                                                                    | – 🗆 ×                 |
|---------------------|-----------------------------------------|----------------------------------------------------------------------------------------------------|-----------------------|
| Fichier Action      | Désactiver l'accès à l'invite de commar | ides — — X — A                                                                                                    |                       |
| (= =) 🖄 🕅           | Décactivor l'accès à l'invite de comman |                                                                                                    |                       |
|                     | Desactiver racces a rinvite de comman   | Paramètre précédent Paramètre sui <u>v</u> ant                                                                           |                       |
| Utilisateurs        | ON Commentaire:                         |                                                                                                    |                       |
| ✓ in ccl-can        | O Non configuré Commentane :            |                                                                                                    |                       |
| 🗉 📔 Built 💠         | Activé                                  |                                                                                                    |                       |
| > 🦲 Com             | ○ <u>D</u> ésactivé                     | · · ·                                                                                                    |                       |
| > 🖬 Dom             | Pris en charge sur :                    | Au minimum Windows 2000                                                                                                  |                       |
| > Man               |                                         | · · · · · · · · · · · · · · · · · · ·                                                                                    |                       |
| 📔 User              | 0.11                                    |                                                                                                    |                       |
| v 🛋 Utili:          | Options :                               | Alde :                                                                                                    |                       |
|                     |                                         | Ce paramètre de stratégie empêche les utilisateurs d'exécuter                                                            |                       |
| / 🖬 -               | d'invite de commande ?                  | l'invite de commandes interactive, Cmd.exe. Ce paramètre de                                                              |                       |
|                     | Non                                     | stratégie indique également s'il est permis d'exécuter ou non les<br>fichiers de commandes (cmd et hat) eur l'ordinateur |                       |
|                     | Non                                     | neners de commandes (end et bet) sur rordinaceur.                                                                        |                       |
|                     |                                         | Si vous activez ce paramètre de stratégie et que l'utilisateur essaie                                                    |                       |
|                     |                                         | signalant qu'un paramètre bloque l'action.                                                                               |                       |
|                     |                                         | bour l'an 200                                                                                                    |                       |
|                     |                                         | Si vous desactivez ou ne contigurez pas ce parametre de strategie, le ces progra                                         |                       |
|                     |                                         | fichiers de commandes.                                                                                                   |                       |
|                     |                                         | te de comm                                                                                                    |                       |
|                     |                                         | commandes sur l'ordinateur si celui-ci utilise des scripts de                                                            |                       |
|                     |                                         | fichiers de commandes pour la connexion, la déconnexion, le cations Win                                                  |                       |
|                     |                                         | démarrage ou l'arrêt, ou pour les utilisateurs ayant recours aux application                                             |                       |
|                     |                                         | es Windows                                                                                                    |                       |
|                     | L                                       | У <b>У</b>                                                                                                    |                       |
| < <                 |                                         | OK Appular Appliquar                                                                                                    |                       |
| 10                  |                                         |                                                                                                    |                       |
|                     |                                         |                                                                                                    | 16:02                 |
| 🕂 🔎 Таро            | ez ici pour effectuer une recherche     | H 🕑 🛱 📥 🛩 📕 📕                                                                                                    | ^ ঢ় ₄₂ ₀9/12/2024 ₹1 |

### Mise en place de la sauvegarde Windows serveur

- Installer le rôle

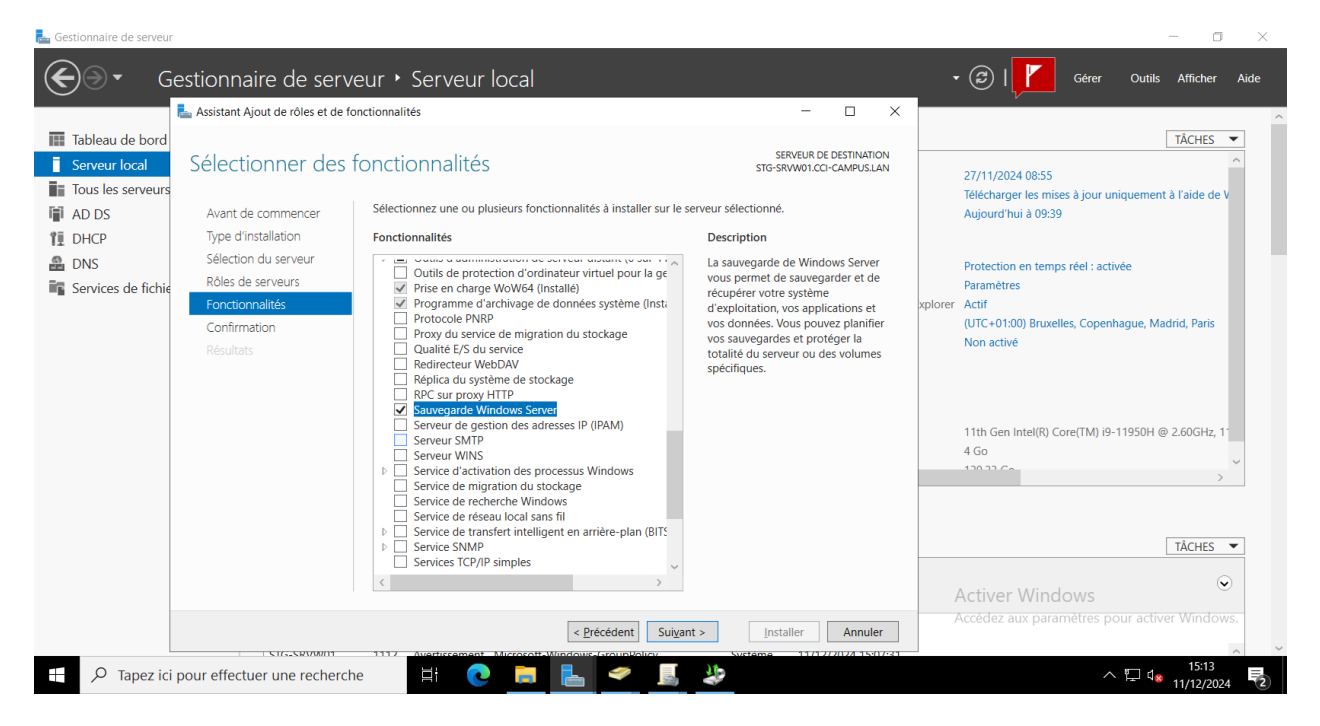
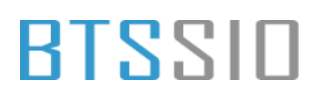

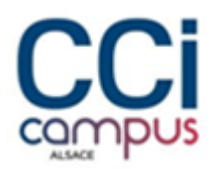

- Ensuite se rendre dans le gestionnaire de sauvegarde

| 📥 Gestionnaire de serveur                                                                                                    |                                                                                                    |                       |                                                                                                    |                                                                                                    |                                                                                                    | - 0 ×                                                                                                    |
|----------------------------------------------------------------------------------------------------|----------------------------------------------------------------------------------------------------|-----------------------|----------------------------------------------------------------------------------------------------|----------------------------------------------------------------------------------------------------|----------------------------------------------------------------------------------------------------|----------------------------------------------------------------------------------------------------|
| Gestionna                                                                                                    | aire de serveur 🕨 T                                                                                    | ableau de l           | oord                                                                                                    |                                                                                                    |                                                                                                    | • ②   Cérer Outils Afficher Aide                                                                                                    |
| <ul> <li>Tableau de bord</li> <li>Serveur local</li> <li>Tous les serveurs</li> <li>AD DS</li> <li>DHCP</li> <li>DNS</li> <li>Services de fichiers et d ▷</li> </ul> | NOUVEAUTÉS<br>EN SAVOIR PLUS<br>Rôles et groupes de serve                                              | 4 Créer u<br>5 Connec | n groupe de serveurs a get<br>ter ce serveur aux serv                                                                                                    | Centre d'administration Active Directory<br>Configuration du système<br>Défragmenter et optimiser les lecteurs<br>DHCP<br>Diagnostic de mémoire Windows<br>DNS<br>Domaines et approbations Active Directory<br>Éditeur du Registre<br>Gestion de l'ordinateur |                                                                                                    |                                                                                                    |
|                                                                                                    | AD DS     AD LS     Facilité de gestion     Événements     Services     Performances     Résultats BPA | 4                     | <ul> <li>DHCP</li> <li>Facilité de gestion<br/>Événements</li> <li>Services</li> <li>Performances</li> <li>Résultats BPA</li> </ul>                                                                                                    | 4                                                                                                    | DNS     Constraints     Constraints     C | Cestion du système de fichies distribués DFS<br>Informations système<br>Initiateur iSCSI<br>Lecteur de récupération<br>Modification ADSI<br>Module Active Directory pour Windows PowerShell<br>Moniteur de ressources<br>Nettoyage de disque<br>Observateur d'événements<br>ODBC/ Data Sources (32-bit)<br>Pare-feu Windows Defender avec fonctions avancées de sécurité |
| P Tapez ici pour effectu                                                                                                    | Serveur local     Serveur local     Facilité de gestion     Événements uer une recherche               | 1<br>[]               | Tous les serveurs       Facilité de gestion       5     Événements       6     Image: Second Second Seco | 4                                                                                                    |                                                                                                    | Planificateur de tâches Sauvegarde Windows Server, Services Activer Windows Services de composants                                                                                                    |
| ae                                                                                                    |                                                                                                    |                       |                                                                                                    |                                                                                                    |                                                                                                    |                                                                                                    |

- Créer une nouvelle planification de sauvegarde

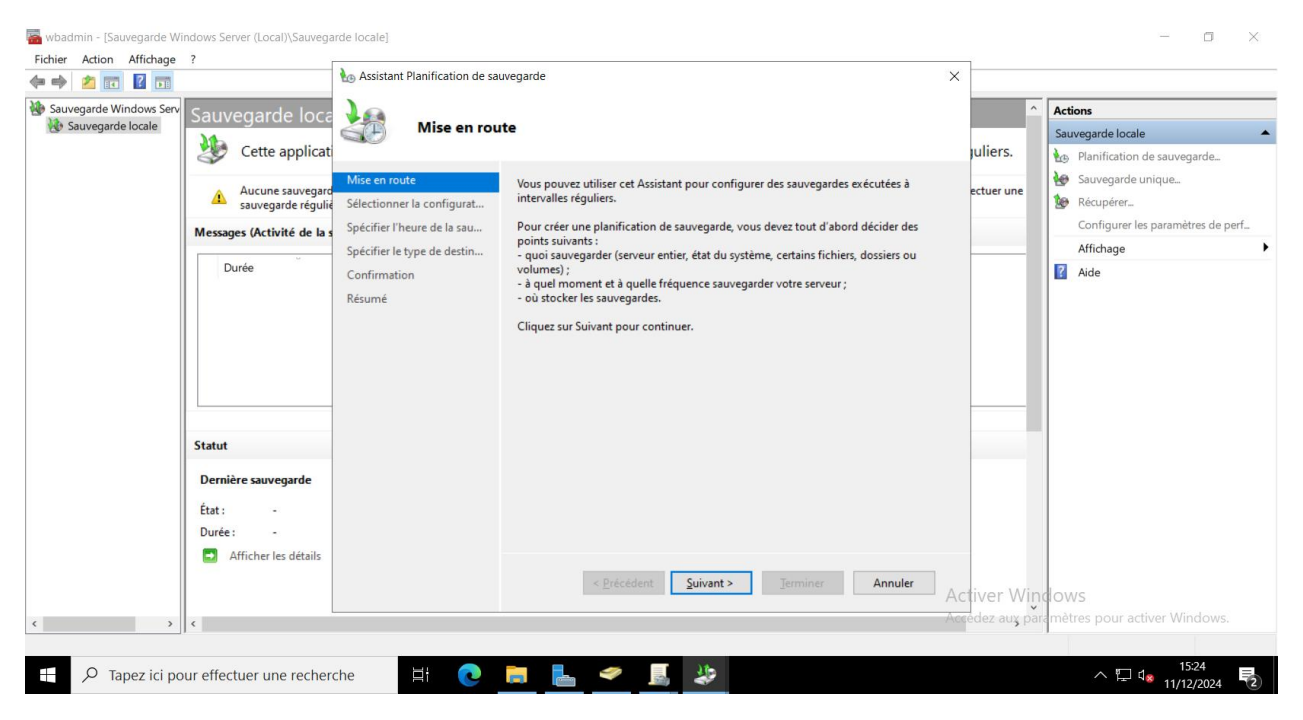

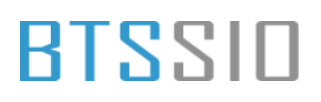

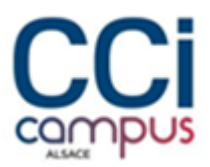

- Sélectionner une configuration personnalisée

| 🔿 🖄 🖬 🔽 🖬               |                            | Massistant Planification de sa                                                                   | uvegarde X                                                                           |               |                                   |
|-------------------------|----------------------------|--------------------------------------------------------------------------------------------------|--------------------------------------------------------------------------------------|---------------|-----------------------------------|
| Sauvegarde Windows Serv | Sauvegarde loca            | Cálastiana                                                                                       | Sélectionner la configuration de la convegende                                       |               | Actions                           |
| Cette app               | Ma                         | Selectionin                                                                                      | er la configuration de la sauvegarde                                                 |               | Sauvegarde locale                 |
|                         | Cette applicat             |                                                                                                  |                                                                                      | juliers.      | Planification de sauvegarde       |
|                         |                            | Mise en route                                                                                    | Quel type de configuration voulez-vous planifier ?                                   | 1             | Sauvegarde unique                 |
|                         | sauvegarde régulié         | Sélectionner la configurat                                                                       | ○ Serveur complet (recommandé)                                                       | ectuer une    | 1 Récupérer                       |
|                         | Manager (Autobic de la     | Sélectionner les éléments                                                                        | Je veux sauvegarder toutes les données et les applications présentes sur le serveur, |               | Configurer les paramètres de perf |
|                         | Messages (Activite de la s | spécifier l'heure de la sau<br>Spécifier l'heure de la sau<br>Taille de la sauvegarde : 20.59 Go | ainsi que l'état du système.                                                         |               | Affichage                         |
|                         | Durée                      |                                                                                                  |                                                                                      | Aide          |                                   |
|                         |                            | Confirmation                                                                                     | Personnalisé                                                                         |               |                                   |
|                         |                            | Commination                                                                                      | Je veux choisir des volumes et des fichiers personnalisés pour la sauvegarde.        |               |                                   |
|                         |                            | Kesume                                                                                           |                                                                                      |               |                                   |
|                         |                            |                                                                                                  |                                                                                      |               |                                   |
|                         |                            |                                                                                                  |                                                                                      |               |                                   |
|                         |                            |                                                                                                  |                                                                                      |               |                                   |
|                         |                            |                                                                                                  |                                                                                      |               |                                   |
|                         | Canada Anna                |                                                                                                  |                                                                                      |               |                                   |
|                         | Statut                     |                                                                                                  |                                                                                      |               |                                   |
|                         | Dernière sauvegarde        |                                                                                                  |                                                                                      |               |                                   |
|                         | 6.                         |                                                                                                  |                                                                                      |               |                                   |
|                         | Etat: -                    |                                                                                                  |                                                                                      |               |                                   |
|                         | Duree : -                  |                                                                                                  |                                                                                      |               |                                   |
|                         | Afficher les détails       |                                                                                                  |                                                                                      |               |                                   |
|                         |                            |                                                                                                  | < Précédent Suivant > Jerminer Annuler                                               |               |                                   |
|                         |                            |                                                                                                  |                                                                                      | uver win      | dows                              |
| >                       | <                          |                                                                                                  | Ac                                                                                   | rédez auş par | amétres pour activer Windows.     |
|                         |                            |                                                                                                  |                                                                                      |               |                                   |

- Sélectionner le disque à sauvegarder

| wbadmin - [Sauvegarde Win<br>Fichier Action Affichage | dows Server (Local)\Sauvega          | rde locale]                                 |                                                                                                    | _             | - 0 ×                                                    |
|-------------------------------------------------------|--------------------------------------|---------------------------------------------|----------------------------------------------------------------------------------------------------|---------------|----------------------------------------------------------|
| 🗢 🔿 🙍 🖬 🖬                                             |                                      | he Assistant Planification de sau           | vegarde                                                                                                    | ×             |                                                          |
| Sauvegarde Windows Serv                               | Sauvegarde loca                      |                                             |                                                                                                    | ^             | Actions                                                  |
| 🛞 Sauvegarde locale                                   |                                      | Selectionne                                 | r les elements a sauvegarder                                                                                                    |               | Sauvegarde locale                                        |
|                                                       | Cette applicat                       | NP                                          |                                                                                                    | guliers.      | Planification de sauvegarde                              |
|                                                       | Aucune sauvegar<br>sauvegarde réguli | Mise en route<br>Sélectionner la configurat | Sélectionnez les éléments à sauvegarder. La sélection d'une récupération complète<br>offre le plus d'options si vous devez effectuer une récupération. | fectuer un    | <ul> <li>Sauvegarde unique</li> <li>Récupérer</li> </ul> |
|                                                       | Messages (Activité de la             | Sélectionner les éléments                   | Nom                                                                                                    |               | Configurer les paramètres de perf                        |
|                                                       |                                      | Spécifier l'heure de la sau                 | DATASO1 (P:)                                                                                                    |               | Affichage 🕨                                              |
|                                                       | Durée                                | Spécifier le type de destin                 |                                                                                                    |               | 🕜 Aide                                                   |
|                                                       |                                      | Sélectionner le disque de                   |                                                                                                    |               |                                                          |
|                                                       |                                      | Contirmation                                |                                                                                                    |               |                                                          |
|                                                       |                                      | Resume                                      |                                                                                                    |               |                                                          |
|                                                       |                                      |                                             |                                                                                                    |               |                                                          |
|                                                       |                                      |                                             |                                                                                                    |               |                                                          |
|                                                       |                                      |                                             |                                                                                                    |               |                                                          |
|                                                       | Statut                               |                                             | ٢                                                                                                    |               |                                                          |
|                                                       | Dernière sauvegarde                  |                                             | Ajouter <u>d</u> es éléments Supp <u>r</u> imer les éléments                                                                                           |               |                                                          |
|                                                       | État : -                             |                                             | Paramètres a <u>v</u> ancés                                                                                                    |               |                                                          |
|                                                       | Durée : -                            |                                             |                                                                                                    |               |                                                          |
|                                                       | Afficher les détails                 |                                             |                                                                                                    |               |                                                          |
|                                                       |                                      |                                             | < <u>Précédent</u> <u>Suivant</u> > <u>Terminer</u> Annuler                                                                                            | Activer Wir   | dows                                                     |
| < >                                                   | <                                    |                                             | Â                                                                                                    | ccédez aux pa | namètres pour activer Windows.                           |
|                                                       |                                      |                                             |                                                                                                    |               |                                                          |
| 🗧 🔎 Tapez ici pou                                     | Ir effectuer une recher              | che 🗄 💽                                     | 👼 📥 🛩 🎩 😺                                                                                                    |               |                                                          |

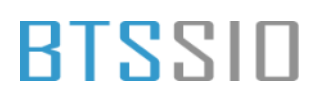

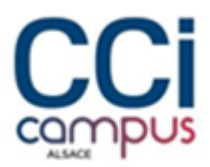

## - Ajouter une sauvegarde à une heure régulière

| 🚡 wbadmin - [Sauvegarde Win | ndows Server (Local)\Sauvega | rde locale]                    |                                                                                                    |              | - 🗆 ×                              |
|-----------------------------|------------------------------|--------------------------------|----------------------------------------------------------------------------------------------------|--------------|------------------------------------|
| Fichier Action Affichage    | ?                            | Automation de con              |                                                                                                    | 1            |                                    |
| 🗢 🔿 🔼 🖬 🚺 🖬                 |                              | Assistant Planification de sau | vegarde X                                                                                                    |              |                                    |
| 🐌 Sauvegarde Windows Serv   | Sauvegarde loca              |                                |                                                                                                    | ^            | Actions                            |
| 🛞 Sauvegarde locale         |                              | Specifier I'h                  | eure de la sauvegarde                                                                                                    |              | Sauvegarde locale                  |
| Cette appli                 |                              |                                |                                                                                                    | guliers.     | Nanification de sauvegarde         |
|                             |                              | Mise en route                  | À quelle fréquence et à quel moment voulez-vous exécuter les sauvegardes ?                                                                                                    | fectuer up   | 😸 Sauvegarde unique                |
|                             | sauvegarde réguli            | Sélectionner la configurat     | O Tous les jours                                                                                                    |              | 🐲 Récupérer                        |
|                             | Messages (Activité de la     | Sélectionner les éléments      |                                                                                                    |              | Configurer les paramètres de perf_ |
|                             | · ·                          | Spécifier l'heure de la sau    | Plusjeurs fois par jour     Climate and Alexandre and Alexandre and Visionate à la placification                                                                                                    |              | Affichage 🕨                        |
|                             | Durée                        | Spécifier le type de destin    | de sauvegarde.                                                                                                    |              | Aide                               |
|                             |                              | Confirmation                   | Temps disponible : Heure planifiée :                                                                                                    |              |                                    |
|                             |                              | Résumé                         | 10:00 ^ 12:00 ^                                                                                                    |              |                                    |
|                             |                              |                                | 11:00 21:00                                                                                                    |              |                                    |
|                             |                              |                                | 11:30 Ajouter >                                                                                                    |              |                                    |
|                             |                              |                                | 13:00 < Supprimer                                                                                                    |              |                                    |
|                             |                              |                                | 13:30                                                                                                    |              |                                    |
|                             | Statut                       |                                | 14:30 ~                                                                                                    |              |                                    |
|                             | Domière convegande           |                                |                                                                                                    |              |                                    |
|                             | Derniere sauvegarde          |                                |                                                                                                    |              |                                    |
|                             | État : -                     |                                |                                                                                                    |              |                                    |
|                             | Durée : -                    |                                |                                                                                                    |              |                                    |
|                             | Afficher les détails         |                                |                                                                                                    |              |                                    |
|                             |                              |                                | <pre>&lt; Précédent Suivant &gt; Terminer Annuler Action Action</pre> | tiver Win    | dows                               |
| < >                         | <                            |                                | Acc                                                                                                    | édez aux par | amètres pour activer Windows.      |
|                             | ,                            |                                |                                                                                                    |              |                                    |
|                             | un offectuer une necher      | aha 🕂 🦱                        |                                                                                                    |              | 15:24                              |
|                             | ur enectuer une recher       |                                |                                                                                                    |              | ^ 🖃 🐕 11/12/2024 🔁                 |

- Sauvegarder vers un disque dur dédier aux sauvegardes

| wbadmin - [Sauvegarde Win<br>Fichier Action Affichage | dows Server (Local)\Sauvega<br>?                                                                                        | rde locale]                                                                                                    | wegarde X                                                                                                    |                            | - a ×                                                                                                    |
|-------------------------------------------------------|----------------------------------------------------------------------------------------------------|----------------------------------------------------------------------------------------------------|----------------------------------------------------------------------------------------------------|----------------------------|----------------------------------------------------------------------------------------------------|
| Sauvegarde Windows Serv                               | Sauvegarde loca                                                                                                    | Spécifier le                                                                                                    | type de destination                                                                                                    | ^<br>guliers.              | Actions Sauvegarde locale                                                                                                    |
|                                                       | Aucune sauvegarde réguli<br>messages (Activité de la<br>Durée<br>Statut<br>Dernière sauvegarde<br>État : -<br>Durée : - | Mise en route<br>Sélectionner la configurat<br>Sélectionner les déments<br>Spécifier l'heure de la sau<br>Spécifier le type de destinn-<br>Sélectionner le disque de<br>Confirmation<br>Résumé | Où voulez-vous stocker les sauvegardes ?  Où voulez-vous stocker les sauvegardes ?  Selectionnez cette option pour stocker de la manière la plus sûre les sauvegardes. Le disque dur utilisé sera formaté, puis utilisé uniquement pour stocker les sauvegardes. Selectionnez cette option si vous ne pouvez pas dédier tout un disque à la sauvegarde. Notez que cette option peut réduire les performances du volume de 200 pour cent durant le stockage des sauvegardes. It encommandé de ne pas stocker d'autres données de serveur sur le même volume.  Sauvegarder sur un dossier réseau partagé Sélectionnez cette option uniquement si vous ne doulez pas stocker les sauvegarde sur le serveur ul-imméme. Notez que voule pas stocker les sauvegarde à la fois lorsque vous créez une nouvelle sauvegarde, car celle-ci remplace la précédente. | fectuer un                 | Sauvegarde unique         Récupérer         Configurer les paramètres de perf         Affichage         Affichage         Aide |
| < >>                                                  | <ul> <li>Affricher les details</li> <li></li> </ul>                                                                     |                                                                                                    | < Précédent Suivant > Jerminer Annuler A                                                                                                    | ctiver Win<br>cedez aux pa | dows<br>ramètres pour activer Windows.                                                                                         |
| ⊕ Tapez ici pou     □                                 | ur effectuer une recher                                                                                                 | che 🗮 💽                                                                                                    | <b>=</b> <u>*</u> <u>*</u>                                                                                                    |                            | ^ I d <sub>8</sub> 15:24<br>11/12/2024                                                                                         |

## BTSSID

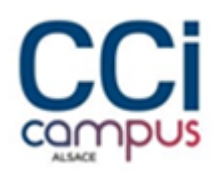

- Sélectionner le disque de sauvegarde TrueNAS ISCSI comme disque de destination

| 🔚 wbadmin - [Sauvegarde Win | dows Server (Local)\Sauvega | rde locale]                          |                                                                                           |             | – 🗆 ×                              |
|-----------------------------|-----------------------------|--------------------------------------|-------------------------------------------------------------------------------------------|-------------|------------------------------------|
| Fichier Action Affichage    | ?                           | A state of the strength of the state | and a M                                                                                   | 1           |                                    |
| 🗢 🔿 🙍 🖬 🚺                   |                             | M Assistant Planification de sau     | garde X                                                                                   |             |                                    |
| 🍓 Sauvegarde Windows Serv   | Sauvegarde loca             |                                      |                                                                                           | ^           | Actions                            |
| 🐌 Sauvegarde locale         |                             | Sélectionner                         | e disque de destination                                                                   |             | Sauvegarde locale                  |
|                             | Cette applicat              |                                      |                                                                                           | guliers.    | ▶ Planification de sauvegarde      |
|                             | . Auguno 67000              | Mise en route                        | Sélectionnez un ou plusieurs disques pour stocker vos sauvegardes. Vous pouvez            | Factures un | 😸 Sauvegarde unique                |
|                             | sauvegarde réguli           | Sélectionner la configurat           | utiliser plusieurs disques de sauvegarde si vous sounaitez stocker des disques hors site. | rectuer un  | 🐲 Récupérer                        |
|                             | Messages (Activité de la    | Sélectionner les éléments            | Disques aisponibles :                                                                     |             | Configurer les paramètres de perf_ |
|                             | -<br>-                      | Spécifier l'heure de la sau          | Disque Nom Taille Espace uti Volumes prés                                                 |             | Affichage 🕨                        |
|                             | Durée                       | Spécifier le type de destin          |                                                                                           |             | I Aide                             |
|                             |                             | Sélectionner le disque de            |                                                                                           |             |                                    |
|                             |                             | Confirmation                         |                                                                                           |             |                                    |
|                             |                             | Kesume                               |                                                                                           |             |                                    |
|                             |                             |                                      |                                                                                           |             |                                    |
|                             |                             |                                      | Afficher tous les disgues disponibles                                                     |             |                                    |
|                             |                             |                                      |                                                                                           |             |                                    |
|                             | Statut                      |                                      |                                                                                           |             |                                    |
|                             |                             |                                      |                                                                                           |             |                                    |
|                             | Derniere sauvegarde         |                                      |                                                                                           |             |                                    |
|                             | État : -                    |                                      |                                                                                           |             |                                    |
|                             | Durée : -                   |                                      |                                                                                           |             |                                    |
|                             | Afficher les détails        |                                      |                                                                                           |             |                                    |
|                             |                             |                                      | < Précédent Suivant > Terminer Annuler                                                    | tiver Win   | dows                               |
| < >                         | <                           |                                      | Ac                                                                                        | édez aux pa | ramètres pour activer Windows.     |
|                             |                             |                                      |                                                                                           |             |                                    |
| 🕂 🔎 Tapez ici pou           | Ir effectuer une recher     | che 🗏 💽                              | • ⊾ 🛫 🗷 😕                                                                                 |             | ^ I ↓ 15:25<br>11/12/2024          |

## - Confirmer le tout et la sauvegarde est maintenant effective

| \overline wbadmin - [Sauvegarde Wir | ndows Server (Local)\Sauvega | arde locale]                    |                                                           |                | - 🗆 ×                              |
|-------------------------------------|------------------------------|---------------------------------|-----------------------------------------------------------|----------------|------------------------------------|
| Fichier Action Affichage            | ?                            | A                               |                                                           | 7              |                                    |
| ♦ ♦ 2                               |                              | M Assistant Plannication de sau | Negarde X                                                 |                |                                    |
| 🐌 Sauvegarde Windows Serv           | Sauvegarde loca              |                                 |                                                           | ^              | Actions                            |
| Sauvegarde locale                   |                              | Confirmatio                     | on                                                        |                | Sauvegarde locale                  |
|                                     | Cette applicat               |                                 |                                                           | guliers.       | Planification de sauvegarde        |
|                                     |                              | Mise en route                   | Vous allez créer la planification de sauvegarde suivante. | Fectuerun      | 😸 Sauvegarde unique                |
|                                     | sauvegarde réguli            | Sélectionner la configurat      | Heures de la sauvegarde : 12:00; 21:00                    | lectuer un     | 🐲 Récupérer                        |
|                                     | Messages (Activité de la     | Sélectionner les éléments       | Fichiers exclus : Aucun                                   |                | Configurer les paramètres de perf_ |
|                                     | ~                            | Spécifier l'heure de la sau     | Option avancee : Sauvegarde de copie vSS                  |                | Affichage 🕨                        |
|                                     | Durée                        | Spécifier le type de destin     | Destinations de sauvegarde                                |                | 🛛 Aide                             |
|                                     |                              | Sélectionner le disque de       | Nom Etiquette Taille Espace utilisé                       |                |                                    |
|                                     |                              | Confirmation                    | 1000 G0 10045 M0                                          |                |                                    |
|                                     |                              | Résumé                          |                                                           |                |                                    |
|                                     |                              |                                 | Éléments de sauvegarde                                    |                |                                    |
|                                     |                              |                                 | Nom                                                       |                |                                    |
|                                     |                              |                                 | DATASO1 (P:)                                              |                |                                    |
|                                     | Statut                       |                                 |                                                           |                |                                    |
|                                     |                              |                                 |                                                           |                |                                    |
|                                     | Dernière sauvegarde          |                                 |                                                           |                |                                    |
|                                     | État : -                     |                                 |                                                           |                |                                    |
|                                     | Durée : -                    |                                 |                                                           |                |                                    |
|                                     | Afficher les détails         |                                 |                                                           |                |                                    |
|                                     |                              |                                 | < Précédent Suivant > Terminer Annuler                    | tivor Win      | Howa                               |
|                                     |                              |                                 | A                                                         |                | remàtres pour activer Windows      |
| , ,                                 |                              |                                 |                                                           | secres aux pai | anieres pour activer windows.      |
|                                     |                              |                                 |                                                           |                | 15-26                              |
| P Tapez ici por                     | ur effectuer une recher      | che 🗎 💽                         | <u> </u>                                                  |                | ^ II/12/2024 €                     |